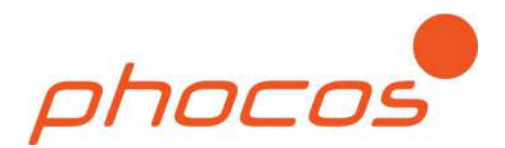

# Série Phocos Any-Crid™

Onduleur / Chargeur Hybride à Onde Sinusoïdale Pure avec Contrôleur de Charge Solaire MPPT

PSW-H-5kW-230/48V PSW-H-3kW-230/24V PSW-H-5kW-120/48V PSW-H-3kW-120/24V

# Manuel d'utilisation et d'installation

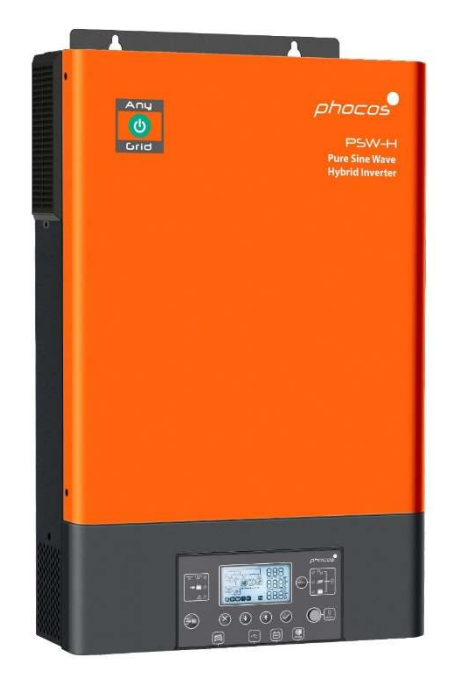

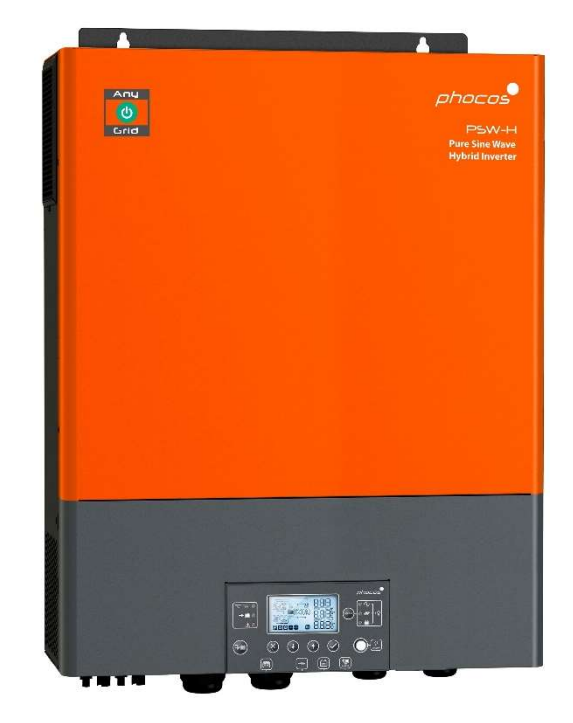

#### Français

Pour autres langues voir For further languages see Für weitere Sprachen siehe Para otros idiomas ver 对于其他语言请参阅

www.phocos.com

# Contenu

| 1.0  | Introduction                                                                                                    | 2  |
|------|----------------------------------------------------------------------------------------------------|----|
| 2.0  | Informations Importantes sur la Sécurité                                                                        | 2  |
| 3.0  | Informations Réglementaires                                                                                     | 4  |
| 4.0  | Aperçu                                                                                                    | 4  |
| 4.1  | Aperçu Fonctionnel                                                                                              | 4  |
| 4.2  | Aperçu du Produit                                                                                               | 5  |
| 5.0  | Installation                                                                                                    | 6  |
| 5.1  | Contenus du Paquet                                                                                              | 6  |
| 5.2  | Installation de la Boîte d'Extension de Câblage de Batterie et des Presse-Étoupes                               | 6  |
| 5.3  | Montage de l'Unité                                                                                              | 7  |
| 5.4  | Connexion de la Batterie                                                                                        | 8  |
| 5.5  | Connexion d'Entrée CA et de Sortie CA                                                                           | 9  |
| 5.6  | Connexion PV                                                                                                    | 11 |
| 5.7  | Assemblée Finale                                                                                                | 12 |
| 5.8  | Installation de l'Unité d'Affichage à Distance                                                                  | 12 |
| 5.9  | Installation de plusieurs Unités dans la Configuration Parallèle, de Phase Auxiliaire (2 Phases) ou de 3 Phases | 14 |
| 6.0  | Communication BLE                                                                                               | 21 |
| 7.0  | Contact de Relais                                                                                               | 21 |
| 8.0  | Opération                                                                                                    | 22 |
| 8.1  | Puissance de l'Onduleur ON/OFF                                                                                  | 22 |
| 8.2  | Unité d'Affichage et de Contrôle                                                                                | 22 |
| 8.3  | Symboles d'Affichage                                                                                            | 23 |
| 8.4  | Paramètres de Fonctionnement de l'Appareil                                                                      | 25 |
| 8.5  | Paramètres USB et Minuterie                                                                                     | 34 |
| 8.6  | Vues d'Écran des Valeurs Actuelles                                                                              | 37 |
| 8.7  | Description du Mode de Fonctionnement                                                                           | 43 |
| 9.0  | Codes de Référence d'Erreur                                                                                     | 46 |
| 10.0 | Codes d'Avertissement                                                                                           | 47 |
| 11.0 | Dépannage                                                                                                    | 49 |
| 12.0 | Spécifications                                                                                                  | 52 |
| 12.1 | Mode Réseau                                                                                                    | 52 |
| 12.2 | Mode Hors-Réseau                                                                                                | 54 |
| 12.3 | Chargement de Batterie                                                                                          | 55 |
| 12.4 | Générale                                                                                                    | 57 |
| 13.0 | Garantie                                                                                                    | 58 |
| 13.1 | Conditions                                                                                                    | 58 |
| 13.2 | Exclusion de Responsabilité                                                                                     | 58 |

# 1.0 Introduction

Cher client, merci d'avoir choisi ce produit Phocos de qualité. La série d'onduleurs / chargeurs hybrides à onde sinusoïde pure Any-Grid™ possède de nombreuses caractéristiques et cas d'utilisation exceptionnels tels que :

- Fonction comme onduleur purement Hors-Réseau pour les applications sans source d'énergie CA
- Fonction en tant que fonctionnalité d'alimentation solaire (facultative) sans interruption (ASI / UPS) pour les sources CA intermittentes ou instables
- Fonction comme onduleur connecté au réseau ou au générateur CA pour réduire la demande d'énergie de la source CA en donnant la priorité à l'énergie solaire et/ou à la batterie, ce qui permet d'économiser des coûts d'énergie
- Injection d'énergie excédentaire au réseau public possible là où elle est légale, avec ou sans batterie connectée. L'injection accidentelle est empêchée par l'exigence d'un code PIN pour l'activation
- Les fils neutres (N) et phase (L) de l'entrée CA sont automatiquement déconnectés (ouverture avant la fermeture des relais) de la sortie CA lorsque le Any-Grid fonctionne en mode Hors-Réseau
- Contrôleur de charge solaire MPPT de haute tension permet la connexion de plus de panneaux solaires en série (par rapport à d'autres contrôleurs de charge solaire Hors-Réseau), éliminant généralement le besoin de boîtes de combinaison coûteux
- Chargement de la batterie à partir d'une source CA comme le réseau électrique publique ou un générateur
- Compatibilité avec plusieurs types de batteries, y compris l'acide plomb (gel, AGM et électrolyte liquide) et les batteries à base de lithium telles que LiFePO4
- Mode sans batterie : si une source CA est disponible, l'énergie photovoltaïque (PV/solaire) peut être utilisée en priorité, même sans batterie
- L'unité d'affichage câblé démontable peut être installée dans une pièce différente (jusqu'à 20 m / 66 pi câble peut être utilisé)
- L'unité hybride tout-en-un permet une installation simple et rapide, et une configuration facile
- Surveillez l'appareil en temps réel avec l'application PhocosLink Mobile pour smartphone via BLE
- Accessoire en option : Phocos Any-Bridge<sup>™</sup> IoT Gateway (vendu séparément) pour se connecter à la PhocosLink Cloud de n'importe où avec n'importe quel appareil compatible internet via son navigateur Web

Ce manuel décrit l'assemblage, l'installation, l'exploitation et le dépannage de cette unité.

## 2.0 Informations Importantes sur la Sécurité

ENREGISTRER CES INSTRUCTIONS : Ce manuel contient des instructions importantes pour le modèle PSW-H-5kW-230/48V et PSW-H-5kW-120/48V (appelé modèle 48 Vdc), ainsi que le PSW-H-3KW-230/24V et PSW-H-3kW-120/24V (appelé modèle 24 Vdc) qui doit être suivie pendant l'installation et l'entretien de l'onduleur/chargeur hybride. Le PSW-H-5kW-230/48V et PSW-H-3KW-230/24V sont également appelés modèles 230 Vac ; les modèles PSW-H-5kW-120/48V et PSW-H-3KW-120/24V comme modèles 120 Vac. Lire et enregistrer ce manuel pour référence future.

AVERTISSEMENT : L'installation de cette unité ne peut être réalisée que par un personnel qualifié ayant une formation appropriée. Les hautes tensions dans et autour de l'unité peuvent causer des blessures graves ou la mort. Cette unité doit être installée conformément aux règles et règlements sur le site d'installation.

ATTENTION : Une batterie peut présenter un risque de choc électrique, de brûlure à partir d'un courant courtcircuit élevé, d'incendie ou d'explosion de gaz ventilés. Respecter les précautions appropriées.

AVERTISSEMENT : Cette unité doit être reliée à un système de câblage permanent à la terre. Assurez-vous de conformer avec les exigences locales et les règlements lors de l'installation de cette unité.

**TYPE DE BATTERIE :** Convient pour une utilisation avec l'acide de plomb (gel, AGM et électrolyte liquide) et les batteries à base de lithium telles que LiFePO4.

PROTECTION DE SURCOURANT POUR LA BATTERIE : Installez un dispositif de protection de surcourant avec un

minimum de 1000A d'interruption nominale aussi près que possible du terminal de la batterie. Sélectionnez un appareil évalué à 1,25 fois la cote nominale actuelle de l'onduleur/chargeur. Un dispositif de protection de courant doit être acheté séparément.

- 1. Avant d'utiliser l'unité, lire toutes les instructions et les marquages de mise en garde sur cette unité, les batteries, les modules solaires, toutes les charges connectées.
- 2. Veuillez ne pas démonter ou tenter de réparer les produits Phocos. Cette unité ne contient pas de pièces utilisables par l'utilisateur. Les dommages au sceau de garantie entraîneront une perte de garantie du produit et peuvent entraîner des blessures.
- 3. Pour réduire le risque de choc électrique, débranchez tous les câblages avant de tenter tout entretien ou nettoyage. L'arrêt de l'unité n'est pas suffisant, éteignez et/ou déconnectez toutes les connexions à l'unité.
- 4. Pour un propre fonctionnement de cette unité, veuillez adhérer aux exigences appropriées de taille de câble dans ce manuel.
- 5. Soyez très prudent lorsque vous travaillez avec des outils métalliques non isolés sur ou autour des batteries. Ils peuvent court-circuiter des batteries ou d'autres pièces électriques et pourraient causer une explosion et / ou des blessures.
- 6. Veuillez suivre strictement la procédure d'installation lors de la connexion ou de la déconnexion des terminaux CA ou CC. Veuillez-vous référer à la section "
- 1. Boîte d'extension de câblage de batterie (seulement incluse avec PSW-H-3KW-120/24V)
- 7. Installation" de ce manuel pour plus de détails.
- 8. Des fusibles ou des disjoncteurs appropriés sont nécessaires près de l'alimentation de la batterie et de l'entrée CA et de la sortie CA de cette unité.
- 9. AVERTISSEMENT : Il est fortement recommandé et légalement requis dans de nombreux pays d'installer un dispositif de courant résiduel de type B (disjoncteurs différentiels) entre la sortie CA de l'unité et les charges CA pour protéger les humains contre les chocs électriques dangereux en raison d'un câblage CA défectueux, de charges défectueuses ou d'une défaillance potentielle de l'onduleur.. Seulement en mode Hors-Réseau, le neutre (N) et le sol (PE) de la sortie CA sont automatiquement réunies à l'intérieur du Any-Grid pour assurer le fonctionnement du disjoncteurs différentiels si l'installation CA est câblée correctement sous forme de système de mise à la terre TN-S ou TN-C-S. Dans une installation TN-C-S, le pont entre le neutre (N) et le sol (PE) doit être entre le réseau public et l'entrée CA du Any-Grid pour s'assurer qu'il n'y a jamais plus d'un pont entre N et PE.
- 10. Ne permettez jamais que les connexions CA ou CC soient courts-circuits. Ne vous connectez pas au réseau lorsque l'entrée de la batterie est court-circuitée.
- 11. Seules les personnes qualifiées peuvent servir cet appareil. Si des erreurs persistent après avoir suivi la section «Error! Reference source not found.» dans ce manuel, veuillez renvoyer cette unité à un revendeur ou à un centre de service Phocos local pour la réparation de l'unité(s).
- 12. AVERTISSEMENT : Étant donné que cet onduleur (sortie CA) n'est pas isolé de l'entrée PV, seuls les panneaux solaires sont acceptables pour une utilisation qui ne nécessite pas de mise à terre positive ou négative car la mise à terre des câbles Photovoltaïques positifs ou négatifs n'est pas autorisée. Pour éviter tout dysfonctionnement, ne connectez aucun module PV avec une fuite de courant possible à l'onduleur. Par exemple, les modules Photovoltaïques à base positive ou négative provoqueront des fuites de courant vers l'onduleur. L'échouement du cadre du module PV est autorisé et fréquemment exigé par la loi locale. La batterie est isolée de l'onduleur et de l'entrée PV, donc le terminal positif ou négatif de la batterie peut être mis à terre si nécessaire.
- 13. **ATTENTION :** Lorsque vous utilisez plus d'un Any-Grid, assurez-vous que chaque Any-Grid est connecté uniquement à son propre générateur PV. Il se peut qu'il n'y ait pas de contact électrique entre les réseaux photovoltaïques des unités ou que les Any-Grids soient endommagés.
- 14. **ATTENTION :** Il est fortement recommandé d'utiliser un dispositif d'arrêt de surtension, également nommé dispositif de protection contre les surtensions (parafoudre) près des terminaux d'entrée PV de cette unité. Il s'agit d'éviter les dommages causés à l'unité par la foudre, les orages ou d'autres surtensions sur les câbles photovoltaïques. La tension maximale CC de fonctionnement du parafoudre doit être entre 450 et 480 Vdc pour les modèles 230 Vac. Par exemple, le *Citel DS240-350DC* est approprié. Pour les modèles 120 Vac, la tension max. CC de fonctionnement doit être entre 250 à 280 Vdc, c'est pourquoi le *DS240-220DC* de Citel est par exemple approprié.

15. ATTENTION : Il est fortement recommandé d'utiliser un dispositif d'arrêt de surtension, également nommé dispositif de protection contre les surtensions (parafoudre) près des terminaux d'entrée CA de cette unité, si l'entrée CA est utilisée. Il s'agit d'éviter les dommages causés à l'unité par la foudre, les orages ou d'autres surtensions sur les conducteurs d'entrée CA (par exemple provenant du réseau publique). La tension maximale de fonctionnement CA du parafoudre doit être comprise entre 275 et 300 Vac pour les modèles 230Vac. Par exemple, le *Citel DS415-230* (pour la plupart des réseaux publics ou des générateurs, une protection plus élevée) ou le *Citel DS415-320* (pour les réseaux publics avec de grandes oscillations de tension, une protection inférieure) sont appropriés.

Pour les modèles 120Vac, le parafoudre doit avoir une tension maximale CA de fonctionnement entre 140 et 150 Vac. Par exemple, le *Citel DS41S-120* convient.

## 3.0 Informations Réglementaires

Ce produit conforme avec les normes CE et RoHS (Restriction des substances dangereuses). Veuillez trouver la déclaration CE sur <u>www.phocos.com</u>. CE ROHS

Ce produit est fabriqué dans une installation certifiée ISO 9001 (gestion de la qualité) et ISO 14001 (gestion de l'environnement).

Cet équipement est adapté uniquement pour une utilisation dans des endroits non-dangereux.

Il s'agit d'un dispositif de classe A : dans un environnement domestique, ce produit peut provoquer des interférences radio, auquel cas l'utilisateur peut être tenu de prendre des mesures adéquates.

# 4.0 Aperçu

### 4.1 Aperçu Fonctionnel

Ce chargeur/onduleur hybride d'onde sinusoïde pure avec contrôleur de charge solaire (MPPT) peut fournir de l'énergie aux charges connectées en utilisant la puissance PV, la puissance CA et la batterie. La plupart des connexions sont facultatives, mais il doit y avoir au moins une source d'énergie (CA ou PV) :

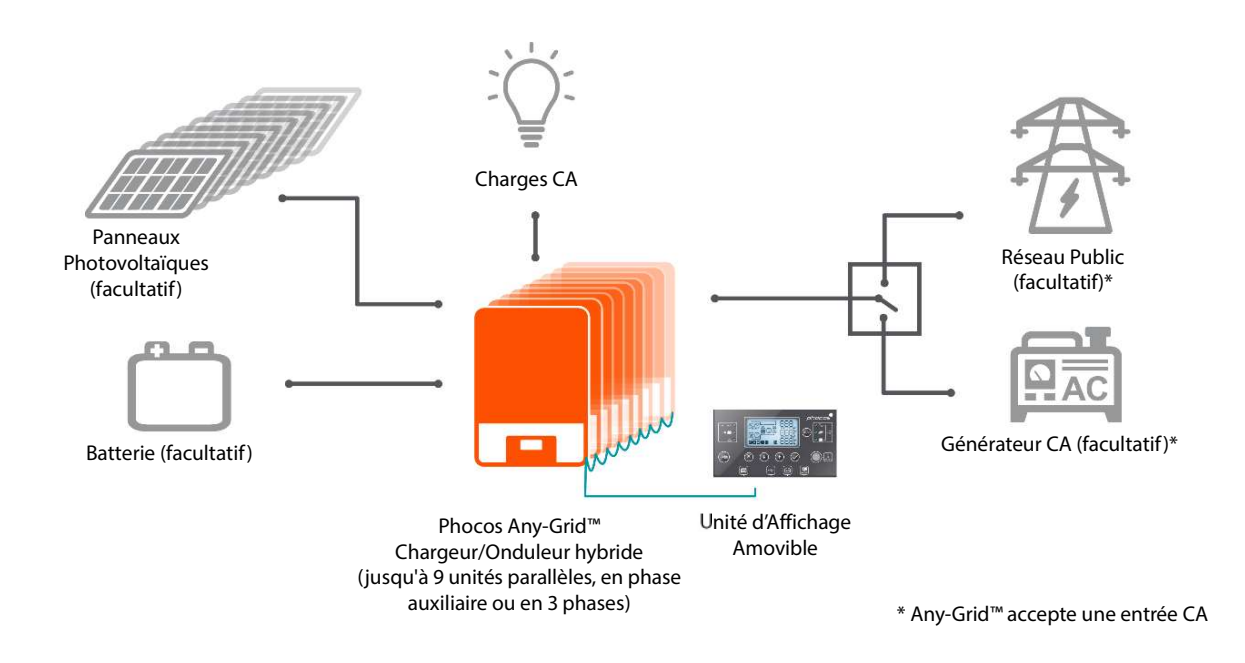

#### Fig. 1: Aperçu du système

Chaque unité a une connexion d'alimentation parmi les connections suivantes : batterie, PV, entrée CA, sortie CA. L'appareil est conçu pour fournir une alimentation continue à partir de PV / batterie ou une source CA, en fonction de la priorité fixée. Indépendamment, la priorité pour charger la batterie peut être fixée (la batterie ne peut être chargée à partir de la source CA que lorsque l'appareil ne fonctionne pas en mode Hors-Réseau). Le temps de commutation entre le mode réseau (également valide lorsqu'un générateur CA est utilisé) et le mode Hors-Réseau n'est que de 10 millisecondes (typique) lorsqu'une seule unité Any-Grid est utilisée. Les minuteries peuvent être utilisées pour modifier les priorités en fonction des créneaux horaires ; ceci est utile pour les zones où l'électricité du réseau a des coûts différents tout au long de la journée. Le contrôleur intégré de charge solaire de poursuite de puissance maximale (MPPT) peut gérer des tensions Photovoltaïques particulièrement élevées, ce qui permet une installation plus simple et des coûts inférieurs à ceux de la plupart des contrôleurs de charge solaire Hors-Réseau. Généralement, aucune boîte de combinaison ou fusibles / diodes sont nécessaires.

La sortie d'onde sinusoïdale pure CA et la capacité de puissance de surtension (deux fois la puissance continue) assurent que tous les types de charges CA peuvent être alimentés. Assurez-vous que la puissance maximale requise pour les charges est inférieure à la capacité de surtension de cet onduleur.

Deux fonctions spéciales permettent encore plus de flexibilité : le mode sans batterie et l'injection au Réseau.

En mode Sans-batterie, aucune batterie n'est connectée à l'appareil et une source CA doit être présente. L'unité fournira alors une énergie PV autant que disponible pour fournir aux charges, ajoutant n'importe quelle puissance manquante de la source CA (Réseau ou Générateur). S'il y a plus d'énergie PV disponible que ce qui peut être utilisée par les charges, alors la puissance PV est réduite pour assurer aucune alimentation dans le réseau.

La fonction d'Injection au Réseau permet d'alimenter toute puissance excédentaire au réseau. S'il y a une puissance PV excédentaire au-delà de ce qui est utilisé par les charges et pour la charge de la batterie, cette puissance peut être alimentée dans le réseau publique pour profiter des tarifs de soutien ou de la facturation nette. De cette façon, toute la puissance PV peut être utilisée même si la batterie est pleine et les charges ne nécessitent pas toute la puissance PV disponible. L'alimentation dans le Réseau peut être interdite dans certaines zones, alors cette fonction est verrouillée par un code PIN pour éviter l'injection accidentelle.

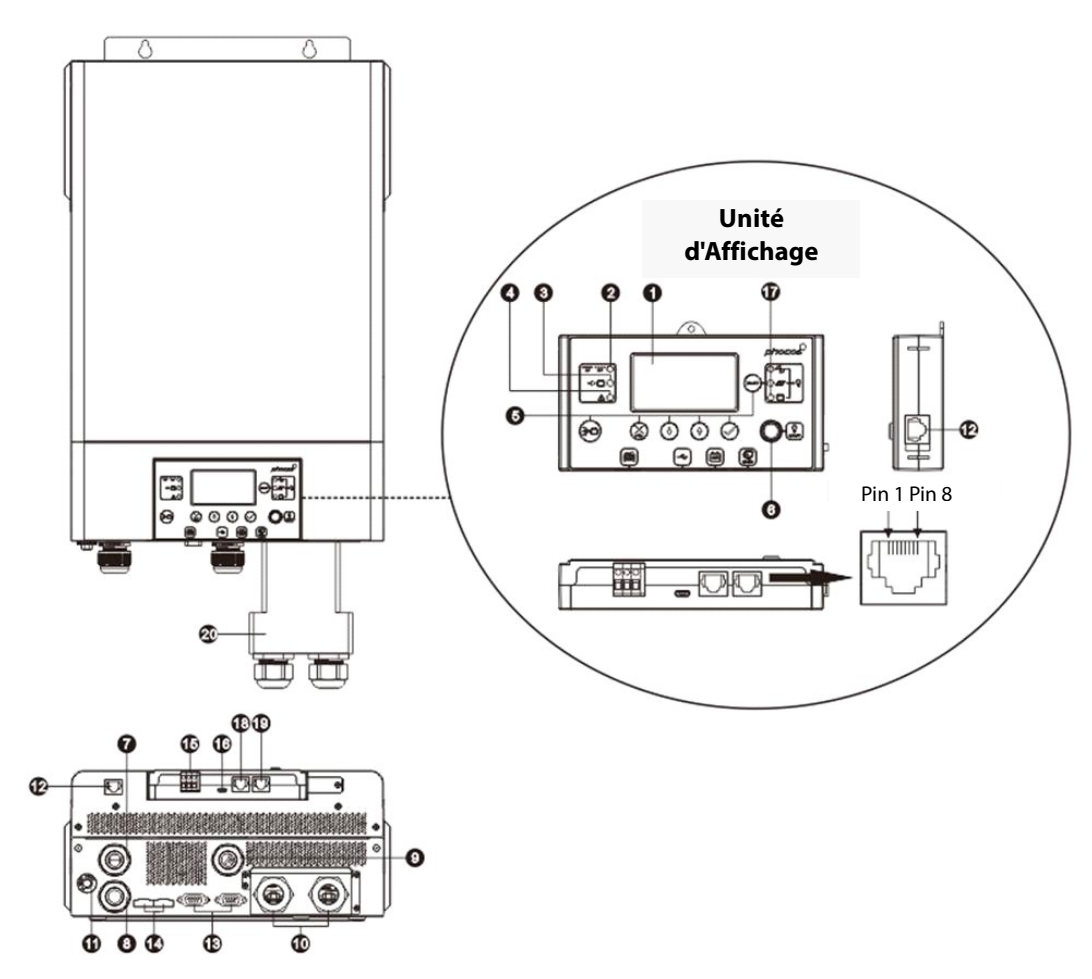

### 4.2 Aperçu du Produit

Fig. 2: Aperçu du produit

- 2. Écran LCD
- 3. Indicateur de statut de l'onduleur
- 4. Indicateur de charge

- 5. Indicateur de défaut
- 6. Boutons de fonction
- 7. Commutateur ON/OFF de sortie CA (la charge solaire fonctionne toujours lorsque la sortie CA est éteinte)
- 8. Bornes d'entrée CA (réseau public ou connexion de générateur CA)
- 9. Bornes de sortie CA (connexion des charges)
- 10. Bornes de PV
- 11. Bornes de batterie
- 12. Disjoncteur réenclenchable
- 13. Port de communication d'unité d'affichage à distance
- 14. Port de communication parallèle (pour l'interconnexion de plusieurs unités Any-Grid)
- 15. Port de partage actuel (pour l'interconnexion de plusieurs unités Any-Grid)
- 16. Contact relais
- 17. Port de communication USB-OTG
- 18. Indicateurs de source de sortie et indicateurs de fonction USB
- 19. Port de communication du Système de gestion de la batterie (BMS) : CAN, RS-485 et RS-232
- 20. Port de communication RS-232
- 21. Boîte d'extension de câblage de batterie (seulement incluse avec PSW-H-3KW-120/24V)

## 5.0 Installation

### 5.1 Contenus du Paquet

- Avant l'installation, veuillez inspecter l'unité pour s'assurer que rien à l'intérieur du colis n'est endommagé. Contenu du paquet :
- Unité Any-Grid
- Manuel
- Câble RS-232 (SUB-D à RJ-45)
- Câble de communication parallèle (connecteurs gris, nécessaire pour les systèmes avec plusieurs unités Any-Grid)
- Câble de partage de courant (connecteurs verts, nécessaires pour les systèmes avec plusieurs unités Any-Grid sur une phase)
- 3 pcs. bornes d'anneau pour la connexion de la batterie (2 pcs. requises pour l'installation)

### 5.2 Installation de la Boîte d'Extension de Câblage de Batterie et des Presse-Étoupes

# Note : Presse-étoupes applicables aux modèles 120 Vac seulement. Boîte d'extension de câblage de batterie applicable uniquement à PSW-H-3KW-120/24V.

L'installation de la boîte d'extension de câblage de batterie est nécessaire pour la conformité d'UL. Si la conformité UL n'est pas requise dans votre région, il suffit d'installer uniquement les presse-étoupes (étape 3) ci-dessous.

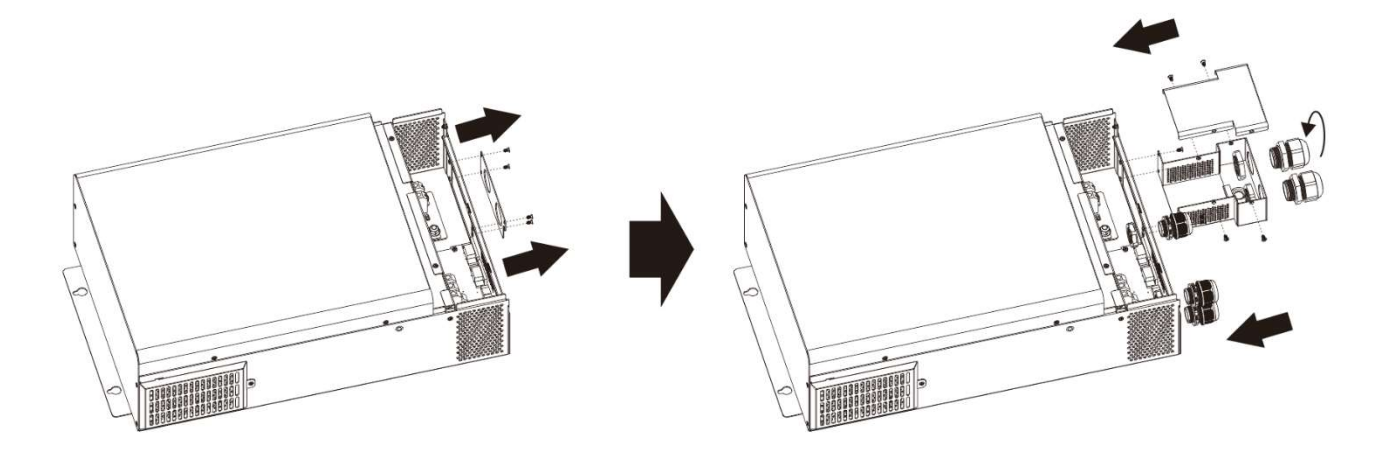

#### Fig. 3 : Installation des presse-étoupes et d'une boîte d'extension de câblage de batterie

- 1. Enlever la façade en enlevant 4 vis (**Fig. 3**, gauche).
- Assemblez le boîtier d'extension du câblage de la batterie et montez-le à la place de la plaque frontale (Fig. 3, à droite) avec des vis.
- 3. Installez les 5 presse-étoupes inclus (Fig. 3, à droite).

### 5.3 Montage de l'Unité

Avant de connecter tous les câbles, veuillez retirer le couvercle inférieur en retirant les deux vis comme indiqué cidessous et en faisant glisser doucement le couvercle vers le bas. Avant de retirer complètement le couvercle, retirez les 3 faisceaux de fils par leurs connecteurs (**Fig. 4**).

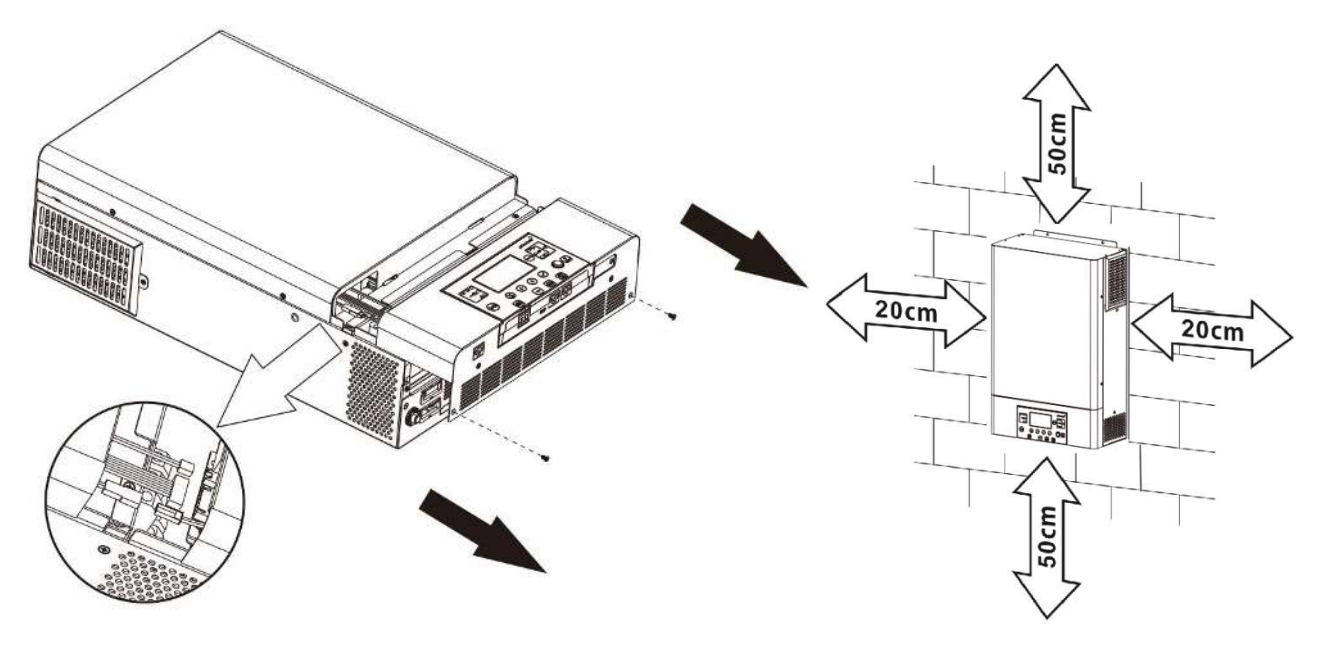

Fig. 4 : Retrait du couvercle inférieur

Fig. 5,1 : Distance minimale aux autres objets

# AVERTISSEMENT : Ne montez cette unité que sur du béton ou sur une autre surface solide non combustible capable de maintenir solidement le poids de l'unité.

- Installez cet onduleur au niveau des yeux pour assurer la lisibilité de l'écran
- Assurez-vous que la température ambiante se situe entre -10 ~ 50 °C, 14 ~ 122 °F en tout temps. Afin de répondre aux exigences de l'UL, les onduleurs doivent être actionnés à une température ambiante de -10 ~ 40 °C, 14 ~ 104 °F.
- Évitez les environnements excessivement poussiéreux
- L'unité est conçue pour l'installation verticale sur un mur solide
- Assurer une distance minimale par rapport aux autres objets et surfaces, comme le montre **Fig. 5,1** pour garantir une dissipation de chaleur suffisante et avoir suffisamment d'espace pour enlever les fils.
- Installer dans une pièce où le bruit n'est pas un problème car l'appareil a des ventilateurs pour le refroidissement

Installer l'unité à l'aide de trois vis M4 ou M5 (**Fig. 5,2**) appropriés pour le poids de l'unité et du matériau mural, utilisez des bouchons muraux. Le trou de vis inférieur n'est accessible qu'après l'enlèvement du couvercle inférieur (**Fig. 4**). Ce couvercle

inférieur doit rester enlevé pour le reste de ce chapitre « Installation » jusqu'à instruction contraire.

### 5.4 Connexion de la Batterie

AVERTISSEMENT : L'installation de cette unité ne peut être entreprise que par du personnel qualifié ayant une formation appropriée. Les tensions élevées dans et autour de la batterie et de l'unité peuvent causer des blessures graves ou la mort. Cette unité doit être installée conformément aux règles et règlements sur le site d'installation.

AVERTISSEMENT: Choisissez un fusible de batterie approprié tel qu'indiqué dans le chapitre «Informations importantes dans le chapitre « Informations Importantes sur la Sécurité », section «PROTECTION DE SURCOURANT POUR LA BATTERIE».

#### AVERTISSEMENT : Assurez-vous que les câbles de la batterie sont dimensionnés en fonction du tableau cidessous. Des câbles de batterie inadéquats peuvent causer une chaleur excessive ou un incendie pendant le fonctionnement.

Section transversale recommandée du câble de batterie, taille de la batterie et fusible / cote de disjoncteur CC:

| Modèle Any-Grid                                                                         | PSW-H-5KW-<br>230/48V      | PSW-H-5KW-<br>120/48V               | PSW-H-3KW-<br>230/24V                                          | PSW-H-3KW-<br>120/24V   |  |
|-----------------------------------------------------------------------------------------|----------------------------|-------------------------------------|----------------------------------------------------------------|-------------------------|--|
| Section transversale<br>du câble de batterie                                            | 35 ~ 50 mm², AWG 0 ~ AWG 2 |                                     |                                                                |                         |  |
| Tension de la<br>batterie nominale                                                      | 481                        | Vdc                                 | 24                                                             | ł Vdc                   |  |
| Capacité de la<br>batterie min. (à base<br>de plomb)                                    | 200 Ah                     |                                     |                                                                |                         |  |
| Capacité de courant<br>de décharge de la<br>batterie140 Adc cont.<br>280 Adc crête (5s) |                            | 115 Adc cont.<br>280 Adc crête (5s) | 115 Adc cont.168 Adc cont.280 Adc crête (5s)336 Adc crête (5s) |                         |  |
| Calibre de fusible /<br>disjoncteur                                                     | 175 Adc, min. 66<br>Vdc    | 175 Adc, min. 66<br>Vdc             | 210 Adc, min. 33<br>Vdc                                        | 210 Adc, min. 33<br>Vdc |  |

Étapes pour connecter la batterie :

#### 1. AVERTISSEMENT : Assurez-vous que les câbles de la batterie ne sont pas encore connectés à la batterie.

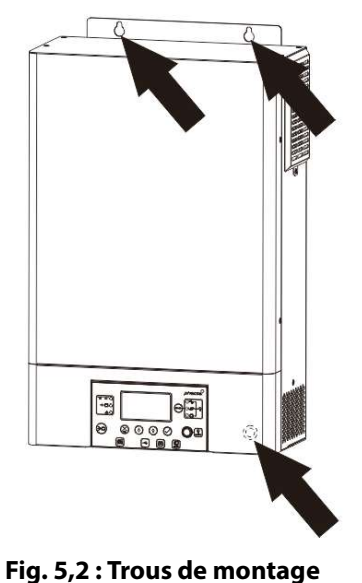

## ATTENTION : Assurez-vous qu'aucune isolation du câble n'est coincée dans le terminal de l'anneau avant

#### de le sertir.

Sertissez une borne d'anneau de batterie (incluse) sur chacun des fils positif et négatif de la batterie (côté unité). Si vous choisissez des bornes à anneau autres que celles incluses, assurez-vous qu'elles ont un diamètre intérieur de l'anneau de 6,4 mm, 0,25 po pour s'adapter aux boulons des bornes de la batterie M6 de l'Any-Grid en toute sécurité

2. Retirez les écrous préinstallés des boulons de borne de la batterie. Insérez le terminal d'anneau des câbles de batterie à travers les trous de boîtier (presse-étoupes pour les modèles 120 Vac) et à plat sur le terminal de batterie correspondant (**Fig. 6**). Visser les noix précédemment enlevées avec un couple de 2 à 3 Nm (1,5 à 2,2 lbf.ft). Assurez-vous que les terminaux d'anneau sont posés directement sur les connecteurs.

# ATTENTION : N'appliquez pas de substances anti-oxydants aux bornes de batterie de l'appareil avant qu'elles ne soient correctement attachées.

ATTENTION : Un serrage excessif des écrous terminaux peut endommager le terminal, un serrage trop faible peut causer une connexion desserrée et une chaleur excessive pendant le fonctionnement, assurezvous d'utiliser le couple prescrit.

3. Installez le porte-fusible ou le disjoncteur dans le câble de la batterie positive (ou négatif, si la batterie doit être mis à terre positivement).

AVERTISSEMENT : Assurez-vous que le fusible n'est pas encore installé ou assurez-vous que le disjoncteur est fixé en position ouverte pour le reste de la procédure d'installation jusqu'à instruction contraire.

4. Connectez l'autre extrémité des câbles de la batterie à la batterie. Assurez-vous que la polarité des bornes de batterie sur l'Any-Grid correspond à la polarité de la batterie.

ATTENTION : Une connexion de polarité inversée à la batterie peut endommager l'appareil.

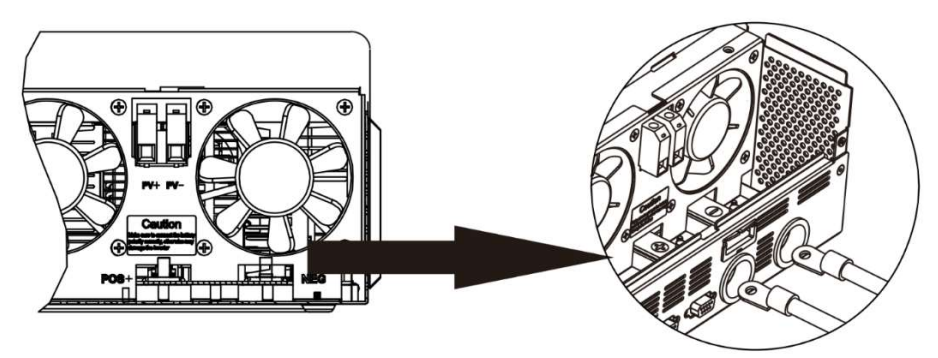

Fig. 6 : Connexion de la batterie

## 5.5 Connexion d'Entrée CA et de Sortie CA

AVERTISSEMENT : Avant de connecter une source CA à l'entrée CA du Any-Grid, installez un disjoncteur CA entre le Any-Grid et la source d'alimentation CA. Cela permettra de s'assurer que l'onduleur peut être solidement déconnecté pendant l'entretien et entièrement protégé contre le courant excédentaire de l'entrée CA. Assurez-vous que le disjoncteur est ouvert / éteint pour le reste de la procédure d'installation jusqu'à ce qu'il en soit autrement indiqué.

AVERTISSEMENT : Assurez-vous que l'installation dispose d'une mise à la terre adéquate et relie les terminaux de protection de la terre (PE) à ce sol, comme indiqué ci-dessous. Toute dérogation peut provoquer des blessures graves ou la mort une fois que l'appareil est alimenté ou la source CA est activée par son disjoncteur.

AVERTISSEMENT : Assurez-vous que les câbles CA sont dimensionnés selon le tableau ci-dessous. Des câbles CA inadéquats peuvent causer une chaleur excessive ou un incendie pendant le fonctionnement.

ATTENTION : Ne connectez pas une source CA au terminal étiqueté "AC OUTPUT" de l'unité car cela détruira l'unité. Connectez-le uniquement au terminal étiqueté « AC INPUT ».

ATTENTION : Seules les sources CA avec un neutre peuvent être utilisées. L'utilisation de deux phases sur un seul Any-Grid à la place, causera des dommages.

Section transversale recommandée du câble CA et calibre du disjoncteur CA:

| Modèle Any-Grid                                              | PSW-H-5KW-         PSW-H-3KW-         PSW           230/48V         230/24V         12 |                              | PSW-H-3KW-<br>120/24V | PSW-H-5KW-<br>120/48V |
|--------------------------------------------------------------|----------------------------------------------------------------------------------------|------------------------------|-----------------------|-----------------------|
| Section transversale<br>de câble d'entrée et<br>de sortie CA | 4~                                                                                     | 6 ~ 16 mm², AWG 4<br>~ AWG 9 |                       |                       |
| Calibre de<br>disjoncteur                                    | 40 Aac, ≥ 280 Vac                                                                      | 30 Aac, ≥ 280 Vac            | 40 Aac, ≥ 140 Vac     | 63 Aac, ≥ 140 Vac     |

Étapes pour connecter la source CA et les charges CA :

- AVERTISSEMENT : Assurez-vous que le fusible du câble de la batterie est enlevé ou que le disjoncteur est fixé en position ouverte.
   AVERTISSEMENT : Assurez-vous que le disjoncteur de la source CA est fixé en position ouverte et qu'il n'y a pas de tension sur les conducteurs avant de continuer.
- 2. Enlever 10 mm / 0,4 po d'isolant pour les six conducteurs CA (neutres "N", live "L" et terre de protection "PE" pour la source et les charges CA).
- 3. Insérer les trois fils de source CA à travers le trou de boîtier rectangulaire (presse-étoupes pour les modèles 120 Vac) marqué "AC INPUT". Insérer le conducteur protecteur "PE" 🕒 d'abord dans le terminal d'entrée CA correspondant et serrer cette vis de borne avec un couple de 1,4 à 1,6 Nm (1,0 à 1,2 lbf-ft). Répétez l'opération pour les conducteurs neutres "N" et live "L".

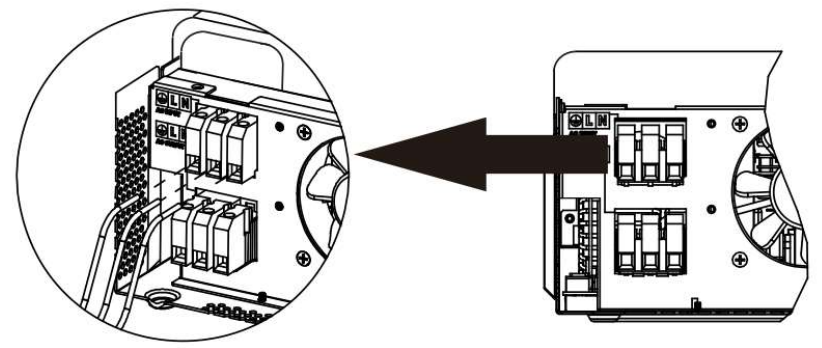

Fig. 7 : Connexion d'entrée CA

4. Insérez les trois fils de charge CA à travers le trou de boîtier rectangulaire (presse-étoupes pour les modèles 120 Vac) marqué «AC OUTPUT». Insérez d'abord le conducteur protecteur "PE" dans le terminal de sortie CA correspondant et serrez cette vis de borne avec un couple de 1,4 à 1,6 Nm (1,0 ~1,2 lbf-ft). Répétez l'opération pour les conducteurs neutres "N" et live "L".

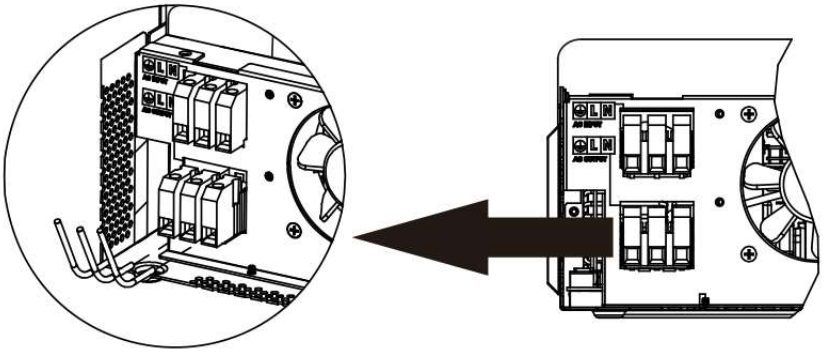

Fig. 8 : Connexion de Sortie CA

 Assurez-vous que les six fils sont connectés et bien sécurisés.
 ATTENTION : Un serrage excessif des vis de bornes peut endommager le terminal, un serrage faible peut causer une connexion desserrée et une chaleur excessive pendant le fonctionnement, assurezvous d'utiliser le couple prescrit. Assurez-vous qu'aucune isolation du conducteur n'est coincée entre les contacts du terminal. ATTENTION : Assurez-vous que la polarité est correcte sur tous les fils. Ne-pas respecter ces instructions peut provoquer un court-circuit à la source CA lorsque plusieurs unités fonctionnent en parallèle.

### 5.6 Connexion PV

AVERTISSEMENT : Avant de connecter le champ du module PV à l'entrée PV de l'unité Any-Grid, installer un disjoncteur CC entre chaque paire de terminaux PV de l'Any-Grid et les modules PV. Cela garantit que l'onduleur est correctement déconnecté pendant la maintenance et que l'unité est protégée contre la surintensité des modules PV. Les modules photovoltaïques produisent une tension dangereuse même à faible luminosité. Assurez-vous que le disjoncteur est ouvert / éteint pour le reste de la procédure d'installation jusqu'à ce qu'il en soit autrement indiqué.

AVERTISSEMENT : Assurez-vous que les câbles photovoltaïques sont dimensionnés en fonction du tableau cidessous. Des câbles photovoltaïques inadéquats peuvent causer une chaleur excessive ou un incendie pendant le fonctionnement.

Section transversale recommandée du câble PV et le calibre de disjoncteur CC :

| Modèle Any-Grid                     | PSW-H-5KW-230/48V<br>PSW-H-3KW-230/24V | PSW-H-3KW-120/24V    | PSW-H-5KW-120/48V                     |  |  |
|-------------------------------------|----------------------------------------|----------------------|---------------------------------------|--|--|
| Section transversale de<br>câble PV | 2,5 ~ 16 mm², AWG 5 ~ AWG 13           |                      |                                       |  |  |
| Calibre de disjoncteur              | 20 Adc, min. 450 Vdc                   | 20 Adc, min. 250 Vdc | 20 Adc, min. 250 Vdc<br>par entrée PV |  |  |

Pour la sélection de la configuration correcte du module PV, veuillez considérer les points suivants :

- La tension totale du circuit ouvert (Uoc / Voc) du champ de modules PV ne peut jamais dépasser les valeurs dans le tableau ci-dessous. Considérez les températures les plus froides possibles à l'emplacement de l'installation ainsi que le coefficient de température des modules photovoltaïques utilisés.
- La tension totale maximale du point de puissance (Umpp / Vmpp) du champ de modules PV doit être audessus des valeurs minimales dans le tableau ci-dessous. Considérez les températures les plus chaudes du module PV à l'emplacement de l'installation.
- Le courant total maximal de point de puissance (Impp / Ampp) du champ PV ne peut pas dépasser les valeurs ci-dessous.

| Modèle Any-Grid         | PSW-H-5KW-<br>230/48V   | PSW-H-3KW-<br>230/24V | PSW-H-5KW-120/48V                                                                   | PSW-H-3KW-<br>120/24V                   |
|-------------------------|-------------------------|-----------------------|-------------------------------------------------------------------------------------|-----------------------------------------|
| Tension PV max. (Uoc)   | 450                     | ) Vdc 250 Vdc         |                                                                                     |                                         |
| Tension PV min. (Umpp)  | 120 Vdc                 | 90 Vdc                |                                                                                     |                                         |
| Courant mpp max. (Impp) | 22,5 Adc (ju:<br>utilis | squ'à 18 Adc<br>able) | 22,5 Adc (jusqu'à 18 Adc<br>utilisable) par entrée, 30 Adc<br>max. total utilisable | 22,5 Adc (jusqu'à<br>18 Adc utilisable) |

Étapes pour connecter le champ de modules PV :

- 1. Enlever 10 mm / 0,4 po d'isolant des câbles PV positifs et négatifs.
- 2. Insérez les deux fils Photovoltaïques à travers le trou de boîtier rectangulaire (presse-étoupes pour les modèles 120 Vac) marqué "PV input".
- 3. Insérez le câble PV positif dans le terminal "PV+" et le câble PV négatif dans le terminal "PV-". **ATTENTION : S'assurer d'une polarité correcte.**

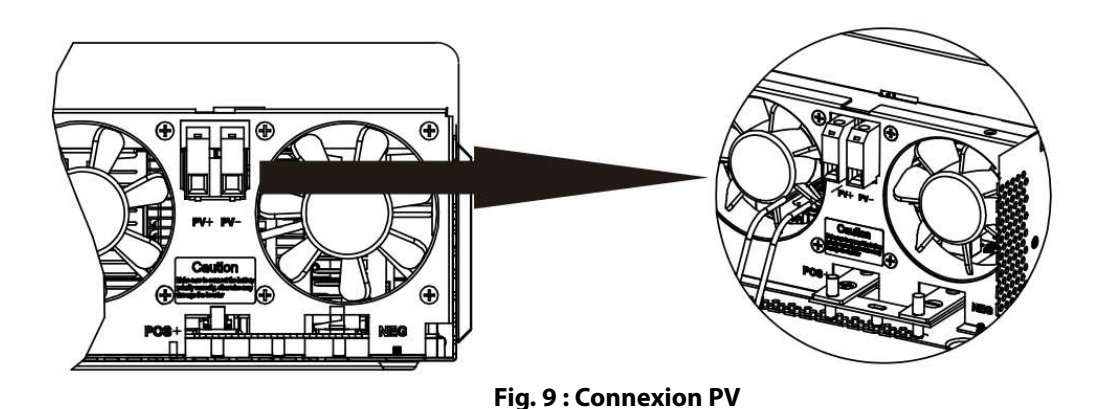

4. Serrer les deux vis de bornes avec un couple de 1,4 à 1,6 Nm (1,0 à 1,2 lbf-ft) et s'assurer que les deux fils sont solidement connectés.

ATTENTION : Un serrage excessif des vis de bornes peut endommager le terminal, un serrage faible peut causer une connexion desserrée et une chaleur excessive pendant le fonctionnement, assurezvous d'utiliser le couple prescrit. Assurez-vous qu'aucune isolation du câble n'est coincée entre les contacts du terminal.

5. Si vous utilisez le PSW-H-5KW-120/48V, répétez l'étape 3 et 4 pour la deuxième paire de bornes photovoltaïques et un deuxième champ PV.

ATTENTION : Si vous utilisez deux champs PV pour ce modèle, ils doivent être indépendants. Les terminaux positifs et négatifs des deux champs PV ne doivent pas se toucher.

## 5.7 Assemblée Finale

Une fois le câblage de batterie, PV et CA terminé, veuillez faire glisser le couvercle inférieur de l'unité vers le haut sur l'appareil, rebranchez les 3 harnais de fil enlevés dans la **Fig. 4**, et le sécuriser en attachant les deux vis comme indiqué ci-dessous.

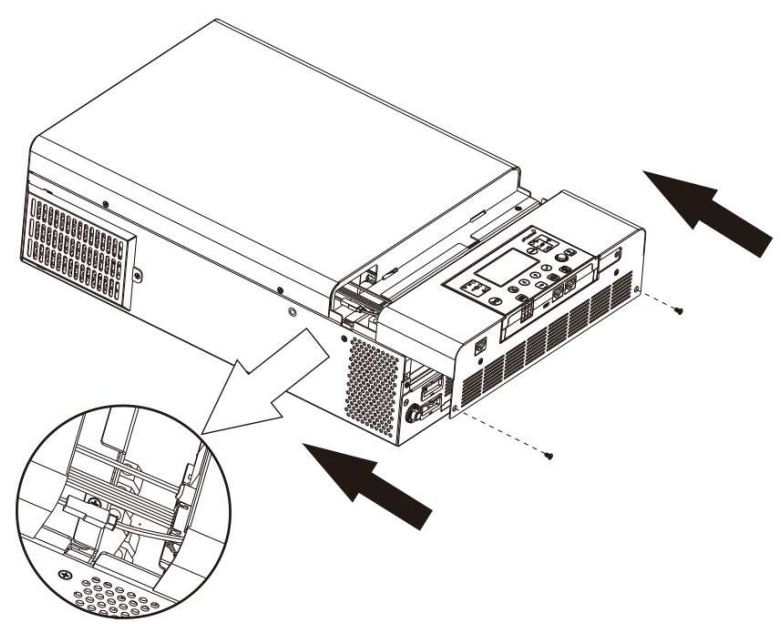

Fig. 10 : Réappliquer la couverture inférieure

## 5.8 Installation de l'Unité d'Affichage à Distance

Cette unité d'affichage peut être démonté et installé dans un endroit distant avec un câble de communication optionnel. Veuillez prendre les mesures suivantes pour implémenter cette installation de panneau à distance. Utilisez un câble-patch standard Ethernet (Cat5 ou plus) avec des connecteurs mâle RJ45 des deux côtés (non inclus). Une longueur maximale de câble de 20 mètres ou 66 pieds est recommandée. Suivez les étapes ci-dessous pour retirer le module d'affichage et l'installer loin de l'unité d'onduleur.

- 1. Retirez la vis tenant le support au bas du module d'affichage (**Fig. 11** → ①) et pousser vers le bas l'unité d'affichage de l'étui légèrement tout en enlevant le support métallique.
- 2. Continuez à pousser le module d'affichage vers le bas, en prenant soin de ne pas endommager le câble connecté (**Fig. 11** → ②).
- 3. Retirez le câble connecté au module d'affichage (**Fig. 11**  $\rightarrow$  ③).
- 4. Visser le support enlevé dans **Fig. 11**  $\rightarrow$  (1) en place (**Fig. 11**  $\rightarrow$  (4)).

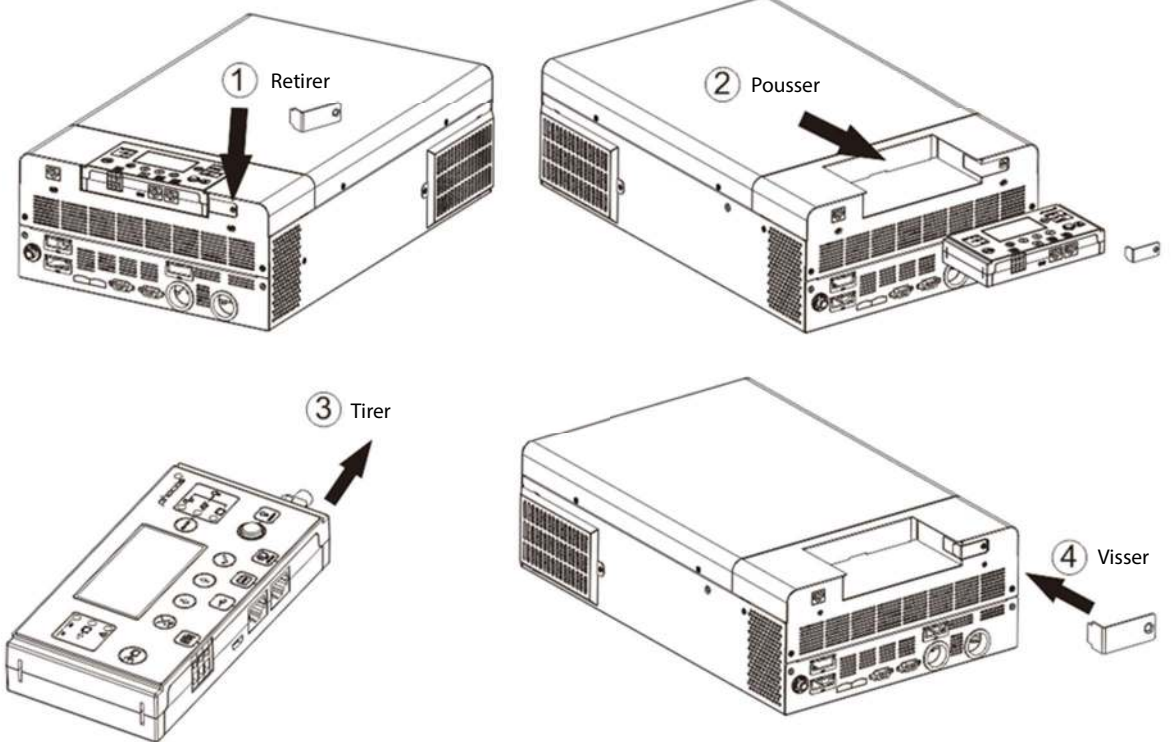

Fig. 11 : Enlèvement de l'unité d'affichage à distance

5. Percer les trois trous de montage dans les distances marquées de 70 mm, 2,76 pi (**Fig. 12**, gauche). Utilisez M3, taille no 4 vis de diamètre. Les têtes de vis doivent être comprises entre 5 et 7 mm, 0,2 et 0,3 po. Vissez les deux vis inférieures dans le mur où le module d'affichage doit être monté et laissez les têtes de vis dépasser de 2 mm, 0,08 po. du mur. Faites glisser l'écran vers le bas sur les têtes de vis saillantes. Maintenant, insérez et serrez la troisième vis en haut (**Fig. 12**, droite).

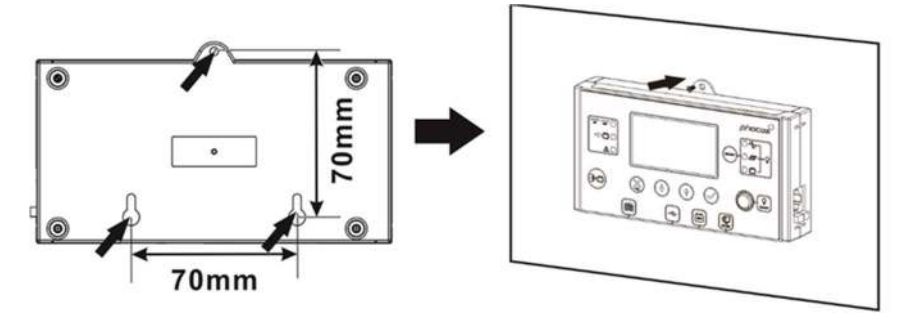

Fig. 12 : Emplacements de montage d'affichage à distance

Installer une extrémité du câble de correction Ethernet (non inclus) dans la prise (Fig. 2) sur le module d'affichage (côté droit). Installer l'autre extrémité du câble de correction Ethernet dans la prise (Fig. 2) sur l'unité Any-Grid.

Si vous utilisez des batteries au lithium conçues pour la communication du système de gestion des batteries (BMS) comme les piles Pylontech, veuillez consulter <u>www.phocos.com</u> pour une liste actuelle de batteries prises en charge par la communication BMS. Connectez le câble BMS de batterie spéciale (demandez à votre revendeur des détails) à la prise **1** (**Fig. 2**).

ATTENTION : Assurez-vous que la batterie et le BMS sont compatibles avec le Any-Grid et que

l'emplacement de la broche est correct avant la connexion. Les dommages causés à un port de communication ou à la batterie en raison d'une connexion ou câblage incorrects ne sont pas couverts par la garantie. N'utilisez pas de câbles de communication d'onduleur inclus avec votre batterie, consultez votre dealer Phocos pour les câbles Any-Grid appropriés.

| Pin (voir Fig. 2) | 1         | 2         | 3        | 4       | 5        | 6     | 7     | 8   |
|-------------------|-----------|-----------|----------|---------|----------|-------|-------|-----|
| Fonction          | RS-232 RX | RS-232 TX | RS-485 B | +12 Vdc | RS-485 A | CAN H | CAN L | GND |

## 5.9 Installation de plusieurs Unités dans la Configuration Parallèle, de Phase Auxiliaire (2 Phases) ou de 3 Phases

#### Introduction

**Ce chapitre entier n'est pertinent que si vous utilisez plusieurs unités Any-Grid**. Plusieurs unités Any-Grid du même modèle peuvent être utilisées en parallèle sur une seule phase, phase auxiliaire / 2 phases (uniquement pour les modèles 120 Vac), ou dans une configuration en 3 phases avec un neutre commun. Toutes les unités doivent être connectées à la même banque de batterie. Ce chapitre est un ajout à toutes les autres sections ci-dessus dans le chapitre « **Installation** », veuillez adhérer à toutes les lignes directrices et les instructions de sécurité dans ces sections.

L'opération parallèle sur une seule phase est possible avec jusqu'à 9 unités.

Alternativement, la configuration de 3phases est possible, par lequel au moins une unité doit être installée sur chacune des 3 phases avec un maximum de 7 unités sur une phase. Le nombre total d'unités ne peut en aucun cas dépasser 9.

Pour les modèles 120 Vac en phase auxiliaire (2 phases), l'opération est possible avec au moins une unité installée sur chacune des 2 phases et avec un maximum de 8 unités sur une phase. Le nombre total d'unités ne peut en aucun cas dépasser 9.

# ATTENTION : Si vous utilisez une source CA, chaque unité doit être reliée à un conducteur neutre et à un conducteur de phase, jamais deux phases.

#### Montage des Unités

Lors de l'installation de plusieurs unités, veuillez garder une distance minimale entre les unités comme indiqué dans **Fig. 13**.

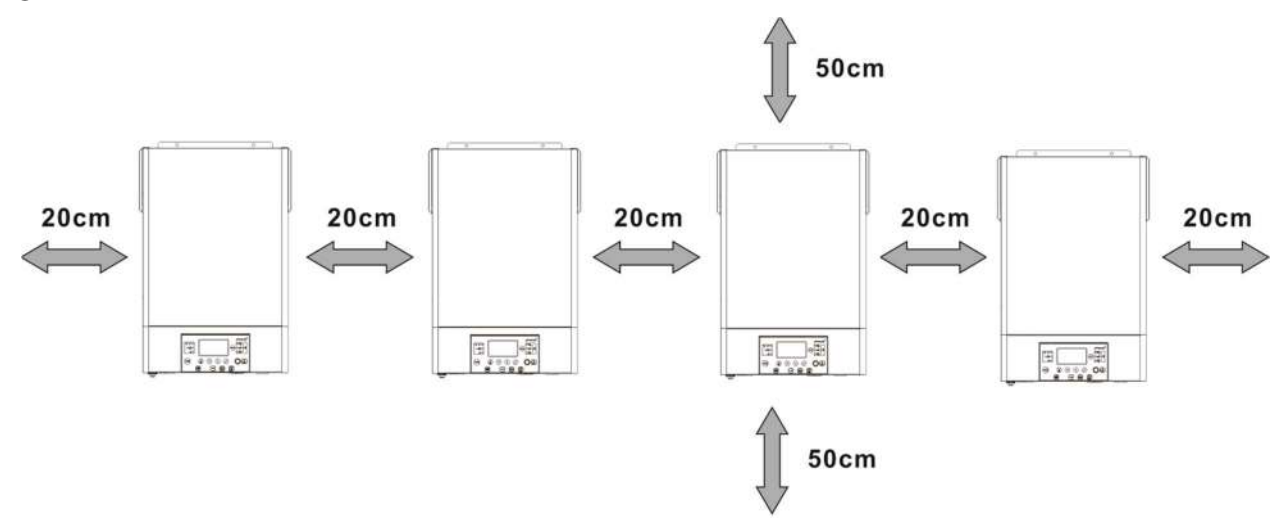

Fig. 13 : Distance minimale entre unités et aux autres objets

#### Connexions

Utilisez les sections transversales du câble, le couple de serrage et les connecteurs tels que décrits pour une seule unité.

**Connexion de la batterie :** Assurez-vous d'utiliser un fusible CC ou un disjoncteur distinct pour chaque unité. Au lieu de connecter chaque unité à la batterie, connectez chaque câble de batterie positif à une barre omnibus, et chaque câble de batterie négatif à une deuxième barre omnibus. Ces barres omnibus sont ensuite connectées aux bornes de

batterie. La section transversale des barres omnibus et les câbles des barres omnibus aux bornes de batterie devraient égaler la section transversale recommandée du câble de batterie par unité, multipliées par le nombre d'unités connectées.

La capacité minimale recommandée pour les batteries à base de plomb est de 200 Ah par Any-Grid connecté. Par exemple, dans un système de 3 unités, la banque de batterie doit avoir une capacité d'au moins 600 Ah.

# ATTENTION : Tous les onduleurs doivent partager la même banque de batterie. Si non, les onduleurs passeront en mode défaut.

ATTENTION : Veuillez installer au moins un disjoncteur aux bornes de batterie et d'entrée CA de chaque unité Any-Grid individuelle. Cela permettra de s'assurer que chaque appareil peut être solidement déconnecté pendant l'entretien et entièrement protégé contre le sur-courant de la batterie ou de l'entrée CA. Utilisez les valeurs nominales de disjoncteur telles que décrites dans les chapitres "Connexion Batterie" et " Connexion d'Entrée CA et de Sortie CA ".

**Connexions CA :** En ce qui concerne l'entrée et la sortie CA, veuillez également suivre le même principe. Utilisez la section transversale et le disjoncteur de câblage tels que définis pour chaque unité, puis attachez ces fils aux barres omnibus. Les barres omnibus de l'entrée CA sont ensuite connectées à la source CA, les barres omnibus de la sortie CA sont connectées au panneau de distribution et les charges.

**Connexions PV :** Utilisez la connexion PV telle que décrite pour les unités individuelles. Chaque unité doit être connectée à son propre réseau PV et ne doit pas avoir de contact électrique avec les réseaux photovoltaïques d'autres unités.

#### ATTENTION : Connecter un seul réseau PV à plusieurs Any-Grids simultanément endommagera les unités Any-Grid. Si vous utilisez le PV, chaque unité doit être connectée à son propre réseau PV individuel, pas partagé électriquement avec d'autres unités.

# AVERTISSEMENT : Assurez-vous que tous les disjoncteurs sont ouverts/désactivés avant le câblage des unités afin qu'il n'y ait pas de tension sur toutes les batteries, les fils CA et PV.

Règles générales pour les connexions de communication (voir **Fig. 2**  $\rightarrow$  **13** Port de communication parallèle et **49** Port de partage de courant) :

- 1. Chaque unité doit avoir les deux ports de communication parallèles occupés. Ceux-ci assurent la synchronisation de phase et la synchronisation des paramètres entre les unités.
- 2. Les ports de partage de courant ne doivent être occupés que pour les unités où il y a plus d'une unité sur cette phase particulière. S'il n'y a qu'une seule unité sur une phase, les câbles de partage de courant ne doivent <u>pas</u> être utilisés. Ces câbles de partage actuels garantissent que toutes les unités <u>d'une seule phase</u> fonctionnent au même niveau de puissance CA.
- 3. Tout câble de communication parallèle ou de partage de courant utilisé doit être relié directement entre deux unités voisines, ou avec un maximum d'une unité entre elles.
- 4. Connexion des câbles de communication parallèles, en supposant que les unités sont numérotées de 1 à  $\leq$  9 de gauche à droite :
  - a) Connectez le port de communication parallèle noir gauche de l'unité 1 au port droit sur l'unité 2.
  - b) Connectez le port droit de l'unité 1 au port gauche de l'unité 3.
  - c) Connectez le port gauche de l'unité 2 au port droit de l'unité 4.
  - d) Continuez à relier le port droit de chaque unité numérotée au port gauche de l'unité impaire suivante. Continuez à relier le port gauche de chaque port pair-numéroté au port droit de la prochaine unité pair-numérotée, jusqu'à ce qu'il n'y ait que deux ports noirs inoccupés.
  - e) Connectez le port noir inoccupé de la dernière unité au port noir inoccupé de l'avant-dernière unité.
- 5. Connexion des câbles de partage actuels tout comme l'étape 4, en supposant que les unités sont numérotées de 1 à 9 de gauche à droite sur une phase particulière (<u>il ne doit pas y avoir de connexion des</u> <u>câbles de partage actuels entre les unités de deux phases !</u>) :
  - a) Connectez le port de partage de courant vert gauche de l'unité 1 au port de droite sur l'unité 2.
  - b) Connectez le port droit de l'unité 1 au port gauche de l'unité 3.
  - c) Connectez le port gauche de l'unité 2 au port droit de l'unité 4.

- d) Continuez à relier le port droit de chaque unité numérotée au port gauche de l'unité impaire suivante. Continuer à relier le port gauche de chaque port pair-numéroté au port droit de la prochaine unité pair numérotée, jusqu'à ce qu'il n'y ait que deux ports verts inoccupés sur la phase particulière.
- e) Connectez le port vert inoccupé de la dernière unité au port vert inoccupé de l'avant-dernière unité.
- f) Répétez les étapes 5a à 5e pour les phases ultérieures avec plus d'une unité.

La section suivante montrera quelques exemples de la façon dont les câbles de communication parallèle et de partage de courant sont montés. Pour une meilleure visibilité, téléchargez ce manuel en couleur sur <u>www.phocos.com</u>.

Une fois la mise en service terminée, les menus de configuration (voir chapitre « **Paramètres de Fonctionnement de l'Appareil** ») sont automatiquement synchronisés entre toutes unités : 01, 02, 03, 05, 06, 07, 08, 09, 10, 12, 13, 23, 26, 27, 29, 30, 32, 33, 34, 35, 36, 37, 39 et 41. Toutes paramètres pas mentionnées ici et minuterie de priorités sont paramétrables sur chaque unité individuellement.

#### Example : 5 Unités Monophasés

Remarque : cet exemple exclut les disjoncteurs, les parafoudres, les disjoncteurs différentiels et les barres omnibus pour une meilleure visibilité.

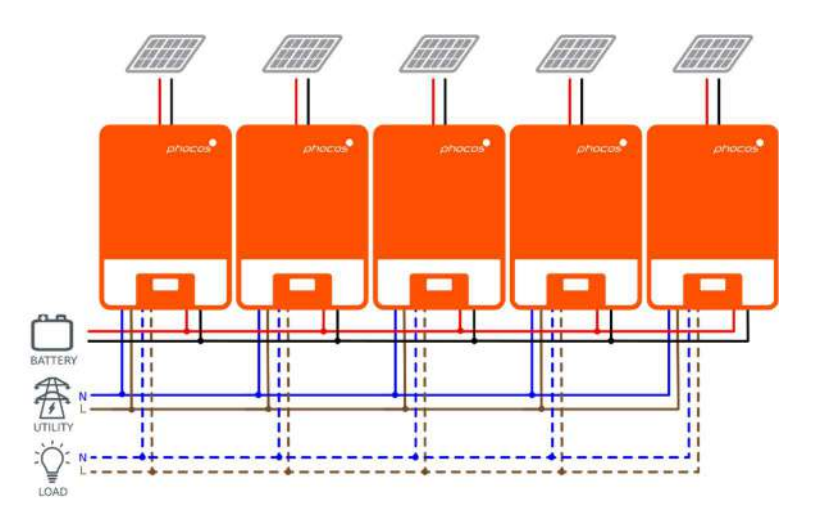

Fig. 14 : Connexions de puissance de 5 unités sur une seule phase

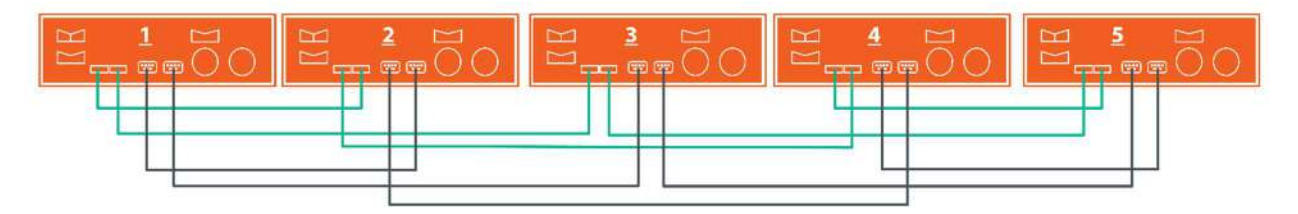

Fig. 15 : Connexions de communication de 5 unités sur une seule phase

#### Exemple : 7 Unités sur Phase 1, 1 Unité sur Phase 2, 1 Unité sur Phase 3

Remarque : cet exemple exclut les disjoncteurs, les parafoudres, les disjoncteurs différentiels et les barres omnibus pour une meilleure visibilité.

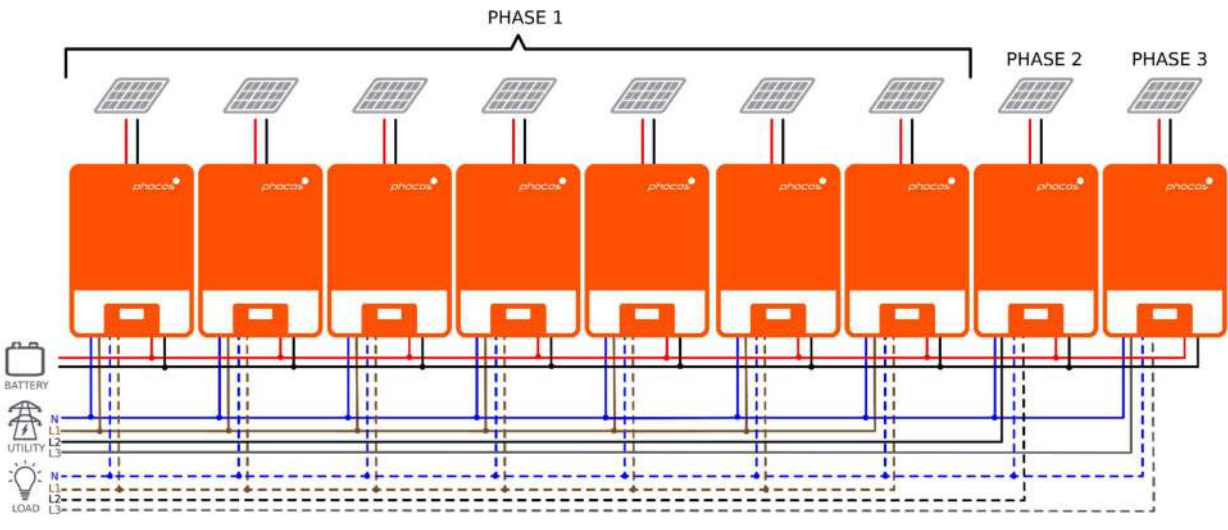

Fig. 16 : Connexions de puissance de 7 unités sur P1, 1 unité sur P2, 1 unité sur P3

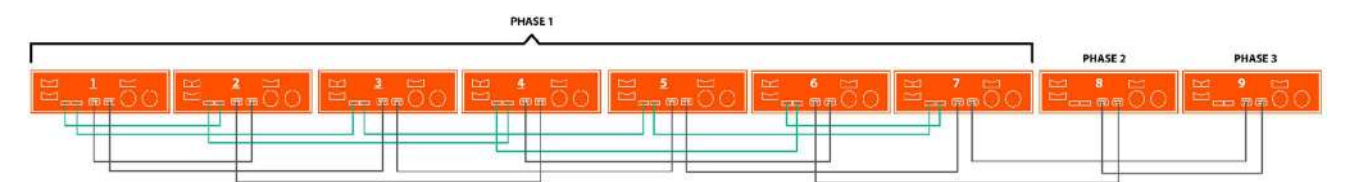

Fig. 17 : Connexions de communication de 7 unités sur P1, 1 unité sur P2, 1 unité sur P3

Notez que parce qu'il n'y a qu'une seule unité sur la phase 2 (P2) et la phase 3 (P3), il n'y a pas de câbles de partage de courant vert reliés à ces deux unités.

### Exemple : 4 Unités sur Phase 1, 4 Unités sur Phase 2 (Phase Auxiliaire / 2-Phases)

Remarque : cet exemple exclut les disjoncteurs, les parafoudres, les disjoncteurs différentiels et les barres omnibus pour une meilleure visibilité.

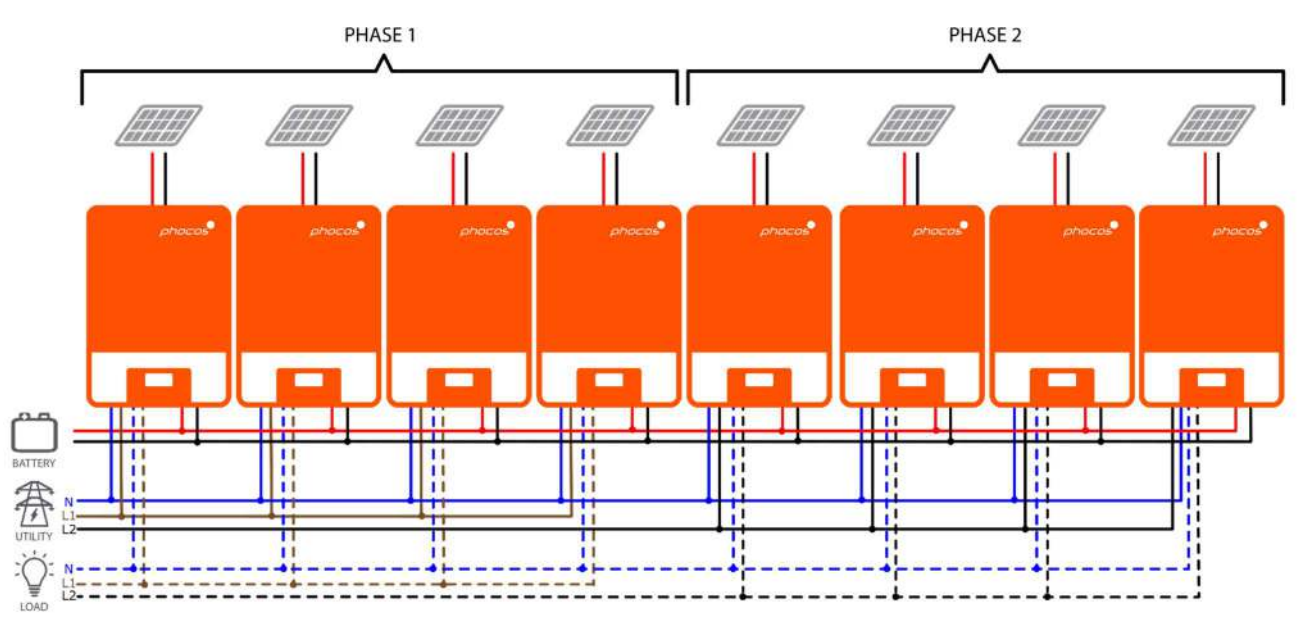

Fig. 18 : Connexions de puissance de 4 unités sur P1, 4 unités sur P2

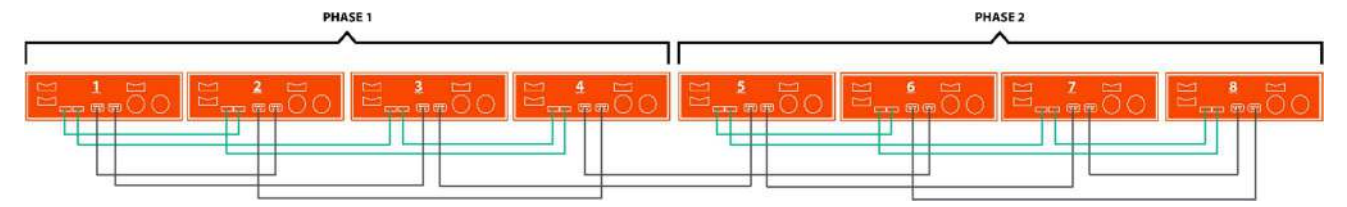

Fig. 19 : Connexions de communication de 4 unités sur P1, 4 unités sur P2

#### **Mise En Service**

ATTENTION : Avant de continuer, assurez-vous que le câblage est correct selon le chapitre précédent. En particulier que toutes les unités sont reliées au même fil neutre à l'entrée CA et que toutes les bornes neutres de sortie CA sont reliées à un fil neutre commun séparé. Assurez-vous que tous les disjoncteurs d'entrée CA et les disjoncteurs de sortie CA sont ouverts sur chaque unité Any-Grid et que chaque unité est désactivée avec son commutateur de sortie CA ON/OFF. Assurez-vous que chaque unité est déconnectée du PV, mais connectée à la batterie via son disjoncteur/ fusible. Le disjoncteur de batterie doit être fermé / inséré pour s'assurer que chaque unité peut fonctionner pour la mise en service.

#### Parallèle En Mode Monophasé

Suivez ces étapes une fois que le câblage soit terminé :

- 1. Allumez une unité avec son commutateur de sortie CA on/off. Si PV est disponible, activez-le avec son sectionneur. Autrement, si une source CA es disponible, activez-la avec son disjoncteur d'entrée CA.
- 2. Dans le menu Paramètres (voir le chapitre "**Paramètres de fonctionnement de l'appareil**") naviguez vers le menu paramètres 28.
- 3. Mettez l'interrupteur ON/OFF de la sortie CA sur OFF pour désactiver la sortie CA. L'unité restera en mode Veille pendant moins d'une minute et l'écran restera allumé pendant cette période.
- 4. Réglez le paramètre de menu 28 de la valeur par défaut "Seule" (SIG) à "Parallèle" (PAL). Cela ne sera pas possible si l'appareil n'est pas éteint comme décrit à l'étape précédente. Appuyez sur pour arrêter le clignotement de la valeur entrée. Maintenant appuyez sur pour sauvegarder la valeur et retourner à l'étran principal.
- 5. Désactivez le PV et la source CA avec leurs disjoncteurs, s'ils étaient allumés. Une fois que le réglage est confirmé, attendez que l'unité s'arrête automatiquement, l'affichage s'éteint complètement.
- 6. Répétez les étapes 1 à 5 avec chaque autre unité connectée en parallèle.
- 7. Maintenant, allumez chaque unité. Une unité sera automatiquement et aléatoirement définie comme l'unité hôte (« Host ») et affichera l'écran principal, toutes les autres unités afficheront l'écran d'unité client (« Client ») sur leur affichage :

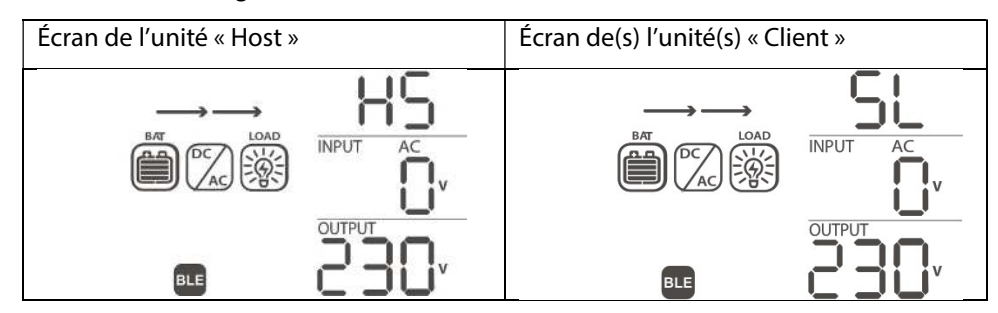

8. Activez le disjoncteur d'entrée CA de chaque unité en succession rapide, si une source CA est installée. Si cela prend trop de temps, certaines unités peuvent afficher le défaut 82 sur leur écran, mais elles redémarreront automatiquement et, après détection d'une entrée CA valide, fonctionneront normalement. Connectez le champ PV. Les écrans afficheront les éléments suivants :

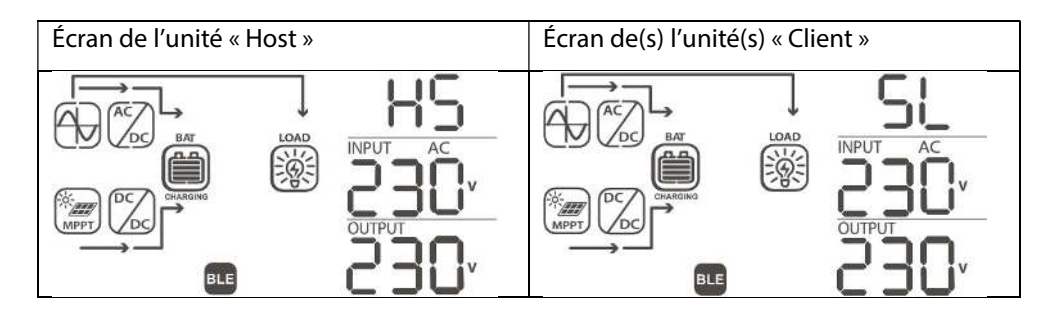

9. Si aucun autre défaut n'est affiché, l'installation du système parallèle est terminée. Les disjoncteurs de la sortie CA de chaque unité peuvent être activés, puis les charges peuvent être connectées.

#### 3-Phase, une ou plusieurs Unités par Phase

Suivez ces étapes une fois le câblage est terminé :

- 1. Allumez une unité sur la phase 1 avec son commutateur de sortie CA on/off. Si PV est disponible, activez-le avec son sectionneur. Autrement, si une source CA es disponible, activez-la avec son disjoncteur d'entrée CA.
- 2. Dans le menu Paramètres (voir le chapitre "**Paramètres de fonctionnement de l'appareil**") naviguez vers le menu paramètres 28.
- 3. Mettez le commutateur ON/OFF de la sortie CA sur OFF pour désactiver la sortie CA. L'unité restera en mode Veille pendant moins d'une minute et l'écran restera allumé pendant cette période.
- 4. Réglez le paramètre de menu 28 de la valeur par défaut "Seule" (SIG) à "Phase L1" (3P1). Cela ne sera pas possible si l'unité n'est pas désactivée comme décrit dans l'étape précédente. Appuyez sur Ø pour arrêter le clignotement de la valeur entrée. Maintenant appuyez sur Ø pour sauvegarder la valeur et retourner à l'écran principal.
- 5. Désactivez le PV et la source CA avec leurs disjoncteurs, s'ils étaient allumés. Une fois que le réglage est confirmé, attendez que l'unité s'arrête automatiquement, l'affichage s'éteint complètement.
- 6. Répétez les étapes 1 à 5 avec chaque autre unité connectée sur la même phase 1. Répétez ensuite les étapes 1 à 5 pour chaque unité dans la phase 2 et, au lieu de choisir la "Phase L1" à l'étape 4, choisissez "Phase L2" (3P2). Répétez ensuite les étapes 1 à 5 pour chaque unité dans la phase 3 et, au lieu de choisir la "Phase L1" à l'étape 4, choisissez "Phase L3" (3P3).
- 7. Maintenant, allumez chaque unité. Les unités afficheront ce qui suit dans leurs écrans respectifs :

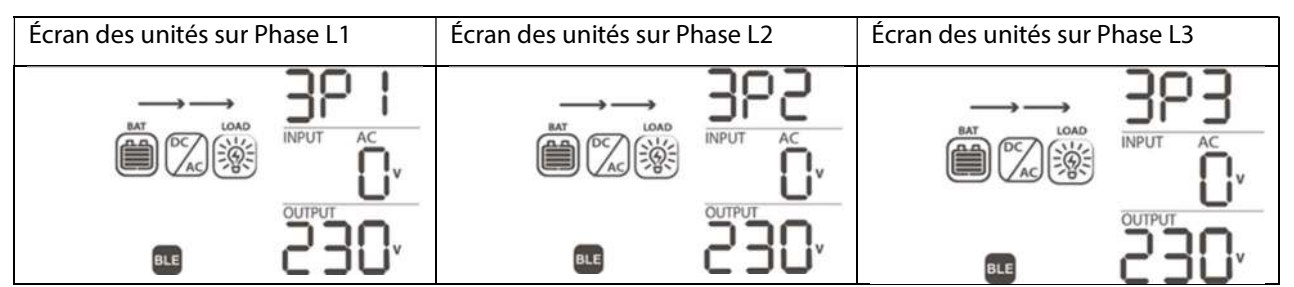

- 8. Allumez le disjoncteur d'entrée CA de chaque unité en succession rapide, si une source CA est installée. Si cela prend trop de temps, alors certaines unités peuvent afficher la faille 82 sur leur écran, mais elles redémarreront automatiquement et sur la détection d'une entrée CA valide, fonctionneront normalement.
- 9. Si une source d'entrée CA valide est détectée et que les trois phases correspondent aux paramètres unitaires du menu de paramètres numéro 28, elles fonctionneront normalement. Dans le cas contraire, le symbole
   Clignotera et le mode Réseau ne fonctionnera pas. Dans ce cas, vérifiez que l'ordre des trois phases soit correcte. Si nécessaire, éteignez toutes les unités, puis changez le paramètre dans le menu de paramètres numéro 28 pour toutes les unités de phase L2 à la phase L3 et vice-versa en suivant les étapes 1 à 5. Ensuite, continuez avec l'étape 7. Connectez le champ PV. Les affichages afficheront maintenant ce qui suit :

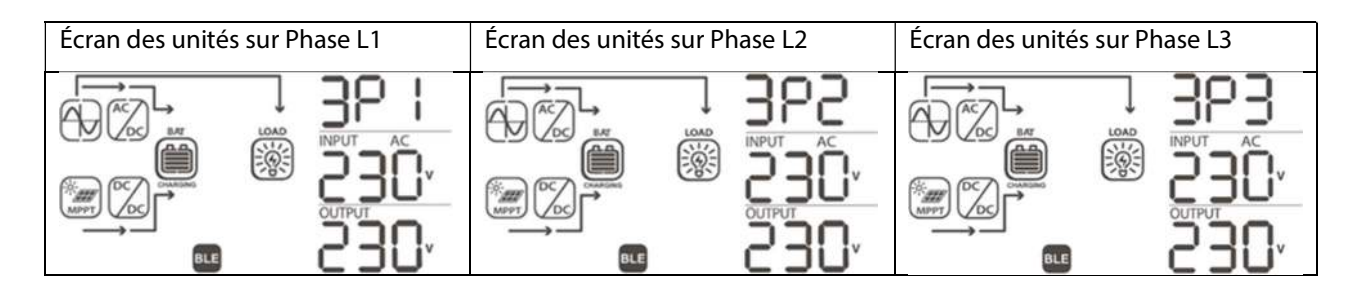

10. S'il n'y a pas d'autres défauts affichés, l'installation du système en 3 phases est terminée. Les disjoncteurs de la sortie CA de chaque unité peuvent être allumés, puis les charges peuvent être connectées.

#### Phase Auxiliaire (2-Phases), une ou plusieurs Unités par Phase

Suivez ces étapes une fois le câblage est terminé :

- 1. Allumez une unité sur la phase 1 avec son commutateur de sortie CA on/off. Si PV est disponible, activez-le avec son sectionneur. Autrement, si une source CA es disponible, activez-la avec son disjoncteur d'entrée CA.
- 2. Dans le menu Paramètres (voir le chapitre "**Paramètres de fonctionnement de l'appareil**") naviguez vers le menu paramètres 28.
- 3. Mettez le commutateur ON/OFF de la sortie CA sur OFF pour désactiver la sortie CA. L'unité restera en mode Veille pendant moins d'une minute et l'écran restera allumé pendant cette période.
- 5. Désactivez le PV et la source CA avec leurs disjoncteurs, s'ils étaient allumés. Une fois que le réglage est confirmé, attendez que l'unité s'arrête automatiquement, l'affichage s'éteindra complètement.
- 6. Répétez les étapes 1 à 5 avec chaque autre unité connectée sur la même phase 1. Répétez ensuite les étapes 1 à 5 pour chaque unité dans la phase 2 et, au lieu de choisir la "Phase L1 pour la phase auxiliaire" à l'étape 4, choisissez "Phase L2 pour la phase auxiliaire" (2P2).
- 7. Maintenant, allumez chaque unité. Les unités afficheront ce qui suit dans leurs écrans respectifs :

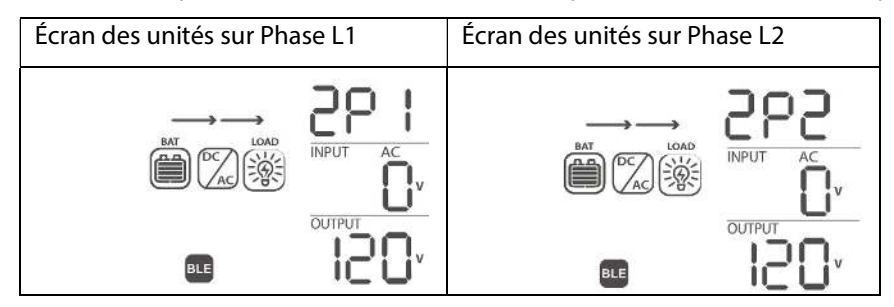

8. Allumez le disjoncteur de l'entrée CA de chaque unité en succession rapide, si une source CA est installée. Si cela prend trop de temps, alors certaines unités peuvent afficher la faille 82 sur leur écran, mais elles redémarreront automatiquement lors de la détection d'une entrée CA valide, et fonctionneront normalement. Connectez le champ PV. Les affichages afficheront ce qui suit :

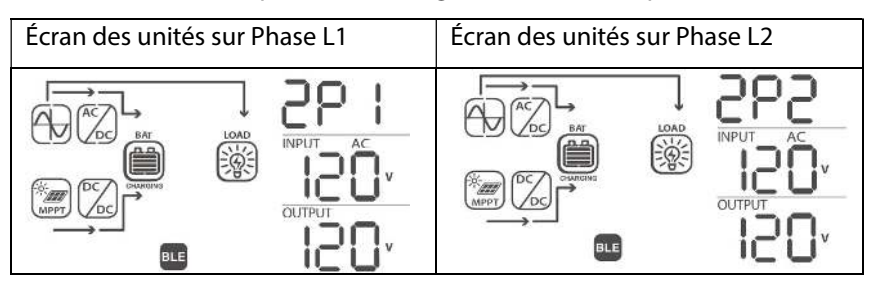

9. S'il n'y a pas d'autres défauts affichés, l'installation du système en Phase Auxiliaire est terminée. Les disjoncteurs sur la sortie AC de chaque unité peut être activés, puis les charges peuvent être connectées.

# 6.0 Communication BLE

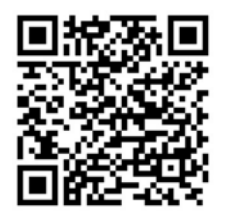

Google Play™

Cette unité est équipée de fonctionnalités BLE sans fil. Téléchargez l'application "PhocosLink Mobile" du Google Play™ Store ou de l'App Store® d'Apple avec un appareil Android™ ou iOS, respectivement. Une fois l'application installée, utilisez la fonctionnalité BLE intégrée dans votre appareil avec pour vous connecter à l'unité Any-Grid avec le mot de passe d'appariement BLE "123456". Ouvrez ensuite l'application et connectez-vous à l'Any-Grid. La distance de communication maximale typique est d'environ 6 à 7 mètres.

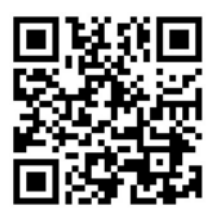

Apple App Store®

# 7.0 Contact de Relais

Il y a un contact de relais sans potentiel (3A / 250 Vac) disponible sur le module d'affichage (**Fig. 2**  $\rightarrow$  **(b)**). Il peut être utilisé pour signaler un dispositif externe lorsque la tension de la batterie atteint un niveau bas, comme un générateur d'essence ou de diesel. Le relais peut être câblé avec une logique normalement fermée (NC) ou normalement ouverte (NO). Le tableau ci-dessous indique les états de relais entre le commun (C) et le NO, ainsi qu'entre les contacts C et NC.

| Statut Any-Grid                 | Condition                                     | tion                                                                                                    |                                                                                                    |        | x Relais : |
|---------------------------------|-----------------------------------------------|----------------------------------------------------------------------------------------------------|----------------------------------------------------------------------------------------------------|--------|------------|
|                                 |                                               | NC & C                                                                                                    | NO & C                                                                                                    |        |            |
| Mode éteint ou<br>sans batterie | L'unité est e                                 | éteinte et la sortie AC                                                                                                    | Fermé                                                                                                    | Ouvert |            |
|                                 | La sortie<br>est<br>alimentée<br>à partir<br> | Paramètres Menu<br>01 mise en place<br>"Réseau/ Entrée<br>CA en priorité"<br>(USB) ou "Solaire<br>/ PV en priorité"<br>(SUB) | Tension de la batterie< tension<br>d'avertissement basse CC (2 Vdc<br>pour le modèle 48 V / 1 Vdc pour le<br>modèle 24 V au-dessus de la valeur<br>dans le menu des paramètres 29) | Ouvert | Fermé      |
| Mis en Marche                   |                                               |                                                                                                    | Tension de la batterie> Paramètres<br>menu 13 ou la charge de la batterie<br>atteint la phase de Maintien                                                                          | Fermé  | Ouvert     |
|                                 |                                               | Tension de la batterie < Paramètres<br>menu 12                                                                               | Ouvert                                                                                                    | Fermé  |            |
|                                 |                                               | 01 est réglé<br>comme SBU                                                                                                    | Tension de la batterie > Paramètres<br>menu 13 ou la charge de la batterie<br>atteint la phase de Maintien                                                                         | Fermé  | Ouvert     |

## 8.0 Opération

### 8.1 Puissance de l'Onduleur ON/OFF

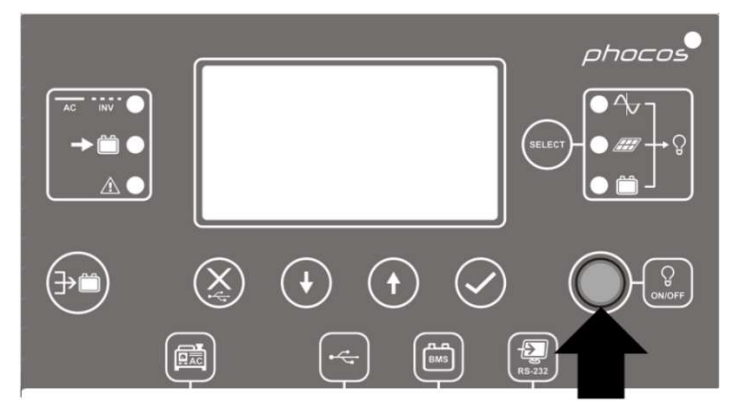

#### Fig. 20 : Interrupteur ON/OFF der sortie CA sur unité d'affichage

Assurez-vous que l'interrupteur "ON/OFF" situé sur le module d'affichage (**Fig. 20**) est en position "OFF" après l'installation initiale (le bouton ne doit pas être dépressé).

Activez maintenant les disjoncteurs ou insérez les fusibles pour dynamiser les différentes entrées et sorties dans l'ordre suivant (sautez celles qui ne sont pas connectées) :

- 1. Batterie
- 2. Entrée CA
- 3. Entrée PV
- 4. Sortie CA

Ensuite, appuyez sur le commutateur "ON/OFF" pour activer la sortie CA et ainsi les charges CA connectées et l'ensemble de l'unité.

Si l'interrupteur "ON/OFF" est en position "OFF", alors l'unité sera complètement éteinte quand il n'y a pas assez de lumière du soleil. Si les modules photovoltaïques sont connectés et qu'il y a suffisamment de tension PV, l'unité et l'écran se réveilleront automatiquement pour recharger les batteries pendant la journée. Une fois que la tension PV descend au-dessous du seuil, l'unité s'éteint à nouveau complètement pour économiser de l'énergie pendant la nuit. La sortie CA et donc les charges CA resteront éteintes tant que le commutateur "ON/OFF" sera en position "OFF".

## 8.2 Unité d'Affichage et de Contrôle

L'unité d'affichage et de contrôle dans **Fig. 21**, comprend six indicateurs LED, six boutons de fonction, un bouton ON/OFF et un écran LCD, indiquant l'état de fonctionnement et permettant la programmation des paramètres.

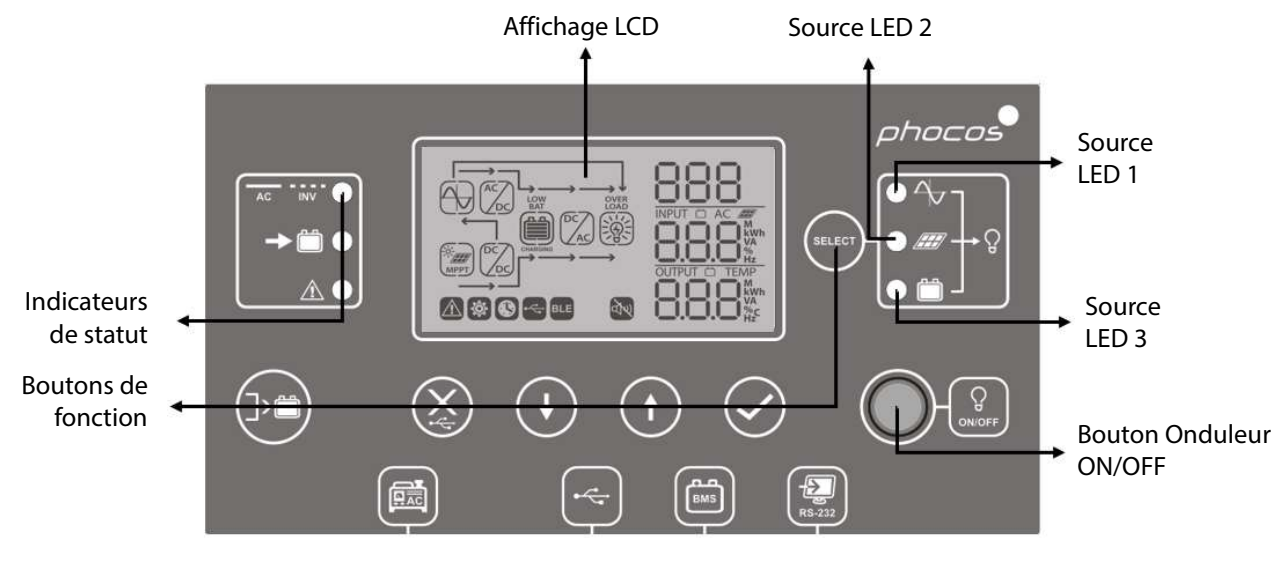

Fig. 21 : Affichage des icônes et les indicateurs de l'unité

### **Description des Indicateurs**

| Indicateur LED |        | Couleur | Solide / Clignote | Description                                                       |
|----------------|--------|---------|-------------------|-------------------------------------------------------------------|
| Source LED 1   |        | Vert    | Solide            | Sortie CA propulsée par l'entrée AC                               |
| Source LED 2   |        | Vert    | Solide            | Sortie CA alimentée par PV                                        |
| Source LED 3   |        | Vert    | Solide            | Sortie CA alimentée par la batterie                               |
|                | AC INV | Vert    | Solide            | Sortie CA alimentée par entrée CA (mode réseau)                   |
| Indicateurs    |        |         | Clignotant        | Sortie CA alimentée par un onduleur intégré<br>(mode hors-réseau) |
| de statut      |        | Vert    | Solide            | La batterie est entièrement chargée                               |
|                |        |         | Clignotant        | La batterie se charge                                             |
|                | Â      | Rouge   | Solide            | Mode d'erreur                                                     |
|                |        |         | Clignotant        | Mode d'avertissement                                              |

#### **Boutons de Fonction**

| Bouton de fon | ction                                                                       | Description                                                                                 |
|---------------|-----------------------------------------------------------------------------|---------------------------------------------------------------------------------------------|
| $\bigotimes$  | Evasion / fermeture                                                         | Quittez les paramètres sans confirmation                                                    |
|               | Réglage de fonction USB                                                     | Sélectionnez les fonctions OTG USB                                                          |
| SELECT        | Réglage de minuterie pour la priorité de la source de sortie CA             | Configuration de la temporisation pour la priorisation de la source de sortie CA            |
|               | Réglage de l'heure pour la priorité de la source du chargeur de la batterie | Configuration de la temporisation pour la priorisation de la source du chargeur de batterie |
| 1             | Haut                                                                        | Pour la sélection précédente                                                                |
| $\bullet$     | Bas                                                                         | Vers la prochaine sélection                                                                 |
| $\oslash$     | Entrer                                                                      | Pour confirmer/entrer la sélection en mode de réglage                                       |

# 8.3 Symboles d'Affichage

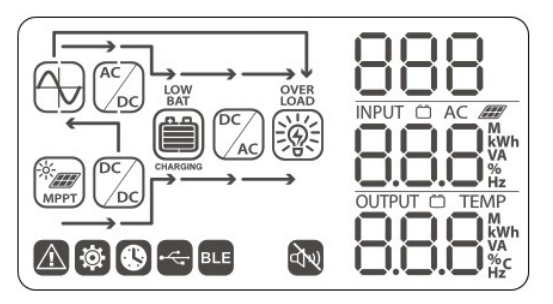

Fig. 22 : Symboles d'affichage LCD

| Symbole                                  |                    | Description                                  | Description                                                                                           |                                                         |  |
|------------------------------------------|--------------------|----------------------------------------------|----------------------------------------------------------------------------------------------------|---------------------------------------------------------|--|
| Informations d'ent                       | rée                |                                              |                                                                                                    |                                                         |  |
| AC                                       |                    | Indique l'entr                               | rée CA                                                                                                |                                                         |  |
|                                          |                    | Indique l'ent                                | rée PV                                                                                                |                                                         |  |
| INPUT CAC                                |                    | Indique la ter<br>courant de ch<br>batterie. | nsion d'entrée, la fréquence d<br>narge, la puissance de charge                                       | 'entrée, la tension PV, le<br>ment, et la tension de la |  |
| Menu de réglages                         | et Informations    | d'erreur                                     |                                                                                                    |                                                         |  |
| 8                                        | 388                |                                              |                                                                                                    |                                                         |  |
|                                          |                    | Indique les n                                | nenus de réglage                                                                                      |                                                         |  |
| <b>\$</b>                                |                    |                                              |                                                                                                    |                                                         |  |
|                                          |                    | Indique les co                               | odes d'erreur et d'avertissen                                                                         | nent                                                    |  |
|                                          |                    |                                              | 88                                                                                                    |                                                         |  |
|                                          | 888                |                                              |                                                                                                    |                                                         |  |
|                                          |                    | Avertissemer                                 | nt: 🖻 cl                                                                                              | ignotant avec le code                                   |  |
|                                          |                    | d'avertissem                                 | ent.                                                                                                  |                                                         |  |
|                                          |                    | CO                                           | -                                                                                                    |                                                         |  |
|                                          |                    | Erreur : CO                                  | Erreur : $\vdash BB$ affiché avec le code d'erreur.                                                   |                                                         |  |
|                                          |                    |                                              |                                                                                                    |                                                         |  |
|                                          |                    | Indique la ter<br>puissance no               | puissance nominale, la charge en VA, la charge en W et le courant de                                  |                                                         |  |
| Pattory Informatio                       | n                  | dechargemen                                  | dechargement.                                                                                         |                                                         |  |
|                                          | - BAT              |                                              |                                                                                                    |                                                         |  |
|                                          |                    | ~100%                                        | a lindique le niveau de batterie en 0 ~ 24%, 25 ~ 49%, 50 ~ 74% et 75<br>~100%                        |                                                         |  |
|                                          |                    | (de gauche à                                 | (de gauche à droite) incréments.                                                                      |                                                         |  |
| Pendant que la ba                        | atterie se charg   | e, l'indicateur de ba                        | atterie indique ce qui suit :                                                                         |                                                         |  |
| Status                                   | Tension de Ba      | tterie (48 V<br>modèle)                      | Affichage LCD                                                                                         |                                                         |  |
|                                          |                    | inodele)                                     | A barras slignatant à tour de rôle                                                                    |                                                         |  |
|                                          | < +0 V / < 2+ V    |                                              | Barra infárieura constamment affichée et les autros trois                                             |                                                         |  |
| de charge de la                          | 48 ~ 50 V / 24 /   | ~ 25 V                                       | barres clignotent à tour de rôle                                                                      |                                                         |  |
| batterie sauf la<br>phase de<br>Maintien | 50 ~ 52 V / 25 /   | ~ 26 V                                       | Les deux barres inférieures constamment affichées et les autres deux barres clignotent à tour de rôle |                                                         |  |
|                                          | > 52 V / > 26 V    |                                              | Les trois barres inférieures c<br>barre supérieure clignote                                           | constamment affichées et la                             |  |
| Phase de Maintie<br>chargées.            | n. Les batteries s | ont entièrement                              | 4 barres constamment affic                                                                            | hées                                                    |  |
| Pendant que la bat                       | tterie se décharg  | e, l'indicateur de la k                      | batterie indique ce qui suit :                                                                        |                                                         |  |
| Pourcentage de                           | charge             | Tension de batter<br>modèle)                 | ie (48 V modèle / 24 V                                                                                | Affichage LCD                                           |  |
| Charge > 50%                             |                    | < 44,4 / < 22,2 V                            |                                                                                                    | 0~24%                                                   |  |
|                                          |                    | 44,4 ~ 46,4 V / 22,2                         | ~ 23,2 V                                                                                              | 25 ~ 49%                                                |  |

|                                    | 46,4  | 4 ~ 48,4 V / 23,2 ~ 24,2 V                                                       | 50 ~ 74%                        |  |
|------------------------------------|-------|----------------------------------------------------------------------------------|---------------------------------|--|
|                                    | > 48  | 3,4 V / > 24,2 V                                                                 | 75 ~ 100%                       |  |
|                                    | < 4   | 5,4 / 22,7 V                                                                     | 0~24%                           |  |
|                                    | 45,4  | 1 ~ 47,4 V / 22,7 ~ 23,7 V                                                       | 25 ~ 49%                        |  |
| Charge < 50%                       | 47,4  | 1 ~ 49,4 V / 23,7 ~ 24,7 V                                                       | 50 ~ 74%                        |  |
|                                    | > 49  | 9,4 V / > 24,7 V                                                                 | 75 ~ 100%                       |  |
| Informations sur la charge         |       |                                                                                  |                                 |  |
| OVER<br>LOAD                       |       | Indique la surcharge                                                             |                                 |  |
|                                    |       | Indique le niveau de charge de 0 à 24 %, 2<br>% (de gauche à droite) incréments. | 5 à 49 %, 50 à 74 % et 75 à 100 |  |
| Information sur le mode de fonctio | onnen | nent                                                                             |                                 |  |
| $\left( A \right)$                 |       | Constamment affiché : source CA valide                                           |                                 |  |
|                                    |       | Clignotement : source CA présente mais rejetée                                   |                                 |  |
| -ф-<br>мррт                        |       | Entrée PV valide                                                                 |                                 |  |
| LOAD                               |       | Charge fournie par l'entrée CA                                                   |                                 |  |
|                                    |       | Le circuit du chargeur de la source CA est actif                                 |                                 |  |
|                                    |       | Le circuit du chargeur PV est actif                                              |                                 |  |
|                                    |       | Le circuit de l'onduleur CC à CA est actif                                       |                                 |  |
|                                    |       | Alarme désactivée                                                                |                                 |  |
| BLE                                |       | BLE est prêt à se connecter                                                      |                                 |  |
| •                                  |       | Disque USB connecté                                                              |                                 |  |
|                                    |       | Réglage du minuteur ou affichage de l'heure                                      |                                 |  |

# 8.4 Paramètres de Fonctionnement de l'Appareil

## Paramètres Généraux

Appuyez sur O pendant 3 secondes pour entrer en mode réglage. Appuyez sur O ou O pour sélectionner entre les menus de réglage. Une fois sélectionné, appuyez sur O pour confirmer la sélection ou sur O pour sortir sans confirmation.

# Menus de Configuration

| Menu<br>num. | Description                                                                                                    | Options Sélectionnables et Notes                                                                        |                                                                                                    |  |  |
|--------------|----------------------------------------------------------------------------------------------------|----------------------------------------------------------------------------------------------------|----------------------------------------------------------------------------------------------------|--|--|
|              |                                                                                                    | Échapper                                                                                                |                                                                                                    |  |  |
| 00           | Mode de réglage de sortie                                                                                                    | 00                                                                                                    |                                                                                                    |  |  |
|              |                                                                                                    | ø ESC                                                                                                   |                                                                                                    |  |  |
|              |                                                                                                    | Réseau / Entrée CA d'abord (par<br>défaut)<br>"USB" pour :<br>Réseau → Solaire → Batterie<br>]  <br>USB | L'entrée CA du réseau fournira<br>l'alimentation aux charges en<br>priorité. S'il y a un excès de<br>l'énergie solaire au-delà de ce qui<br>est requis pour le chargement de la<br>batterie, cette énergie est utilisée<br>pour alimenter les charges à la<br>place. La batterie n'est pas<br>déchargée (Mode Réseau). |  |  |
|              |                                                                                                    |                                                                                                    | alimenteront les charges lorsque<br>l'entrée CA du réseau n'est pas<br>disponible (Mode Hors- Réseau).                                                                                                    |  |  |
|              |                                                                                                    | Solaire / PV d'abord<br>"SUB" pour :<br>Solaire → Réseau → Batterie                                     | L'énergie solaire fournit l'énergie<br>aux charges en priorité. Si l'énergie<br>solaire n'est pas suffisante pour<br>alimenter toutes les charges<br>connectées, l'entrée CA du réseau<br>fournira les charges simultanément<br>(Mode Réseau).                                                                         |  |  |
| 01           | Priorité de la source de sortie<br>CA :<br>Configurer la priorité des<br>sources d'alimentation qui<br>fournissent la charge de sortie<br>CA | 8 5Ub                                                                                                   | Si aucune énergie solaire n'est<br>disponible (p. ex. la nuit), l'entrée<br>CA du réseau est utilisée<br>exclusivement. La batterie n'est<br>déchargée que quand l'entrée CA<br>du réseau n'est pas disponible<br>(Mode Hors- Réseau).                                                                                 |  |  |
|              |                                                                                                    | Priorité SBU<br>"SBU" pour :<br>Solaire → Batterie → Réseau<br>☐ I<br>■ 56U                             | L'énergie solaire alimente les<br>charges en priorité. Si l'énergie<br>solaire n'est pas suffisante pour<br>alimenter toutes les charges<br>connectées, la batterie alimentera<br>les charges en même temps. L'Any-<br>Grid est déconnecté du réseau en<br>ce moment (Mode Hors- Réseau).                              |  |  |
|              |                                                                                                    |                                                                                                    | L'entrée CA du réseau alimente les<br>charges (Mode Réseau)<br>uniquement lorsque la tension de<br>la batterie tombe à la tension<br>d'avertissement de bas niveau ou<br>au point de réglage dans le menu<br>12 des paramètres.                                                                                        |  |  |
|              |                                                                                                    |                                                                                                    | Lors de la première application de<br>la priorité SBU, le basculement en<br>mode Hors-Réseau peut prendre<br>jusqu'à 10 minutes.                                                                                                    |  |  |

|    | Courant de charge CA total                                                                             | 10A                                                                     | 80A (par défaut)                                                                                                    |  |
|----|----------------------------------------------------------------------------------------------------|-------------------------------------------------------------------------|----------------------------------------------------------------------------------------------------|--|
|    | maximum de la batterie et de<br>la charge solaire combinées :                                          | 50                                                                      | 50                                                                                                    |  |
|    | Max. courant de charge total<br>= courant de charge d'entrée                                           | <b>a</b> 10.                                                            | <b>e</b> 80 <sup>,</sup>                                                                                                    |  |
| 02 | CA + courant de charge<br>solaire.                                                                     | Peut être réglé à partir de 10 à 80<br>du courant de charge CC côté bat | Adc en incréments de 10 Adc. Il s'agit<br>terie.                                                                                                    |  |
|    | Ce paramètre est important<br>pour limiter le courant de<br>charge pour certains types de<br>batterie. |                                                                         |                                                                                                    |  |
|    |                                                                                                    | Appareils électroménagers                                               | La tension d'entrée CA acceptée                                                                                                    |  |
|    |                                                                                                    | 03                                                                      | varie de 90 à 280 Vac pour les<br>modèles 230 Vac, 80 à 140 Vac pour<br>les modèles 120 Vac.                                                                            |  |
| 02 | Gamme de tension d'entrée                                                                              | <ul> <li>8PL</li> </ul>                                                 |                                                                                                    |  |
| 03 | CA                                                                                                    | UPS (par défaut)                                                        | La tension d'entrée AC acceptée                                                                                                    |  |
|    |                                                                                                    | 03                                                                      | varie de 170 à 280 Vac pour les<br>modèles 230 Vac, 90 à 140 Vac pour<br>les modèles 120 Vac.                                                                           |  |
|    |                                                                                                    | ๏ UPS                                                                   |                                                                                                    |  |
|    |                                                                                                    | AGM (par défaut)                                                        | Électrolyte liquide                                                                                                    |  |
|    |                                                                                                    | OS                                                                      | 8S                                                                                                    |  |
|    |                                                                                                    | <b>e</b> 86n                                                            | ø Fld                                                                                                    |  |
|    | Type de batterie                                                                                       | Défini par l'utilisateur                                                | Les tensions de charge de la<br>batterie et la déconnexion basse                                                                                                    |  |
|    |                                                                                                    | 05                                                                      | tension (LVD) peuvent être définies<br>manuellement dans les paramètres                                                                                                 |  |
|    |                                                                                                    |                                                                         | du menu 26, 27 et 29.                                                                                                    |  |
|    | Les paramètres des menus 26                                                                            | Batterie Pylontech                                                      | Pour une utilisation avec des                                                                                                    |  |
| 05 | 27 et 29 ne peuvent être                                                                               | (uniquement pour les modeles<br>48 Vdc)                                 | Assurez-vous que la                                                                                                    |  |
|    | modifiés que si le menu<br>«Défini par l'utilisateur» est<br>sélectionné ici                           | 05                                                                      | communication du système de<br>gestion de la batterie (BMS) est<br>connectée. <b>N'utilisez pas de</b>                                                                  |  |
|    |                                                                                                    | <sub>■</sub> Py                                                         | câbles de communication                                                                                                    |  |
|    |                                                                                                    |                                                                         | d'onduleur fournis avec vos<br>batteries à moins que les guides<br>Phocos no vous on aiont informés                                                                     |  |
|    |                                                                                                    |                                                                         | de les utiliser !                                                                                                    |  |
|    |                                                                                                    |                                                                         | Veuillez visiter <u>www.phocos.com</u><br>pour une liste actuelle des batteries<br>prises en charge et leurs guides de<br>réglages spécifiques, y compris<br>Pylontech. |  |

|    |                                                             | Redémarrage désactivé (par     | Redémarrage activé                                             |  |
|----|-------------------------------------------------------------|--------------------------------|----------------------------------------------------------------|--|
|    |                                                             | défaut)                        | 06                                                             |  |
| 06 | cas de surcharge de sortie CA                               | 88                             |                                                                |  |
|    |                                                             | 8 A G                          |                                                                |  |
|    |                                                             | o LFd                          |                                                                |  |
|    |                                                             | Redémarrage désactivé (par     | Redémarrage activé                                             |  |
|    | Redémarrage automatique en                                  |                                | 01                                                             |  |
| 07 | cas de surchauffe                                           | UI                             |                                                                |  |
|    |                                                             |                                |                                                                |  |
|    |                                                             |                                |                                                                |  |
|    | Alimentation solaire dans le                                | Désactivé (par défaut)         | Activé                                                         |  |
|    |                                                             | 88                             | 80                                                             |  |
|    | Un code PIN est nécessaire                                  |                                |                                                                |  |
|    | L'alimentation/injection du                                 | © 640 ©                        | œ UFE                                                          |  |
| 08 | réseau peut ne pas être légale                              |                                |                                                                |  |
| 00 | Contactez votre revendeur                                   |                                |                                                                |  |
|    | pour plus de détails. Activez                               |                                |                                                                |  |
|    | du réseau public comme                                      |                                |                                                                |  |
|    | source CA, sinon votre                                      |                                |                                                                |  |
|    | générateur CA et le Any-Grid<br>pourraient être endommagés. |                                |                                                                |  |
|    |                                                             | 50 Hz (par défaut, modèles 230 | 60 Hz (par défaut, modèles 120 Vac)                            |  |
|    | Fréquence de sortie CA                                      | Vac)                           | 00                                                             |  |
| 09 |                                                             | 09                             | 00                                                             |  |
|    | mode Hors- Réseau                                           |                                | <b>a</b> 50                                                    |  |
|    |                                                             | s 58 <u>.</u>                  |                                                                |  |
|    |                                                             | 230 Vac (par défaut, modèles   | De 220 à 240 Vac en incréments de                              |  |
|    | Tension de sortie CA                                        | 230 Vac)                       | 10 Vac pour les modèles 230 Vac.                               |  |
| 10 | Uniquement pertinent pour le                                | IU                             | 110, 120 et 127 Vac pour les<br>modèles 120 Vac par défaut 120 |  |
|    | mode Hors- Réseau                                           |                                | Vac.                                                           |  |
|    | Courset do shoreo do course                                 |                                | Valaura diananiklas 2 Ada at 10                                |  |
|    | CA maximum (côté batterie)                                  |                                | 80 Adc en incréments de 10 Adc.                                |  |
|    | Si les paramètres du menu 02                                | 11-1                           |                                                                |  |
| 11 | sont inférieurs à cette valeur,                             | a 30-                          |                                                                |  |
|    | la charge sera limitée par la                               | <b>u</b> 50                    |                                                                |  |
|    | menu 02.                                                    |                                |                                                                |  |
|    |                                                             | 48 Vdc (48 Vdc modèle par      | Valeurs disponibles : 44 ~ 57 Vdc en                           |  |
|    | Point de tension pour passer                                | défaut)                        | incréments de 1Vdc pour le modèle                              |  |
|    | au mode Hors-Réseau au<br>mode Réseau lorsque la «          | défaut)                        |                                                                |  |
| 12 | priorité SBU » est sélectionnée                             | 12                             | en incréments de 0,5 Vdc pour le                               |  |
|    | dans le menu des paramètres                                 |                                | modèle 24 Vdc.                                                 |  |
|    |                                                             | ⊌ 4 <sup>°</sup> 8,            |                                                                |  |
|    |                                                             |                                |                                                                |  |

|    |                                                                                                    | Battery entièrement chargée                                           | 54 Vdc (modèle 48 Vdc par défaut)                                |  |  |  |
|----|----------------------------------------------------------------------------------------------------|-----------------------------------------------------------------------|------------------------------------------------------------------|--|--|--|
|    |                                                                                                    | 13                                                                    | 27 Vdc (modèle 24 Vdc par défaut)                                |  |  |  |
|    |                                                                                                    |                                                                       | 13                                                               |  |  |  |
|    | Point de tension pour passer                                                                                   | le Etů                                                                |                                                                  |  |  |  |
|    | du mode Réseau au mode                                                                                         | 0 000                                                                 | ه Sْ۲                                                            |  |  |  |
| 13 | sélection de la « priorité SBU »                                                                               | Valeurs disponibles : "FULL" et 48 ~ 64 Vdc en incréments de 1 Vdc    |                                                                  |  |  |  |
|    | dans le menu 01 des                                                                                            | pour le modèle 48Vdc.                                                 | pour le modèle 48Vdc.                                            |  |  |  |
|    | paramétres.                                                                                                    | Valeurs disponibles : "FULL" et 24 ~ 32 Vdc en incréments de 1 Vdc    |                                                                  |  |  |  |
|    |                                                                                                    | pour le modèle 24Vdc.                                                 |                                                                  |  |  |  |
|    |                                                                                                    | La batterie est considérée comme<br>phase de charge de Maintien est a | e entièrement chargée lorsque la<br>atteinte                     |  |  |  |
|    |                                                                                                    |                                                                       |                                                                  |  |  |  |
|    |                                                                                                    |                                                                       |                                                                  |  |  |  |
|    |                                                                                                    | Solaire d abord                                                       | batterie en priorité. Le Réseau ne                               |  |  |  |
|    |                                                                                                    | ið                                                                    | chargera la batterie que lorsque                                 |  |  |  |
|    | Prioritó do la source du                                                                                       |                                                                       | l'énergie solaire n'est pas<br>disponible et l'unité est en mode |  |  |  |
|    | chargeur de batterie                                                                                           |                                                                       | Réseau.                                                          |  |  |  |
|    |                                                                                                    | Solaire et Réseau (par défaut)                                        | L'énergie solaire et l'alimentation                              |  |  |  |
|    | Configurez la priorité des                                                                                     | 16                                                                    | d'entrée CA chargeront la batterie                               |  |  |  |
|    | sources d'alimentation<br>utilisées pour charger la<br>batterie. La source CA peut<br>charger la batterie      |                                                                       | en meme temps si l'appareil est en mode Réseau.                  |  |  |  |
| 16 |                                                                                                    | s 500                                                                 | Pendant que la sortie CA et PV sont                              |  |  |  |
|    |                                                                                                    |                                                                       | actives, la charge du réseau est                                 |  |  |  |
|    | uniquement dans les modes                                                                                      |                                                                       | temporairement désactivée jusqu'à                                |  |  |  |
|    | reseau, veille ou Defaut. En<br>mode Hors-Réseau, seule<br>l'énergie solaire / PV peut<br>charger la batterie. |                                                                       | la sortie CA ne soit plus active.                                |  |  |  |
|    |                                                                                                    | Solaire Uniquement                                                    | L'énergie solaire sera la seule                                  |  |  |  |
|    |                                                                                                    |                                                                       | source de charge de la batterie                                  |  |  |  |
|    |                                                                                                    | .0                                                                    | quel que soit le mode de<br>fonctionnement                       |  |  |  |
|    |                                                                                                    | a 858                                                                 | lonetonienent.                                                   |  |  |  |
|    |                                                                                                    |                                                                       | Alarma désactivéa                                                |  |  |  |
|    |                                                                                                    |                                                                       |                                                                  |  |  |  |
| 18 | Contrôle général d'alarme                                                                                      | ið                                                                    | ið                                                               |  |  |  |
|    |                                                                                                    | 1.00                                                                  | 1.00                                                             |  |  |  |
|    |                                                                                                    |                                                                       |                                                                  |  |  |  |
|    |                                                                                                    | Retour à l'affichage par défaut                                       | L'attichage reviendra à la vue<br>d'ensemble par défaut (tension |  |  |  |
|    |                                                                                                    |                                                                       | d'entrée / tension de sortie) si                                 |  |  |  |
|    |                                                                                                    | C1                                                                    | aucun bouton n'est pressé pendant                                |  |  |  |
|    | Retour automatique à l'écran                                                                                   | CC0                                                                   | environ i minute.                                                |  |  |  |
| 19 | d'affichage par défaut                                                                                         |                                                                       |                                                                  |  |  |  |
|    |                                                                                                    | Rester à la dernière vue                                              | L'affichage restera à la vue                                     |  |  |  |
|    |                                                                                                    | 19                                                                    | ce qu'une autre vue soit                                         |  |  |  |
|    |                                                                                                    |                                                                       | sélectionnée.                                                    |  |  |  |
|    |                                                                                                    | l⊠ ⊢8P                                                                |                                                                  |  |  |  |

|    |                                                                                                    | Rétroéclairage toujours allumé<br>(par défaut)                                                      | Rétroéclairage éteint après une<br>minute sans pression sur un                                                                                                    |
|----|----------------------------------------------------------------------------------------------------|----------------------------------------------------------------------------------------------------|----------------------------------------------------------------------------------------------------|
| 20 | Contrôle de l'affichage du<br>rétroéclairage                                                                                                    | 50                                                                                                  | bouton<br>20                                                                                                    |
|    |                                                                                                    | ⊜ LON                                                                                               | ■ LOF                                                                                                    |
|    |                                                                                                    | Alarme activée (par défaut)                                                                         | Alarme désactivée                                                                                                    |
| 22 | Bips lorsque la source<br>principale est interrompue                                                                                                    | 55                                                                                                  | 55                                                                                                    |
|    |                                                                                                    | ø 80N                                                                                               | <b>a</b> 80F                                                                                                    |
|    | Contournement de surcharge:                                                                                                    | Contournement désactivé (par                                                                        | Contournement activé                                                                                                    |
|    | Lorsqu'il est activé, l'appareil<br>passe rapidement en mode                                                                                                    | 23                                                                                                  | 23                                                                                                    |
| 23 | Réseau si une surcharge de<br>sortie CA se produit en mode<br>Hors- Réseau. Il reviendra en<br>mode Hors- Réseau une fois la<br>puissance de charge<br>normalisée. | <b>a</b> 679                                                                                        | <b>e</b> 695                                                                                                    |
|    |                                                                                                    | Enregistrement activé (par                                                                          | Enregistrement désactivé                                                                                                    |
| 25 | Enregistrer les codes d'erreur<br>dans l'enregistreur de<br>données interne                                                                                        | 25                                                                                                  | 25                                                                                                    |
|    |                                                                                                    | © FEN                                                                                               | ø FdS                                                                                                    |
| 26 | Tension d'amplification de<br>charge de la batterie                                                                                                    | 57,6 Vdc (modèle 48 Vdc par<br>défaut)<br>28,8 Vdc (modèle 24 Vdc par<br>défaut)<br>26<br>Cu        | Si "Défini par l'utilisateur" est<br>sélectionné dans le menu 05 des<br>paramètres, cette valeur peut être<br>modifiée. Valeurs disponibles : 48,0<br>~ 64,0 Vdc en incréments de 0,1Vdc<br>pour le modèle 48 Vdc. Valeurs<br>disponibles : 24,0 ~ 32,0 Vdc en<br>incréments de 0,1 Vdc pour le<br>modèle 24Vdc.   |
| 27 | Tension de maintien de<br>charge de la batterie                                                                                                    | 55,2 Vdc (modèle 48 Vdc par<br>défaut)<br>27,6 Vdc (modèle 24 Vdc par<br>défaut)<br>2<br>FLd<br>SS2 | Si "Défini par l'utilisateur" est<br>sélectionné dans le menu 05 des<br>paramètres, cette valeur peut être<br>modifiée. Valeurs disponibles : 48,0<br>~ 64,0 Vdc en incréments de 0,1<br>Vdc pour le modèle 48 Vdc. Valeurs<br>disponibles : 24,0 ~ 32,0 Vdc en<br>incréments de 0,1 Vdc pour le<br>modèle 24 Vdc. |
|    | Mode de sortie CA                                                                                                    | Seule : cette unité est utilisée<br>seule dans une application en                                   | Parallèle : cette unité est l'une des<br>nombreuses unités d'une                                                                                                    |
| 28 | Pour éviter les dommages,<br>cette valeur ne peut être<br>modifiée que si l'opduleur est                                                                           | une seule phase (par défaut)<br>28                                                                  | application en une seule phase<br>28                                                                                                    |
|    | modifiee que si l'onduleur est<br>en mode Veille (sortie CA<br>désactivée). Voir le chapitre                                                                       | s SI G                                                                                              | ø P8L                                                                                                    |

|    | "Installation de plusieurs       | Phase L1 : Cette unité est l'une  | Phase L2 : Cette unité est l'une des |  |
|----|----------------------------------|-----------------------------------|--------------------------------------|--|
|    | Unités dans la Configuration     | des nombreuses unités et est en   | nombreuses unités et est en phase    |  |
|    | Parallèle, de Phase              | phase 1 dans une application en   | 2 dans une application en trois      |  |
|    | Auxiliaire (2 Phases) ou de 3    | trois phases                      | pnases                               |  |
|    | Phases" pour obtenir des         | - 28                              | - 28                                 |  |
|    | Instructions detaillees. Les     |                                   |                                      |  |
|    | nbases ne sont disponibles       |                                   |                                      |  |
|    | que sur les modèles 120 Vac.     |                                   |                                      |  |
|    |                                  | Phase L3 : Cette unité est l'une  | Phase L1 : Cette unité est l'une des |  |
|    |                                  | des nombreuses unités et est en   | nombreuses unités et est en phase    |  |
|    |                                  | phase 3 dans une application en   | I dans une application en phase      |  |
|    |                                  |                                   |                                      |  |
|    |                                  | 28                                | -28                                  |  |
|    |                                  |                                   |                                      |  |
|    |                                  | a 383                             | <b>a</b> 221                         |  |
|    |                                  |                                   |                                      |  |
|    |                                  | Phase L2 : Cette unité est l'une  | Phase L2 : Cette unité est l'une des |  |
|    |                                  | phase 2 dans une application en   | 2 dans une application en phase      |  |
|    |                                  | phase auxiliaire (2 phases), avec | auxiliaire (2 phases), avec un       |  |
|    |                                  | un décalage de phase de 120       | décalage de phase de 180 degrés      |  |
|    |                                  | degrés par rapport à la phase 1 : | par rapport à la phase 1 :           |  |
|    |                                  | 28                                | 20                                   |  |
|    |                                  | 120                               | CO                                   |  |
|    |                                  | 120                               | 180                                  |  |
|    |                                  | © CYC                             | <b>8</b> 292                         |  |
|    |                                  |                                   |                                      |  |
|    | Déconnexion basse tension        | 44,0 Vdc (modele 48 Vdc par       | SI "Defini par l'utilisateur" est    |  |
|    |                                  |                                   | paramètres cette valeur peut être    |  |
|    | La sortie CA est désactivée      | 22,0 Vdc (modèle 24 Vdc par       | modifiée.                            |  |
|    | lorsque la batterie atteint ce   | defaut)                           | Valeure disperibles, 275 540         |  |
|    | protéger la batterie contre les  | 29                                | Vdc en incréments de 0 1 Vdc nour    |  |
| 29 | décharges profondes. La          | C04                               | le modèle 48 Vdc.                    |  |
|    | basse tension d'avertissement    | പ്പെട്ടും                         | Valeure disperibles, 18.9 27.0       |  |
|    | CC / batterie est de 2 Vdc pour  |                                   | Vdc en incréments de 0.1 Vdc nour    |  |
|    | le modèle 48 V et de 1 Vdc       |                                   | le modèle 24 Vdc.                    |  |
|    | pour le modèle 24 V au-dessus    |                                   | Catta tancian ast five at            |  |
|    | de ce reglage.                   |                                   | indépendente du niveau de            |  |
|    |                                  |                                   | puissance de charge.                 |  |
|    | Pacannavian bassa tansian        | 54.7 V/dc (modèle 49)/dc por      | si "Dófini par "utilizatour" oct     |  |
|    |                                  | défaut)                           | sélectionné dans le menu 05 des      |  |
|    | Si la sortie CA est désactivée   | 27,1 Vdc (modèle 24Vdc par        | paramètres, cette valeur peut être   |  |
|    | en raison de la déconnexion      | défaut)                           | modifiée.                            |  |
|    | basse tension (menu 29), la      | 20                                | Valeurs disponibles · 11.6 ~ 63.5    |  |
|    | sortie CA est                    |                                   | Vdc en incréments de 0.1 Vdc pour    |  |
| 20 | automatiquement remise en        |                                   | le modèle 48 Vdc.                    |  |
| 50 | tension est atteinte Cette       | 0 54.P                            | Valeurs disponibles · 20.9 ~ 31.5    |  |
|    | valeur doit être au plus 0.5 Vdc |                                   | Vdc en incréments de 0.1 Vdc pour    |  |
|    | en dessous des paramètres du     |                                   | le modèle 24 Vdc.                    |  |
|    | menu 27, et d'au moins 4 Vdc     |                                   |                                      |  |
|    | pour le modèle 48 V ou 2 Vdc     |                                   |                                      |  |
|    | pour le modèle 24 V supérieur    |                                   |                                      |  |
|    | aux paramètres du menu 29.       |                                   |                                      |  |

|    |                                                                                                    | Automatique                                                                                                    | 120 min (par défaut)                                                                                                    |  |
|----|----------------------------------------------------------------------------------------------------|----------------------------------------------------------------------------------------------------|----------------------------------------------------------------------------------------------------|--|
|    |                                                                                                    | 35                                                                                                    | 35                                                                                                    |  |
|    | Durée de tension<br>d'amplification de charge de<br>la batterie                                                                                                    | a AUE                                                                                                    | <b>8</b> 120                                                                                                    |  |
| 32 | Durée pendant laquelle la<br>tension d'amplification du<br>menu 26 des réglages est                                                                                                    | Si "Défini par l'utilisateur" est sélec<br>paramètres, cette valeur peut être<br>"Automatique" et 5 à 900 minutes                                                                                                    | ctionné dans le menu 05 des<br>modifiée. Valeurs disponibles :<br>en incréments de 5 min.                                                                                                    |  |
|    | de maintien ne soit atteinte.                                                                                                    | Si "Automatique" est réglé, la durée de la phase de charge principale<br>(voir le chapitre « <b>Spécification</b> » → « <b>Charge de batterie</b> ») est<br>multipliée par 10, avec un minimum de 10 minutes et un maximum de<br>8 heures. |                                                                                                    |  |
|    | Égalisation de la batterie                                                                                                    | Activée                                                                                                    | Désactivée (par défaut)                                                                                                    |  |
|    | L'égalisation de la batterie<br>aide à prévenir la sulfatation                                                                                                    | 33                                                                                                    | 33                                                                                                    |  |
|    | bénéfique pour amener                                                                                                    | l⊠ 880                                                                                                    | e 205                                                                                                    |  |
| 33 | toutes les cellules à la même<br>tension. Consultez votre<br>manuel de batterie pour vous                                                                                                    | Si "Défini par l'utilisateur" ou "Élec<br>le menu 05 des paramètres, cette                                                                                                    | trolyte liquide" est sélectionné dans<br>valeur peut être modifiée.                                                                                                    |  |
|    | assurer que la batterie peut<br>résister aux tensions plus<br>élevées requises à cette fin.<br>C'est généralement le cas<br>pour les batteries au plomb-<br>acide inondées.                                                                             |                                                                                                    |                                                                                                    |  |
| 34 | Tension d'égalisation de la<br>batterie                                                                                                    | 59,2 Vdc (modèle 48Vdc par<br>défaut)<br>29,6 Vdc (modèle 24Vdc par<br>défaut)<br>34<br>Eu                                                                                                    | Valeurs disponibles : 48,0 ~ 64,0<br>Vdc en en incréments de 0,1 Vdc<br>pour le modèle 48 Vdc.<br>Valeurs disponibles : 24,0 ~ 32,0<br>Vdc en incréments de 0,1 Vdc pour<br>le modèle 24 Vdc. |  |
|    |                                                                                                    |                                                                                                    |                                                                                                    |  |
|    | Durée d'égalisation de la batterie                                                                                                    | 120 min. (par défaut)                                                                                                    | Valeurs disponibles : 5 ~ 900<br>minutes en incréments de 5 min.                                                                                                    |  |
| 35 | Durée pour laquelle la tension<br>d'égalisation du menu 34 des<br>paramètres est maintenue<br>avant que la phase maintien<br>ne soit atteinte.                                                                                                    | e 150                                                                                                    |                                                                                                    |  |
|    | Délai d'égalisation de la                                                                                                    | 180 min. (par défaut)                                                                                                    | Valeurs disponibles : 5 ~ 900                                                                                                    |  |
|    | batterie                                                                                                    | 36                                                                                                    | minutes en incréments de 5 min.                                                                                                    |  |
| 36 | Si la tension d'égalisation du<br>menu 34 des paramètres ne<br>peut pas être atteinte dans la<br>durée définie en menu 35 des<br>paramètres, une fois que ce<br>délai est atteint, l'égalisation<br>est terminée et le chargeur<br>retourne en phase de | e 180                                                                                                    |                                                                                                    |  |
| 36 | peut pas être atteinte dans la<br>durée définie en menu 35 des<br>paramètres, une fois que ce<br>délai est atteint, l'égalisation<br>est terminée et le chargeur<br>retourne en phase de<br>maintien.                                                   |                                                                                                    |                                                                                                    |  |

|    |                                                                                                    | 30 jours (par défaut)                                                                                                    | Valeurs disponibles : 50~ 90 jours |  |
|----|----------------------------------------------------------------------------------------------------|----------------------------------------------------------------------------------------------------|------------------------------------|--|
|    |                                                                                                    | 37                                                                                                    | en incréments de 1 jour            |  |
| 37 | Intervalle d'égalisation                                                                                                    | 2.                                                                                                    |                                    |  |
|    |                                                                                                    | <b>a</b> 30d                                                                                                    |                                    |  |
|    |                                                                                                    | Activée                                                                                                    | Désactivée (par défaut)            |  |
|    |                                                                                                    | 39                                                                                                    | 39                                 |  |
|    |                                                                                                    |                                                                                                    |                                    |  |
|    |                                                                                                    | <b>8</b> 80                                                                                                    | <b>e</b> 835                       |  |
| 39 | Phase d'égalisation :<br>démarrage forcé                                                                                                    | Si la fonction d'égalisation de la batterie est activée dans le menu 33<br>des paramètres, cette fonction peut l'être. Si "Activée" est sélectionné<br>dans ce menu, l'égalisation de la batterie est immédiatement activée<br>et la vue principale de l'affichage affiche E9 (EQ).<br>Si "Désactivée" est sélectionné, il annulera la fonction de d'égalisation<br>forcée jusqu'à l'intervalle d'égalisation prévu suivant tel que défini<br>dans le menu 37 des paramètres. E9 ne sera plus affiché dans la                                                                                                    |                                    |  |
|    |                                                                                                    | page principale d'affichage.                                                                                                    |                                    |  |
|    | Déinitializar la stackage de                                                                                                    | Non Réinitialisé (par défaut)                                                                                                    | Réinitialiser                      |  |
| 40 | données d'énergie PV et de                                                                                                    | 40                                                                                                    | 40                                 |  |
|    | charge                                                                                                    |                                                                                                    |                                    |  |
|    |                                                                                                    | le Nrt                                                                                                    | e -5t                              |  |
|    | Courant de décharge<br>maximum<br>Ce paramètre est important<br>pour limiter le courant de<br>déchargement pour certains<br>types de batterie. | Désactivée (par défaut)                                                                                                    | 120 A                              |  |
| 41 |                                                                                                    |                                                                                                    | 41                                 |  |
|    |                                                                                                    | e dd5                                                                                                    | • ISO                              |  |
|    |                                                                                                    | Selon le type de batterie utilise, son courant de decharge maximum<br>peut être inférieur à ce que l'unité Any-Grid a besoin pour fournir toute<br>sa puissance aux charges CA. S'il est réglé sur "Désactivé", l'appareil<br>tirera autant de courant de la batterie que nécessaire pour fournir les<br>charges. En cas de surcharge par une trop grande puissance de charge,<br>le menu 23 des paramètres détermine si l'unité peut passer au<br>contournement d'entrée CA pour fournir plus d'énergie ou se protéger<br>en s'éteignant définitivement (jusqu'au redémarrage manuel) ou<br>temporairement (dépend du menu 06 des paramètres). |                                    |  |
|    |                                                                                                    | Si ce paramètre n'est pas « désactivé », l'unité autorisera un maximum<br>du courant de décharge défini. Si cette limite est dépassée, l'unité<br>passera temporairement au contournement d'entrée CA pour fournir<br>plus d'énergie aux charges. Si aucune source CA n'est disponible,<br>l'unité s'arrêtera pendant 5 minutes                                                                                                    |                                    |  |
|    |                                                                                                    | Valeurs disponibles : Désactivé et 30 ~ 120 Adc en incréments de 10<br>Adc pour le modèle 48 Vdc.                                                                                                    |                                    |  |
|    |                                                                                                    | Valeurs disponibles : Désactivé et 30 ~ 150 Adc en incréments de 10<br>Adc pour le modèle 24 Vdc.                                                                                                    |                                    |  |
|    |                                                                                                    | Non Réinitialisé (par défaut)                                                                                                    | Réinitialiser                      |  |
| 93 | Effacer tous les contenus de<br>l'enregistreur de données                                                                                      | 93                                                                                                    | 93                                 |  |
|    | renregistreur de données                                                                                                    | o Ո-ե                                                                                                    | <b>e</b> -55                       |  |

|    |                                                     | 10 jours ( | par défaut)     | L'unité Any-Grid peut stocker les                                                                                                    |
|----|-----------------------------------------------------|------------|-----------------|----------------------------------------------------------------------------------------------------|
| 94 | Période de stockage de<br>l'enregistreur de données |            | 94              | données de mesure avec la<br>fréquence suivante :                                                                                                    |
|    |                                                     | 8          | 10              | 3 jours : 20 entrées par heure<br>5 jours : 12 entrées par heure<br>10 jours : 6 entrées par heure<br>20 jours : 3 entrées par heure<br>30 jours : 2 entrées par heure<br>60 jours : 1 entrée par heure                                                    |
|    |                                                     |            |                 | Une fois la mémoire pleine, les plus<br>vieilles entrées sont sur-écrites.<br>Valeurs disponibles : 3, 5, 10, 20, 30<br>et 60 jours. Indépendamment de ce<br>paramètre, l'unité stocke les 100<br>derniers codes d'erreur /<br>événements d'avertissement. |
| 05 | Dáglago do l'houro eminuto                          |            | 95<br>al 0      | Permet de définir l'heure actuelle en minutes.                                                                                                    |
| 20 | Reglage de l'heure : minute                         | ® 8        | 00              | Valeurs disponibles : 00 ~ 59<br>minutes.                                                                                                    |
| 96 | Réglage de l'heure : heure                          | @0         | 96<br>XOU<br>00 | Permet de définir l'heure actuelle<br>en heures (24h de notation).<br>Valeurs disponibles : 00 à 23<br>heures.                                                                                                    |
|    |                                                     |            | 97              | Permet de définir le jour actuel du mois.                                                                                                    |
| 97 | Réglage de date : jour du mois                      | (\$)       | 089             | Valeurs disponibles : jour 01 à 31.                                                                                                    |
|    |                                                     |            | 98              | Permet de définir le mois en cours.                                                                                                    |
| 98 | Réglage de date : mois                              | (#) (B)    | -UU<br>01       | Valeurs disponibles : mois 01 à 12.                                                                                                    |
| 99 | Réglage de date : année                             | @0         | 99<br>968<br>19 | Permet de définir l'année en cours<br>(les deux derniers chiffres : ex. 2019<br>- 19).<br>Valeurs disponibles : 17 ~ 99.                                                                                                    |

## 8.5 Paramètres USB et Minuterie

Il y a trois touches de fonction sur le module d'affichage pour implémenter des fonctions telles que l'OTG USB, les paramètres de minuterie pour la source de sortie prioritaire et les paramètres de minuterie pour la source de chargeur de la batterie en priorité.

### Fonctionnalité USB

Insérer un périphérique de stockage USB OTG ou un disque USB avec un adaptateur USB OTG microUSB (Micro-B

mâle à USB Type A femelle, vendu séparément) dans le port USB 🦛 (voir **Fig. 2**). Appuyez sur 🏵 pendant 3 secondes pour entrer en mode fonction USB. Ces fonctions comprennent la mise à niveau du microprogramme, l'exportation du journal de données et la réécriture des paramètres internes à partir du disque USB.

Remarque : si aucun bouton n'est appuyé dans la minute suivant le début de cette procédure, l'écran reviendra automatiquement à la vue principale par défaut.

Suivez ces étapes pour sélectionner les différentes fonctions USB :

1. Appuyez sur 🛞 pendant 3 secondes pour entrer en mode fonction USB. Les trois fonctions disponibles

sont affichées sur l'écran (UPG pour mise à jour, SET pour les réglages, LOG pour l'enregistreur des données):

|           |   | υΓυ |
|-----------|---|-----|
|           |   | SEE |
| <b>\$</b> | ~ | L06 |

2. Appuyez soit sur (a), (c) ou (c) pour entrer dans l'un des trois paramètres sélectionnables :

| Fonction                              | Description                                                                                                    | Vue Écran        |            |
|---------------------------------------|----------------------------------------------------------------------------------------------------|------------------|------------|
| Mise à jour<br>du micro-<br>programme | <ol> <li>En appuyant sur le Any-Grid se prépare pour la mise à jour du microprogramme avec un fichier à partir du disque USB. Si un fichier de mise à jour valide est trouvé sur le disque USB, l'écran affichera d'u. Cela peut prendre plusieurs secondes. Appuyez sur le bouton pour confirmer la sélection.</li> </ol> | 8 8              | 090<br>F89 |
|                                       | <ol> <li>Appuyez sur  pour sélectionner "YES" ou  pour revenir à la vue principale sans aucun changement.</li> </ol>                                                                                                    |                  | UPC<br>985 |
|                                       | <ol> <li>Si « YES » a été sélectionné, la Source LED 1 (voir Fig. 19) clignotera une<br/>fois par seconde pendant le processus de mise à jour. Ne pas éteindre<br/>l'onduleur pendant ce temps.</li> </ol>                                                                                                    | 8                | 00         |
|                                       | <ol> <li>Une fois mis à jour avec succès, l'écran affiche "UPG" et toutes les LED<br/>sont allumées. Appuyez sur le bouton principale. Sinon, il reviendra automatiquement à la vue principale<br/>après 1 minute.</li> </ol>                                                                                              | 0 8              | UPC        |
| Réécrire les paramètres               | Réécrire tous les paramètres avec un fichier de paramètres stockés sur le disque paramètres peuvent être disponibles auprès de votre revendeur Phocos.                                                                                                    | ue USB. Les ficl | hiers de   |
|                                       | <ol> <li>En appuyant sur</li></ol>                                                                                                    |                  | L06        |
|                                       | confirmer la selection.                                                                                                    | <b>*</b>         | F97        |
| ()<br>Exporter le                     | 2. Appuyez sur 🔗 pour sélectionner "YES" ou 🛈 pour retourner à l'écran principal sans aucun changement.                                                                                                    |                  | L06        |
| journal de<br>données                 | <ol> <li>Si "YES" a été sélectionné, la source LED 1 (voir Fig. 19) clignotera une<br/>fois par seconde pendant le processus.</li> </ol>                                                                                                    | <b>\$</b>        | 985<br>NO  |
|                                       | <ol> <li>Une fois que la copie du journal de données sur le disque USB est<br/>terminée, l'écran affiche : LOG et toutes les LED seront allumées.</li> </ol>                                                                                                    |                  |            |
|                                       | <ol> <li>Maintenant, appuyez sur pour revenir à l'écran principal.<br/>Autrement vous revenez à l'écran principal après 1 minute<br/>automatiquement</li> </ol>                                                                                                    |                  |            |

Messages d'erreur possibles pour les fonctions USB :

| Code<br>Erreur | Description                                                                | En cas d'erreur, le code d'erreur s'affiche pendant trois secondes. Après trois secondes, l'écran retourne à la vue principale par défaut |
|----------------|----------------------------------------------------------------------------|----------------------------------------------------------------------------------------------------|
| UO I           | Aucun disque USB n'est détecté                                             | Réglage de minuterie pour la priorité de                                                                                                  |
| 70U            | Le disque USB est protégé pour l'écriture                                  | <b>source de sortie CA</b><br>Ce réglage de minuterie est pour configurer la priorité de la                                               |
| U03            | Fichier lu du disque USB a un format incorrect ou clé USB est incompatible | source de sortie CA.<br>Remarque : si aucun bouton n'est appuyé dans la minute                                                            |

qui a débuté cette procédure, l'écran reviendra automatiquement à la vue principale par défaut.

Pour définir une période quotidienne au cours de laquelle une priorité spécifique de la source de sortie CA doit être activée temporairement, suivez les étapes ci-dessous :

Appuyez et maintenez pendant 3 secondes sur <sup>(me)</sup> pour entrer le réglage de minuterie pour la priorité de la source de sortie CA. Les trois commandes prioritaires disponibles sont affichées sur l'écran (voir le chapitre "Paramètres de fonctionnement de l'appareil" → "Paramètres menu 01" pour une explication) :

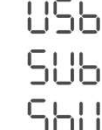

- 2. De haut en bas, les priorités affichées à l'écran représentent :
  - a. Réseau / Entrée CA d'abord ("USB" pour Réseau → Solaire → Batterie)
  - b. Solaire / PV d'abord ("SUB" pour Solaire → Réseau → Batterie)
  - c. SBU priorité ("SBU" pour Solaire → Batterie → Réseau)
- 3. Appuyez soit sur 🔍 🔗 ou 🕥 pour entrer dans l'une des trois prioritées sélectionnables :
  - a. (SELECT) = USB

<u>کې</u>

÷

- b.  $\bigcirc$  = SUB
- c. 🕥 = SBU
- 4. L'ordre prioritaire sélectionné (USB, SUB ou SBU) s'affiche en haut de l'écran. Le milieu affiche l'heure de départ et le bas indique le temps d'arrêt en heures complètes (24h notation). Par exemple, pour la priorité USB :

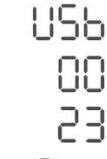

- 5. Appuyez sur (\*) pour sélectionner l'heure de départ (milieu de l'écran), elle clignotera. Maintenant, appuyez sur (\*) ou (\*) pour changer l'heure de départ en étapes d'une heure. Ensuite, appuyez sur  $\bigcirc$  pour confirmer l'heure de départ, elle cessera de clignoter.
- 7. Maintenant, appuyez sur 🖄 pour revenir à l'écran principal.

#### Réglage de Neutralisation de minuterie pour la priorité de la source du chargeur de batterie

Ce réglage de minuterie est pour configurer la priorité de la source du chargeur de batterie.

Remarque : si aucun bouton n'est appuyé dans la minute suivant le début de cette procédure, l'écran reviendra automatiquement à la vue principale par défaut.

Pour définir une période quotidienne au cours de laquelle une priorité spécifique de la source de charge de la batterie doit être activée temporairement, suivez les étapes ci-dessous :

Appuyez et maintenez → pendant 3 secondes pour entrer le réglage de minuterie pour la priorité de la source du chargeur de batterie. Les trois commandes prioritaires disponibles sont affichées sur l'écran (voir le chapitre "Paramètres de fonctionnement de l'appareil" → " Paramètres menu 16" pour une explication) :

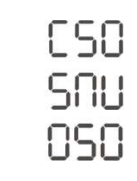

巚

- 2. De haut en bas, les priorités affichées à l'écran représentent :
  - a. Solaire d'abord ("CSO" pour chargeur solaire)
  - b. Solaire et Réseau ("SNU" pour Solaire et Réseau)
  - c. Solaire uniquement ("OSO")
- 3. Appuyez soit sur 🖾, 🔗 or 😯 pour entrer dans l'une des trois prioritées sélectionnables :
  - a. (SELECT) = CSO
  - b. 🧭 = SNU
  - c. 💽 = OSO
- 4. L'ordre prioritaire sélectionné (CSO, SNU ou OSO) est affiché en haut de l'écran. Le milieu affiche l'heure de départ et le bas indique le temps d'arrêt en heures complètes (24h notation). À titre d'exemple, pour la priorité des CSO :

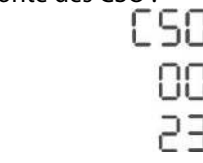

-

- 5. Appuyez sur (\*) pour sélectionner l'heure de départ (milieu de l'écran), elle clignotera. Maintenant, appuyez sur (\*) ou (\*) pour changer l'heure de départ en étapes d'une heure. Ensuite, appuyez sur  $\bigcirc$  pour confirmer l'heure de départ, elle cessera de clignoter.
- 7. Maintenant, appuyez sur 🖄 pour revenir à l'écran principal.

## 8.6 Vues d'Écran des Valeurs Actuelles

Les vues d'écran peuvent être faites défiler en appuyant sur  $\odot$  ou  $\odot$  pour afficher les valeurs actuelles dans l'ordre suivant :

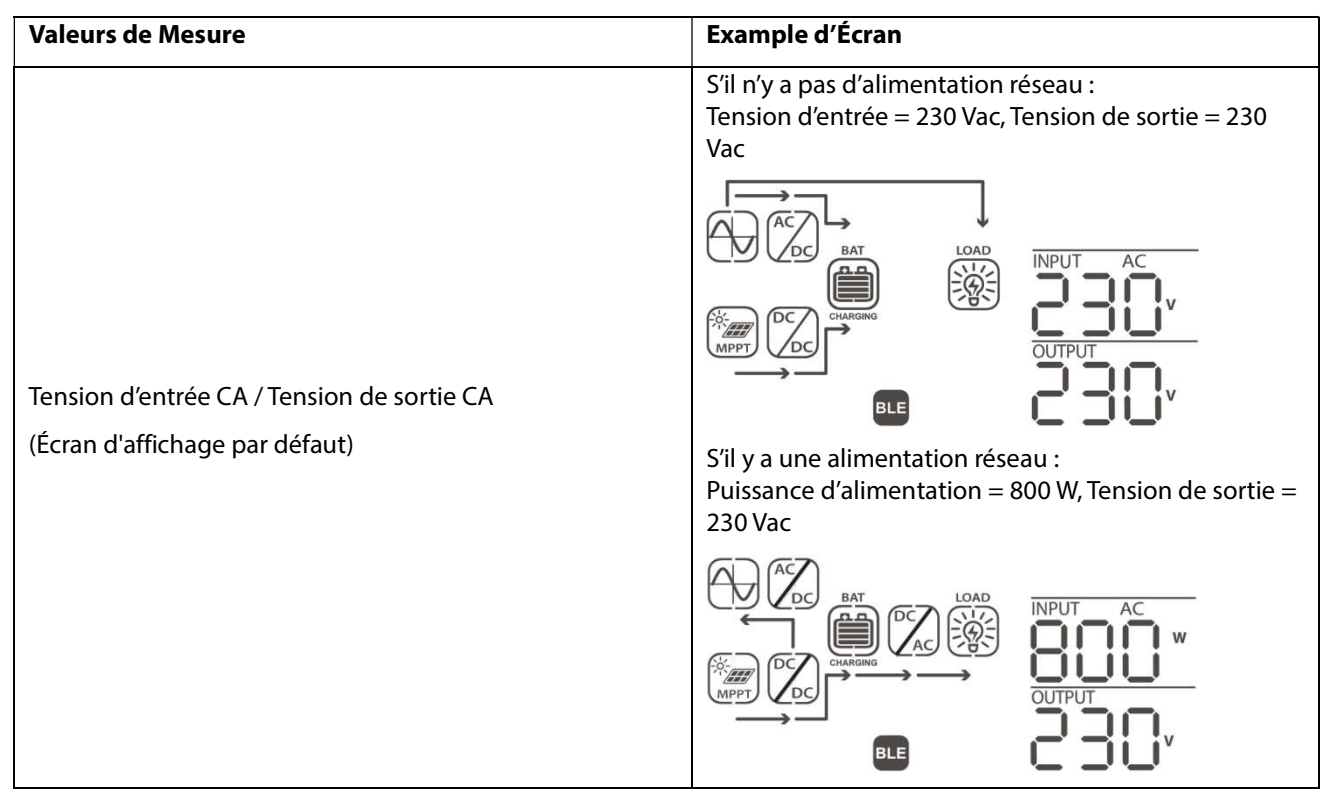

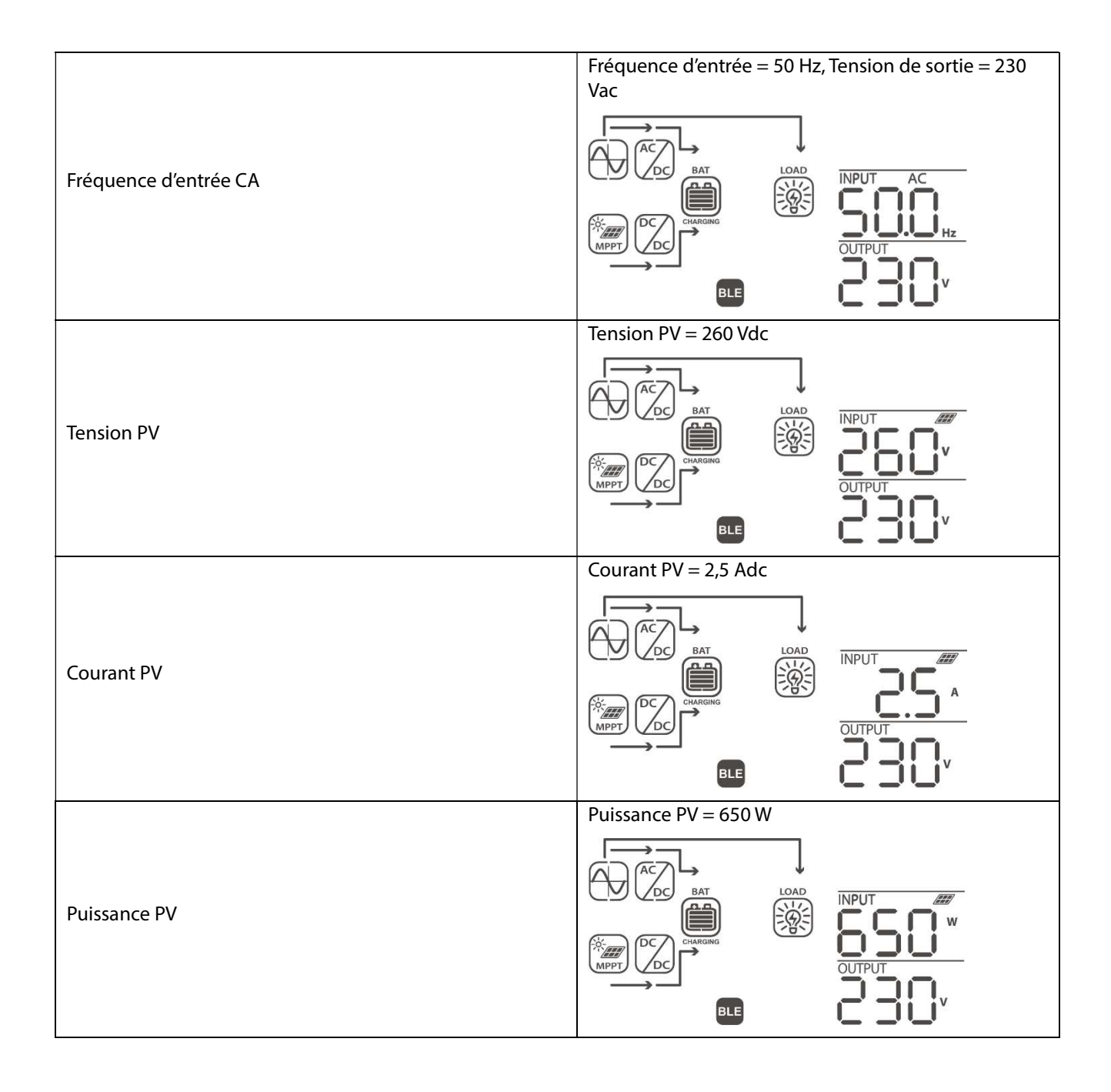

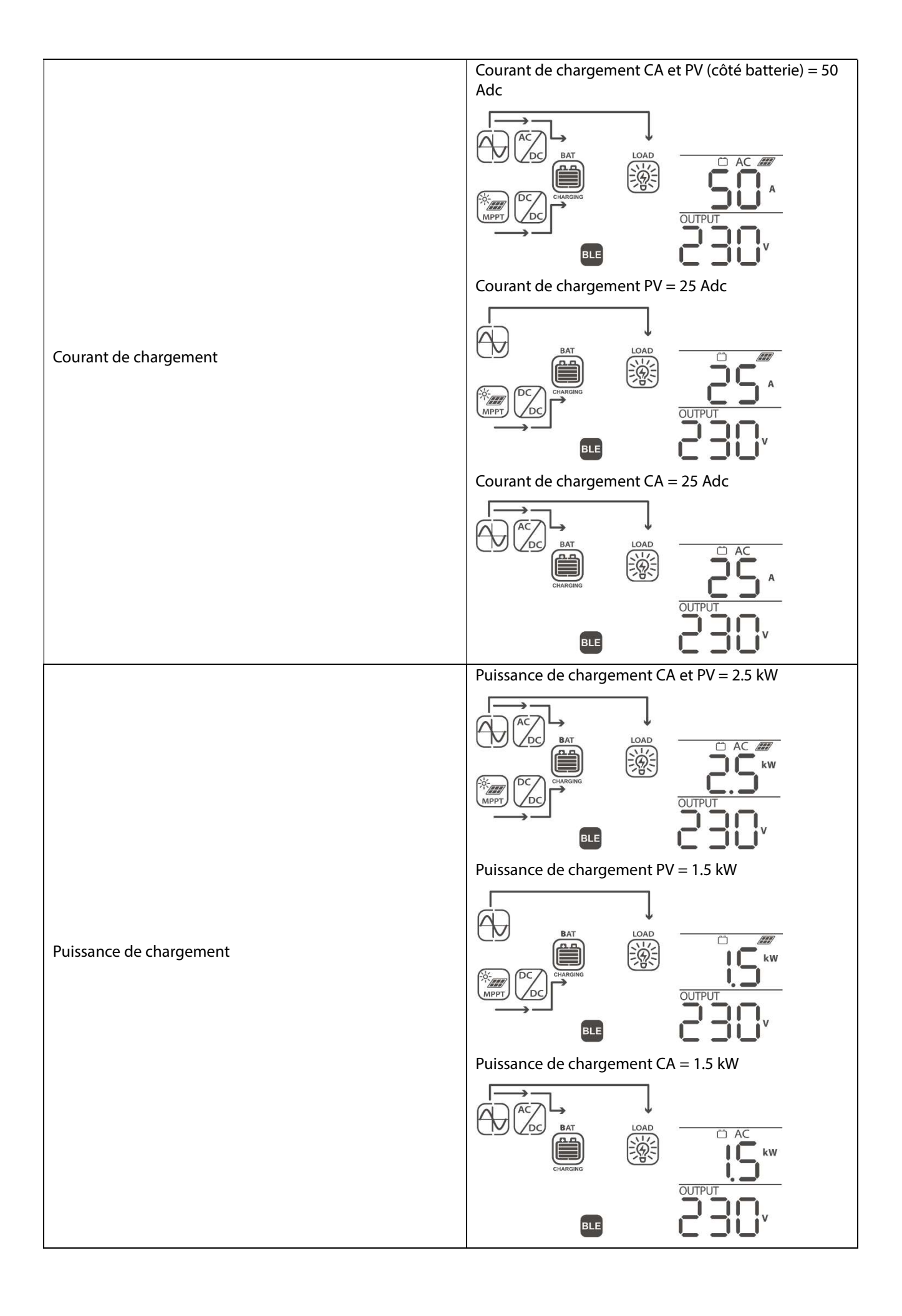

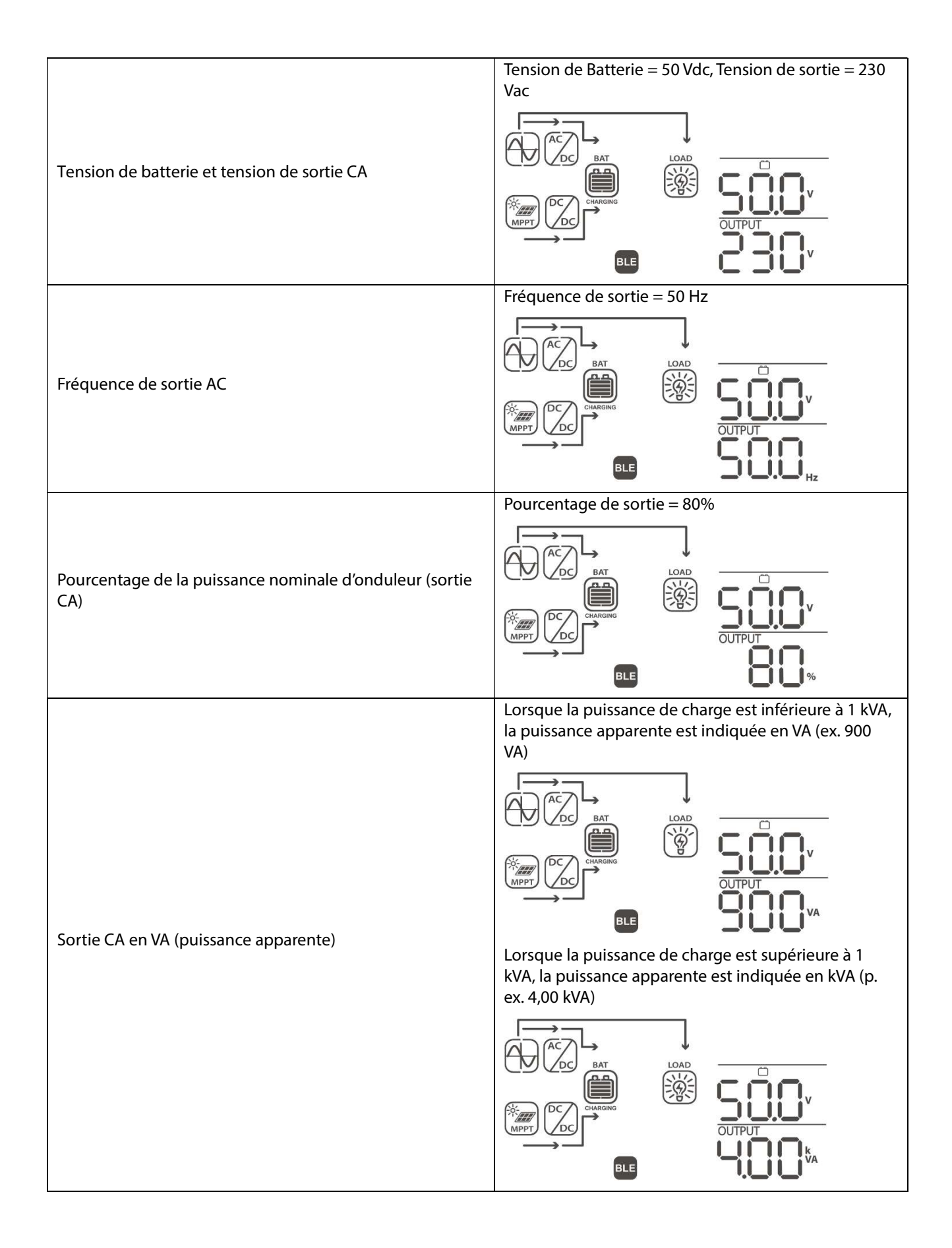

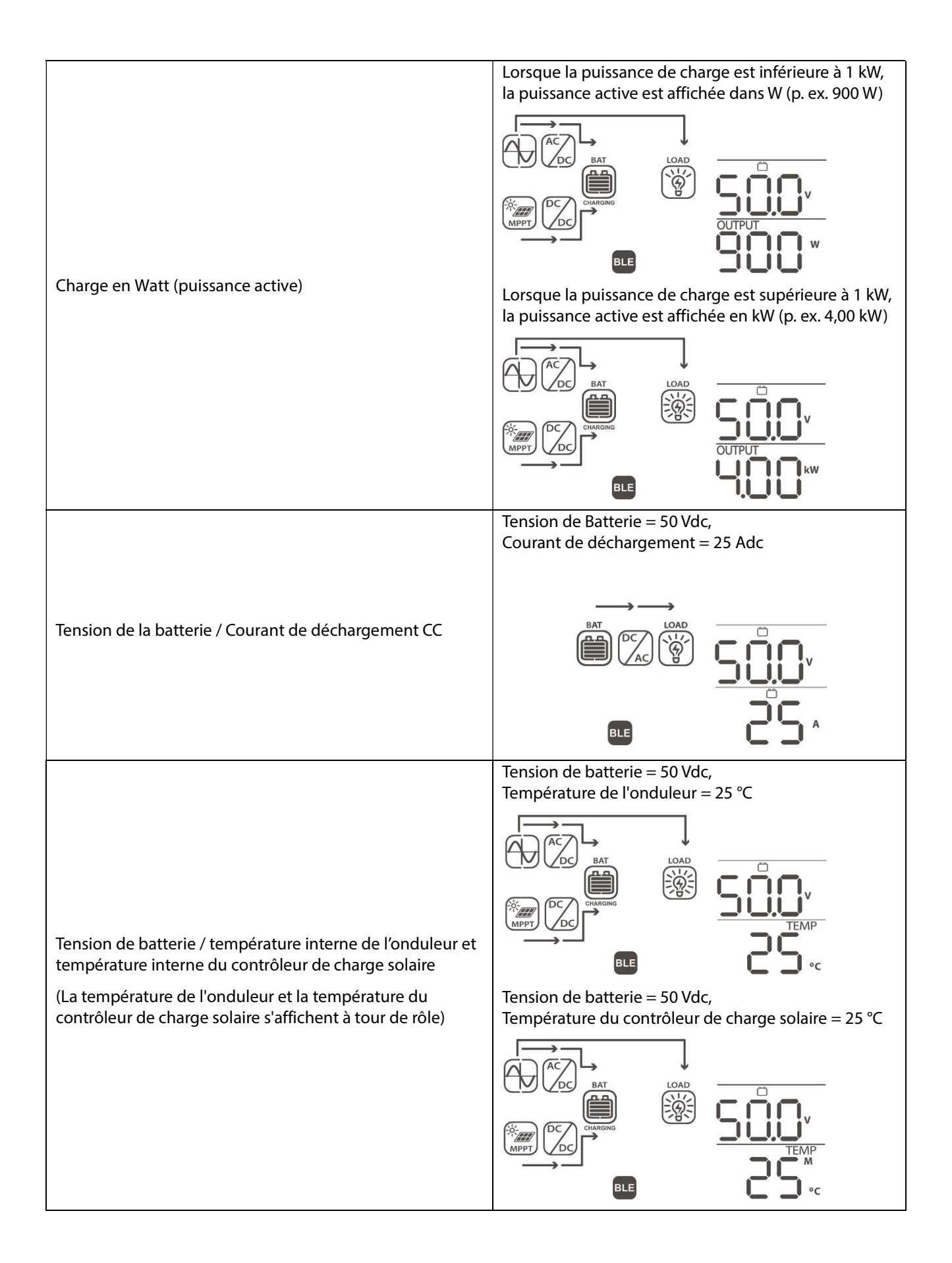

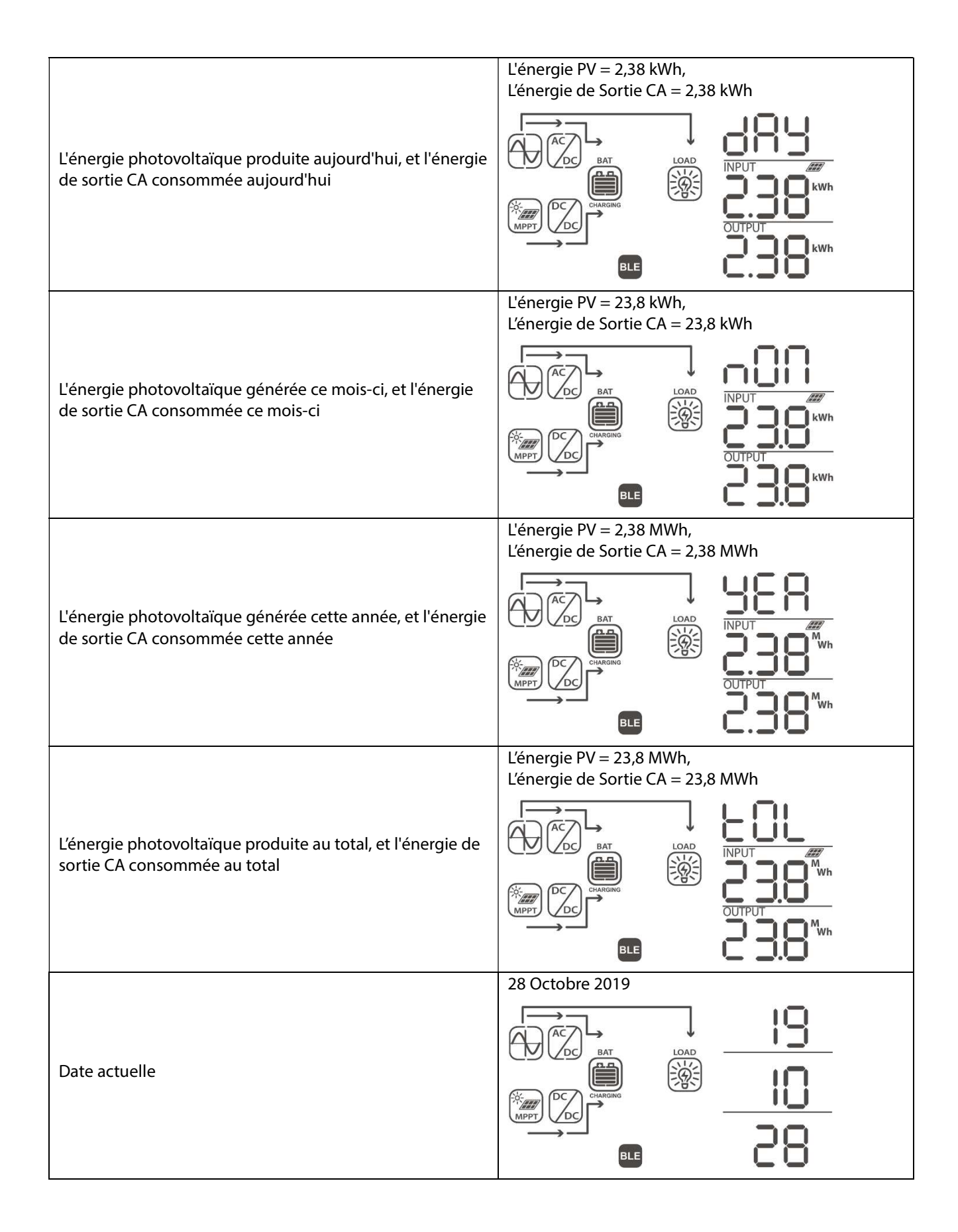

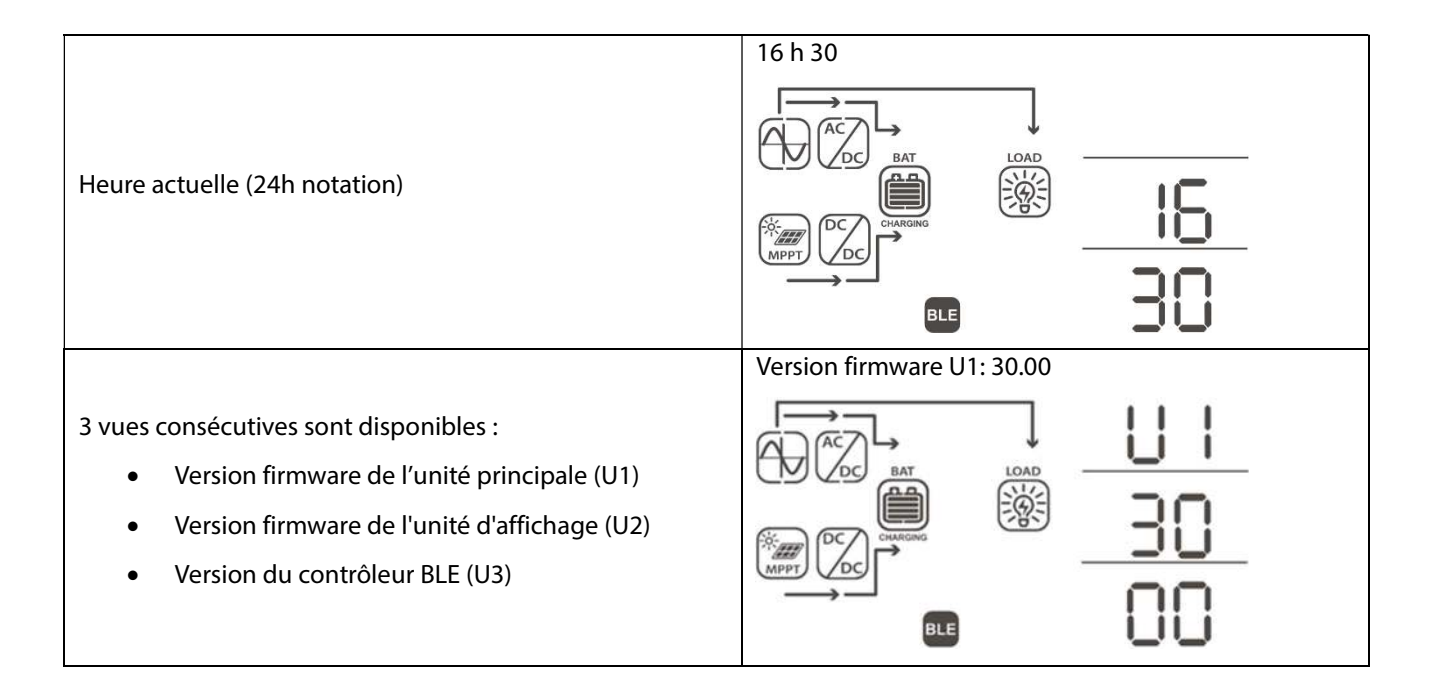

# 8.7 Description du Mode de Fonctionnement

| Mode de<br>fonctionnement                                                                                                    | Comportements                                                                                                    | Affichage LCD                                                                                                    |
|----------------------------------------------------------------------------------------------------|----------------------------------------------------------------------------------------------------|----------------------------------------------------------------------------------------------------|
| Mode de<br>fonctionnement<br>Mode Veille<br>La sortie CA n'est pas activée,<br>mais l'unité peut charger la<br>batterie sans sortie CA (si<br>l'interrupteur ON/OFF est<br>réglé à la position OFF). | <b>Comportements</b><br>Aucune tension de<br>sortie CA n'est fournie<br>par l'unité, mais elle<br>peut toujours charger<br>les batteries | Affichage LCD<br>La batterie est chargée par une source CA<br>La batterie est chargée par l'énergie solaire<br>La batterie est chargée par la source CA et l'énergie<br>solaire |
|                                                                                                    |                                                                                                    | La batterie est chargée par l'énergie solaire et l'énergie excédentaire est alimentée dans le réseau                                                                            |

|                                                                                                    |                                                                                                    | Aucune batterie connectée, l'énergie solaire est<br>alimentée directement dans le réseau |
|----------------------------------------------------------------------------------------------------|----------------------------------------------------------------------------------------------------|------------------------------------------------------------------------------------------|
| Mode d'erreur<br>Les erreurs sont<br>actuellement actives (voir le<br>chapitre « <b>Codes de</b><br><b>Référence d'Erreur</b> » pour<br>plus de détails) | L'énergie solaire et la<br>source CA peuvent<br>charger les batteries                                                    | La batterie est chargée par la source CA et l'énergie<br>solaire                         |
| Mode Réseau                                                                                                    | La puissance de sortie<br>CA peut provenir à<br>partir de l'entrée CA, le<br>chargement de la<br>batterie est disponible | La batterie est chargée et les charges CA sont<br>alimentées par la source CA            |

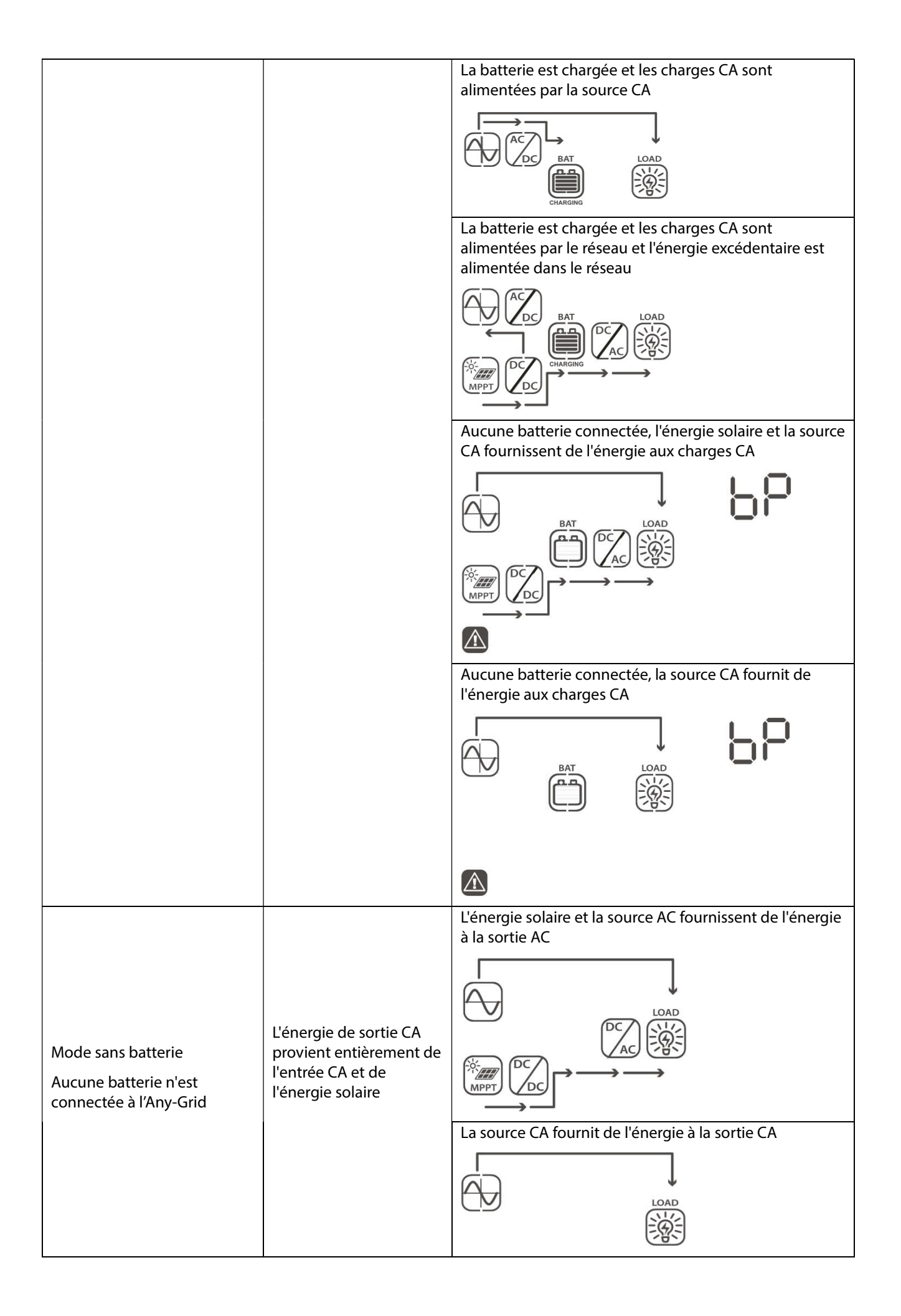

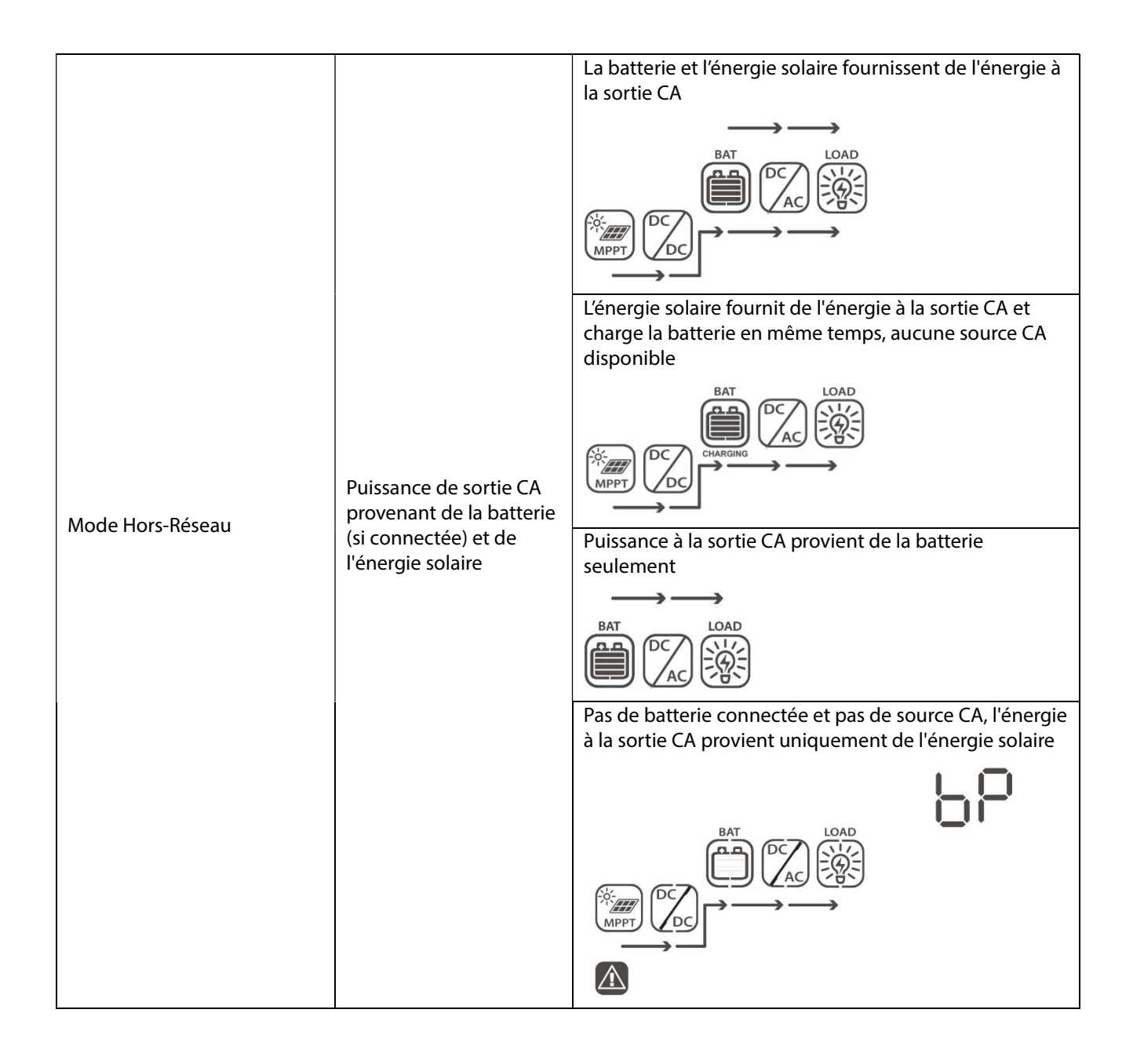

# 9.0 Codes de Référence d'Erreur

| Code d'Erreur | Évènement Erreur                                                | Vue d'affichage |
|---------------|-----------------------------------------------------------------|-----------------|
| 01            | Le ventilateur est verrouillé pendant que l'onduleur est éteint | F0 I            |
| 02            | Surchauffe                                                      | 585             |
| 03            | La tension de la batterie est trop élevée                       | F83             |
| 04            | La tension de la batterie est trop faible                       | F84             |
| 05            | La sortie CA est court-circuitée                                | FBS             |
| 06            | La tension de sortie CA est trop élevée                         | F88             |
| 07            | Temps de surcharge de sortie CA                                 | F87             |
| 08            | La tension interne du bus CC est trop haute                     | F88             |

| 09 | Démarrage en douceur interne du bus CC a échoué                                  | F89  |
|----|----------------------------------------------------------------------------------|------|
| 10 | Surintensité du contrôleur de charge solaire                                     | F 18 |
| 11 | Surtension du contrôleur de charge solaire                                       | F    |
| 12 | Surintensité du convertisseur DC-DC                                              | 532  |
| 13 | Surintensité de la décharge de la batterie                                       | F 13 |
| 51 | Surintensité                                                                     | FS I |
| 52 | La tension interne du bus CC est trop basse                                      | 852  |
| 53 | Le doux-démarrage de l'onduleur a échoué                                         | FS3  |
| 55 | Composant avec tension CC dans la sortie CA est trop élevé                       | 855  |
| 57 | Échec du capteur de courant                                                      | FS7  |
| 58 | Tension de sortie trop faible                                                    | F58  |
| 60 | Protection contre le retour de puissance                                         | F80  |
| 71 | Version Firmware Incohérente                                                     | 21   |
| 72 | Défaut de partage de courant                                                     | 512  |
| 80 | Défaut de communication CAN                                                      | F80  |
| 81 | Perte de l'unité principale / hôte                                               | F8 ( |
| 82 | Perte de synchronisation                                                         | 283  |
| 83 | La tension de la batterie détectée diffère d'une unité à l'autre                 | F83  |
| 84 | La tension et la fréquence d'entrée CA detectées different d'une unité à l'autre | F84  |
| 85 | Courant de sortie CA déséquilibré                                                | F85  |
| 86 | Le réglage du mode de sortie CA diffère d'une unité à l'autre                    | F86  |

# 10.0 Codes d'Avertissement

| Code d'Avertissement | Événements d'Avertissement                                         | Alarmes<br>Sonores             | Vue d'Affichage |
|----------------------|--------------------------------------------------------------------|--------------------------------|-----------------|
| 01                   | Le ventilateur est verrouillé pendant<br>que l'onduleur est allumé | Bips trois fois<br>par seconde | 01              |
|                      |                                                                    |                                |                 |
| 02                   | Surchauffe                                                         | Aucune                         | 50              |
|                      |                                                                    |                                |                 |

| 03                                                                                             | La batterie est surchargée                                                                                                    | Bips une fois<br>par seconde                   |   |     | 03 |
|------------------------------------------------------------------------------------------------|----------------------------------------------------------------------------------------------------|------------------------------------------------|---|-----|----|
|                                                                                                |                                                                                                    |                                                |   |     |    |
| 04                                                                                             | Basse tension de la batterie                                                                                                    | Bips une fois<br>par seconde                   |   |     | 04 |
| 07                                                                                             | Surcharge de la sortie CA                                                                                                    | Bips deux fois<br>par seconde                  |   |     | 01 |
| 10                                                                                             | Déclassement de la puissance de<br>sortie CA                                                                                                    | Bips deux fois<br>toutes les trois<br>secondes |   |     | 10 |
| 32                                                                                             | Communication interrompue entre<br>l'unité d'onduleur principale et le<br>panneau d'affichage à distance.                                                         | Aucune                                         | A |     | 35 |
| 60<br>Disponible uniquement si<br>la communication de la<br>batterie au lithium est<br>active. | Chargement et déchargement de la<br>batterie désactivé temporairement<br>pour protéger la batterie Lithium                                                        | Bips une fois<br>par seconde                   |   |     | 60 |
| 61<br>Disponible uniquement si<br>la communication de la<br>batterie au lithium est<br>active. | Communication de batterie perdue.<br>Après 10 minutes de non-<br>communication, le chargement et<br>déchargement s'arrêtera pour<br>protéger la batterie Lithium. | Bips une fois<br>par seconde                   | Â |     | 81 |
| 69<br>Disponible uniquement si<br>la communication de la<br>batterie au lithium est<br>active. | Chargement de batterie<br>temporairement désactivé pour<br>protéger la batterie au lithium.                                                                       | Bips une fois<br>par seconde                   |   |     | 69 |
| 70<br>Disponible uniquement si<br>la communication de la<br>batterie au lithium est<br>active. | Déchargement de la batterie<br>temporairement désactivé pour<br>protéger la batterie au lithium.                                                                  | Bips une fois<br>par seconde                   |   |     | סר |
| Eq                                                                                             | Égalisation de la batterie                                                                                                    | Aucune                                         |   |     | 69 |
| bP                                                                                             | La batterie n'est pas connectée                                                                                                    | Aucune                                         | ( | BAT | 66 |

# 11.0 Dépannage

| Problème                                                                                              | LCD / LED / Buzzer                                                                   | Explication / Cause<br>possible                                                                                                    | Que faire                                                                                                    |
|----------------------------------------------------------------------------------------------------|--------------------------------------------------------------------------------------|----------------------------------------------------------------------------------------------------|----------------------------------------------------------------------------------------------------|
| L'unité s'arrête<br>automatiquement<br>pendant le processus<br>de démarrage.                          | LCD/ LEDs et buzzer<br>seront actif pendant<br>3 secondes, puis vont<br>s'éteindre.  | La tension de la batterie est<br>trop faible (45,84 V / 22,92 V<br>pour le modèle 48 V / 24 V)                                                                                                   | 1. Re-charger la batterie<br>2. Remplacer la batterie                                                                                                    |
| Pas de réponse après<br>le démarrage.                                                                 | Aucune indication.                                                                   | <ol> <li>La tension de la batterie<br/>est beaucoup trop faible<br/>(33,6 V / 16,8 V pour le<br/>modèle 48 V / 24 V)</li> <li>La polarité de la batterie<br/>est connectéo à l'envers</li> </ol> | <ol> <li>1. Vérifiez si les piles et le câblage<br/>sont connectés correctement,<br/>vérifiez la polarité de la batterie.</li> <li>2. Recharger la batterie.</li> <li>3. Remplacer la batterie.</li> </ol>          |
|                                                                                                    | La tension d'entrée<br>est affichée comme 0<br>sur l'LCD et le LED<br>vert clignote. | Le disjoncteur d'entrée est<br>déclenché                                                                                                    | Vérifiez si le disjoncteur CA est<br>déclenché et que le câblage CA est<br>connecté correctement.                                                                                                    |
|                                                                                                    |                                                                                      |                                                                                                    | 1. Vérifiez si les fils CA sont trop<br>minces et/ou trop longs.                                                                                                    |
| La source CA existe<br>mais l'unité<br>fonctionne en mode<br>Hors Réseau.                             | Le LED vert clignote.                                                                | Qualité insuffisante de<br>l'alimentation en CA (réseau<br>ou générateur)                                                                                                    | 2. Vérifier si le générateur (si<br>appliqué) fonctionne<br>correctement ou si le réglage de la<br>plage de tension d'entrée est<br>correct.                                                                        |
|                                                                                                    |                                                                                      |                                                                                                    | <ul> <li>3. Essayez de passer du mode UPS</li> <li>→ mode Appareils), voir le chapitre</li> <li>"Paramètres d'opération de</li> <li>l'appareil" → "Paramètres de</li> <li>menu 03" pour plus de détails.</li> </ul> |
|                                                                                                    | Le LED vert clignote.                                                                | "Solar / PV First" est fixé<br>comme la priorité de la<br>source de sortie CA.                                                                                                    | Modifier la priorité source de sortie<br>à "entrée CA / réseau d'abord", voir<br>le chapitre " <b>Paramètres</b><br>d'opération de l'appareil" →<br>" <b>Paramètres menu 01</b> " pour plus<br>de détails.          |
| Lorsque l'unité est<br>allumée, le relais<br>interne est allumé et<br>éteint à plusieurs<br>reprises. | Affichage LCD et LED<br>clignotent                                                   | La batterie est<br>déconnectée.                                                                                                    | Vérifiez si les fils de batterie sont<br>bien connectés.                                                                                                    |
| Le Buzzer bips en<br>continu et le LED<br>ROUGE est allumé.                                           | Code d'erreur 07                                                                     | Erreur de surcharge.<br>L'onduleur est surchargé de<br>110 % pour une durée<br>supérieure à la durée<br>autorisée.                                                                               | Réduisez la charge connectée en<br>éteignant certains équipements.                                                                                                    |
|                                                                                                    |                                                                                      | Sortie court-circuitée.                                                                                                    | Vérifiez si le câblage est bien<br>connecté et enlevez les charges<br>anormales.                                                                                                    |
|                                                                                                    | Code d'erreur 05                                                                     | La température de<br>composants internes du<br>convertisseur sont de plus<br>de 120 °C.                                                                                                    | Vérifiez si le débit d'air de l'unité est<br>bloqué ou si la température<br>ambiante est trop élevée                                                                                                    |

| Code d'erreur 02             | La température interne<br>d'un composant de<br>l'onduleur est supérieure à<br>100 °C.                                    |                                                                                                    |
|------------------------------|----------------------------------------------------------------------------------------------------|----------------------------------------------------------------------------------------------------|
|                              | La batterie est surchargée.                                                                                              | Retour au centre de réparation.                                                                                                    |
| Code d'erreur 03             | La tension de la batterie est<br>trop élevée.                                                                            | Vérifiez si les spécifications et la<br>quantité de piles répondent aux<br>exigences.                                                                                                    |
| Code d'erreur 01             | Défaut du ventilateur                                                                                                    | Remplacer le(s) ventilateur(s)                                                                                                    |
| Code d'erreur 06/58          | Sortie CA anormale                                                                                                    | 1. Réduisez la charge connectée. 2.<br>Retour au centre de réparation                                                                                                    |
| Code d'erreur<br>08/09/53/57 | Les composants internes ont échoué.                                                                                      | Retour au centre de réparation.                                                                                                    |
| Code d'erreur 51             | Au-dessus du courant ou de<br>la montée en flèche.                                                                       | Redémarrez l'unité, si l'erreur se                                                                                                    |
| Code d'erreur 52             | La tension du DC bus<br>interne est trop basse.                                                                          | produit à nouveau, veuillez<br>retourner l'unité au centre de                                                                                                    |
| Code d'erreur 55             | La tension de sortie est<br>déséquilibrée.                                                                               | réparation.                                                                                                    |
| Code d'erreur 56             | La batterie n'est pas<br>connectée correctement,<br>ou le fusible interne a grillé.                                      | Si la batterie est connectée<br>correctement, veuillez retourner<br>l'unité au centre de réparation.                                                                                                    |
| Code d'erreur 13             | Décharge de la batterie :<br>sur-courant détecté.                                                                        | Augmentez la limite de courant de<br>décharge de la batterie dans le<br>menu de paramètres numéro 41.                                                                                                    |
| Code d'alerte 60             | Déchargement et<br>chargement de la batterie<br>temporairement désactivé<br>par le système de gestion<br>de la batterie. | La batterie n'est pas autorisée à se<br>décharger et à charger car le<br>système de gestion de la batterie<br>(BMS) a bloqué le déchargement et<br>la charge en raison d'une erreur du<br>BMS. Le Any-Grid cessera de<br>décharger et de charger la batterie.                                                                                                    |
| Code d'alerte 61             | Perte de communication du<br>système de gestion de la<br>batterie.                                                       | Ce défaut n'est disponible que<br>lorsque le type de batterie dans le<br>menu 05 des paramètres est réglé<br>sur autre valeur que "AGM",<br>"Électrolyte liquide" ou " Défini par<br>l'utilisateur". Sauf si vous utilisez une<br>connexion BMS pour une batterie au<br>lithium compatible et que vous avez<br>correctement configuré la<br>connexion, assurez-vous d'utiliser<br>"AGM", "Électrolyte liquide" ou<br>"Défini par l'utilisateur" dans les<br>paramètres du menu 05.<br>Une fois que le câble de<br>communication de la batterie est<br>connecté et qu'un signal de<br>communication n'est pas détecté<br>pendant 3 minutes, le buzzer émet<br>un bip. Après 10 minutes, l'onduleur<br>cessera de charger et de décharger<br>la batterie. |

| Code d'alerte 69     | Chargement de la batterie<br>temporairement désactivé<br>par le système de gestion<br>de la batterie. | La batterie n'est pas autorisée à se<br>charger car le système de gestion de<br>la batterie (BMS) de la batterie<br>connectée a bloqué la charge en<br>raison d'une erreur de BMS ou de<br>cellule de batterie. Le Any-Grid<br>cessera de charger la batterie.                                                                                                    |
|----------------------|----------------------------------------------------------------------------------------------------|----------------------------------------------------------------------------------------------------|
| Code d'alerte 70     | Décharge de la batterie<br>temporairement désactivée<br>par le système de gestion<br>de la batterie.  | La batterie n'est pas autorisée à se<br>décharger car le système de gestion<br>de la batterie (BMS) de la batterie<br>connectée a bloqué le<br>déchargement en raison d'une<br>erreur de BMS ou de cellule de<br>batterie. Le Any-Grid cessera de<br>décharger la batterie.                                                                                              |
| Code d'erreur 71     | La version firmware de<br>chaque onduleur n'est pas<br>la même.                                       | <ol> <li>Vérifiez la version de chaque<br/>firmware d'onduleur via l'écran et<br/>assurez-vous que les versions sont<br/>les mêmes. Si ce n'est pas le cas,<br/>contactez votre installateur pour<br/>fournir une mise à jour du firmware.</li> <li>Après la mise à jour, si le<br/>problème persiste, veuillez<br/>contacter votre centre de<br/>réparation.</li> </ol> |
| Code d'erreur 72     | Le courant de sortie de<br>chaque onduleur est<br>différent.                                          | <ol> <li>Vérifiez si les câbles verts de<br/>partage de courant sont<br/>correctement connectés et<br/>redémarrez l'unité.</li> <li>Si le problème persiste, veuillez<br/>contacter votre centre de<br/>réparation.</li> </ol>                                                                                                    |
| Code d'erreur 80     | Perte de données de<br>communication CAN                                                              | 1. Vérifiez si les câbles de<br>communication gris sont                                                                                                    |
| <br>Code d'erreur 81 | Perte de données de l'hôte                                                                            | correctement connectés entre<br>toutes les unités et redémarrez les                                                                                                    |
| Code d'erreur 82     | Perte de données de synchronisation                                                                   | unités.<br>2. Si le problème persiste, veuillez<br>contacter votre centre de réparation                                                                                                    |
| Code d'erreur 83     | La tension de la batterie<br>détectée diffère d'une unité                                             | <ol> <li>Assurez-vous que tous les<br/>onduleurs partagent la même<br/>banque de batterie.</li> <li>Retirez toutes les charges et<br/>débranchez l'entrée CA et l'entrée<br/>PV. Ensuite, vérifiez la tension de la<br/>batterie de toutes les unités. Si les<br/>valeurs de tous les onduleurs sont<br/>proches, vérifiez si tous les câbles de</li> </ol>              |
|                      | à l'autre.                                                                                            | batterie sont de la même longueur<br>et même matériau et coupe<br>transversale. Vérifier le siège de<br>chaque batterie avec les unités<br>respectives.<br>3. Si le problème persiste, veuillez<br>contacter votre centre de<br>réparation.                                                                                                    |

|                  |                                                                                            | 1. Vérifiez la connexion de câblage<br>d'entrée AC et redémarrez l'unité.                                                                                                    |
|------------------|--------------------------------------------------------------------------------------------|----------------------------------------------------------------------------------------------------|
| Code d'erreur 84 | La tension et la fréquence<br>d'entrée CA détectées<br>diffèrent d'une unité à<br>l'autre. | 2. Assurez-vous que la source CA<br>démarre avec la même tension et la<br>même fréquence à chaque phase.<br>S'il y a des disjoncteurs installés<br>entre l'entrée CA et les unités Any-<br>Grid, assurez-vous que tous les<br>disjoncteurs peuvent être activés<br>sur l'entrée CA en même temps.                                                                                                    |
|                  |                                                                                            | 3. Si le problème persiste, veuillez<br>contacter votre centre de<br>réparation.                                                                                                    |
|                  |                                                                                            | 1. Redémarrez l'onduleur.                                                                                                    |
| Code d'erreur 85 | Courant de sortie CA<br>déséquilibré                                                       | 2. Supprimez les charges excessives<br>et revérifiez les informations de<br>charge de l'affichage LCD des unités.<br>Si les valeurs sont différentes entre<br>les unités de la même phase,<br>veuillez vérifier si les câbles d'entrée<br>et de sortie CA sont de la même<br>longueur, de la section transversale<br>et du matériel.                                                                                       |
|                  |                                                                                            | 3. Si le problème persiste, veuillez<br>contacter votre centre de<br>réparation.                                                                                                    |
|                  |                                                                                            | 1. Éteignez les unités et vérifiez les<br>paramètres du menu numéro 28.                                                                                                    |
| Code d'erreur 86 | Le réglage du mode de<br>sortie CA est différent d'une<br>unité à l'autre.                 | 2. Pour les systèmes parallèles sur<br>une seule phase, assurez-vous que<br>chaque unité est réglée sur "PAL"<br>dans les paramètres du menu<br>numéro 28. Pour les systèmes de<br>phase auxiliaire et 3 phases, assurez-<br>vous que chaque unité a les deux<br>mêmes premiers caractères dans les<br>paramètres du menu numéro 28<br>("2P" pour la phase auxiliaire "3P"<br>pour 3 phases) et est sur la bonne<br>phase. |
|                  |                                                                                            | 3. Si le problème persiste, veuillez<br>contacter votre centre de<br>réparation.                                                                                                    |

# 12.0 Spécifications

## 12.1 Mode Réseau

| Modèle                                 | PSW-H-5KW-<br>230/48V                        | PSW-H-3KW-<br>230/24V | PSW-H-5KW-<br>120/48V | PSW-H-3KW-<br>120/24V |
|----------------------------------------|----------------------------------------------|-----------------------|-----------------------|-----------------------|
| Forme d'onde de tension<br>d'entrée CA | Onde sinusoïdale pure (réseau ou générateur) |                       |                       |                       |
| Tension nominale d'entrée CA           | 230 Vac 120 Vac                              |                       |                       | Vac                   |
| Courant maximum d'entrée CA            | 40 Aac                                       | 30 Aac                | 63 Aac                | 38,3 Aac              |

| Catégorie de surtension d'entrée<br>CA                                                                 |                                                                                                    | OV                                                                      | C III                                                                                                    |                                                                         |
|----------------------------------------------------------------------------------------------------|----------------------------------------------------------------------------------------------------|-------------------------------------------------------------------------|----------------------------------------------------------------------------------------------------|-------------------------------------------------------------------------|
|                                                                                                    | 170 Vac ± 7 Vac (mode UPS)<br>90 Vac ± 7 Vac (mode Appareils)                                                                  |                                                                         | 90 Vac ± 7 Vac (mode UPS)<br>80 Vac ± 7 Vac (mode Appareils)                                                                   |                                                                         |
| Tension d'entrée CA à faible perte                                                                     | Voir Chapitre " <b>Paramètres</b><br>d'opération de l'appareil" →<br>" <b>Paramètres de menu 03</b> " pour plus<br>de détails. |                                                                         | Voir Chapitre " <b>Paramètres</b><br>d'opération de l'appareil" →<br>" <b>Paramètres de menu 03</b> " pour plus<br>de détails. |                                                                         |
| Tension d'entrée CA de retour à faible perte                                                           | 180 Vac ± 7 Va<br>100 Vac ± 7 Vac                                                                                              | ac (mode UPS)<br>(mode Appareils)                                       | 100 Vac ± 7 Va<br>90 Vac ± 7 Vac (                                                                                             | ac (mode UPS)<br>mode Appareils)                                        |
| Tension d'entrée CA à haute perte                                                                      | 280 Vac                                                                                                    | ± 7 Vac                                                                 | 140 Vac                                                                                                    | ± 7 Vac                                                                 |
| Tension d'entrée CA de retour à haute perte                                                            | 270 Vac ± 7 Vac 135 Vac ± 7 Vac                                                                                                |                                                                         |                                                                                                    | ± 7 Vac                                                                 |
| Tension maximale d'entrée CA                                                                           | 300                                                                                                    | Vac                                                                     | 150                                                                                                    | Vac                                                                     |
| Fréquence nominale d'entrée CA                                                                         | 50 Hz / 60 Hz                                                                                                    |                                                                         |                                                                                                    |                                                                         |
| Fréquence à faible perte                                                                               | 40 Hz ± 1 Hz                                                                                                    |                                                                         |                                                                                                    |                                                                         |
| Fréquence d'entrée CA de retour<br>à faible perte                                                      | 42 Hz ± 1 Hz                                                                                                    |                                                                         |                                                                                                    |                                                                         |
| Fréquence d'entrée CA à haute perte                                                                    | 65 Hz ± 1 Hz                                                                                                    |                                                                         |                                                                                                    |                                                                         |
| Fréquence d'entrée CA de retour<br>à haute perte                                                       | 63 Hz ± 1 Hz                                                                                                    |                                                                         |                                                                                                    |                                                                         |
| Protection contre les courts-<br>circuits de sortie                                                    | Mode Réseau : disjo<br>(ampérage équival<br>Mode Hors-Réseau                                                                   | oncteur<br>ent au courant maxir<br>: protection électron                | num d'entrée CA, réi<br>ique                                                                                                   | nitialisable)                                                           |
| Temps de transfert entre le<br>mode réseau et le mode hors-                                            | 10 ms typiquemen<br>20 ms typiquemen<br>Jusqu'à 50 ms en u                                                                     | t (mode UPS)<br>t (mode Appareils)<br>tilisant plusieurs unit           | és Any-Grid synchro                                                                                                    | nisées                                                                  |
| réseau                                                                                                 | Voir Chapitre " <b>Para</b><br><b>menu 03</b> " pour plu                                                                       | mètres d'opération<br>ls de détails.                                    | de l'appareil" $ ightarrow$ "P                                                                                                 | aramètres de                                                            |
| Dégradation de la puissance de                                                                         | Formule de<br>puissance<br>maximale de<br>sortie CA en<br>mode réseau :                                                        | Formule de<br>puissance<br>maximale de<br>sortie CA en<br>mode réseau : | Formule de<br>puissance<br>maximale de<br>sortie CA en<br>mode réseau :                                                        | Formule de<br>puissance<br>maximale de<br>sortie CA en<br>mode réseau : |
| sortie CA<br>En mode réseau, la puissance<br>maximale de sortie CA dépend<br>de la tension d'entrée CA | 40 Aac x CA<br>Tension d'entrée<br>= Max. Puissance<br>de sortie CA                                                            | 30 Aac x CA<br>Tension d'entrée<br>= Max. Puissance<br>de sortie CA     | 63 Aac x CA<br>Tension d'entrée<br>= Max. Puissance<br>de sortie CA                                                            | 38,3 Aac x CA<br>Tension d'entrée<br>= Max. Puissance<br>de sortie CA   |
|                                                                                                    | Example : 40 Aac<br>x 230 Vac =<br>9,200 W                                                                                     | Example : 30 Aac<br>x 230 Vac =<br>6,900 W                              | Example : 63 Aac<br>x 120 Vac =<br>7,560 W                                                                                     | Example : 38,3<br>Aac x 120 Vac =<br>4,596 W                            |

## 12.2 Mode Hors-Réseau

| Modèle                                                                                                    | PSW-H-5KW-<br>230/48V                                                                     | PSW-H-3KW-<br>230/24V                                                                                                    | PSW-H-5KW-<br>120/48V                                                                     | PSW-H-3KW-<br>120/24V                                                                     |  |
|----------------------------------------------------------------------------------------------------|-------------------------------------------------------------------------------------------|----------------------------------------------------------------------------------------------------|-------------------------------------------------------------------------------------------|-------------------------------------------------------------------------------------------|--|
| Puissance nominale de sortie CA                                                                                                    | 5000 VA / 5000 W                                                                          | 3000 VA / 3000 W                                                                                                    | 5000 VA / 5000 W                                                                          | 3000 VA / 3000 W                                                                          |  |
| Forme d'onde de tension de sortie CA                                                                                                    |                                                                                           | Onde sinus                                                                                                    | oïdale pure                                                                               |                                                                                           |  |
| Régulation de la tension de sortie CA                                                                                                    | 230 Va<br>(programmable                                                                   | c ± 5%<br>e, 220 ~ 240 Vac)                                                                                                    | 120 Va<br>(programmable                                                                   | c ± 5%<br>e, 110 ~ 127 Vac)                                                               |  |
| Distorsion harmonique<br>totale de la tension                                                                                                    | < 5% pour la charge                                                                       | linéaire, < 10% pour la                                                                                                    | a charge non linéaire à                                                                   | la tension nominale                                                                       |  |
| Fréquence de sortie CA                                                                                                    |                                                                                           | 50 Hz ou 60 Hz                                                                                                    | (programmable)                                                                            |                                                                                           |  |
| Efficacité maximale (à partir de batterie)                                                                                                    | > 93%                                                                                     | > 91%                                                                                                    | > 9                                                                                       | 0%                                                                                        |  |
| Protection contre les<br>surcharges de sortie CA                                                                                                    | 100 milli<br>5 sec<br>10 secon                                                            | <ul> <li>100 millisecondes @ ≥ 205% puissance nominale de sortie CA</li> <li>5 secondes @ ≥ 150% puissance nominale de sortie CA</li> <li>10 secondes @ 110% ~ 150% puissance nominale de sortie CA</li> </ul> |                                                                                           |                                                                                           |  |
| Capacité de surpuissance<br>de sortie CA                                                                                                    |                                                                                           | 2x puissance nominal                                                                                                    | e pendant 5 secondes                                                                      |                                                                                           |  |
| Tension nominale d'entrée<br>de la batterie                                                                                                    | 48 Vdc                                                                                    | 24 Vdc                                                                                                    | 48 Vdc                                                                                    | 24 Vdc                                                                                    |  |
| Min. tension de la batterie<br>pour le démarrage de<br>l'onduleur<br>Voir Chapitre " <b>Paramètres</b><br>d'opération de l'appareil"<br>→ " <b>Paramètres de menu</b><br><b>29</b> " pour plus de détails | 46,0 Vdc par défaut<br>2,0 Vdc au-dessus<br>du réglage de<br>déconnexion basse<br>tension | 23,0 Vdc par défaut<br>1,0 Vdc au-dessus<br>du réglage de<br>déconnexion basse<br>tension                                                                                                    | 46,0 Vdc par défaut<br>2,0 Vdc au-dessus<br>du réglage de<br>déconnexion basse<br>tension | 23,0 Vdc par défaut<br>1,0 Vdc au-dessus<br>du réglage de<br>déconnexion basse<br>tension |  |
| Tension d'avertissement de<br>batterie faible (relative à<br>puissance nominale de<br>sortie CA)                                                                                                    |                                                                                           |                                                                                                    |                                                                                           |                                                                                           |  |
| charge < 20%<br>20% ≤ charge < 50%<br>charge ≥ 50%                                                                                                    | 46,0 Vdc<br>42,8 Vdc<br>40,4 Vdc                                                          | 23,0 Vdc<br>21,4 Vdc<br>20,2 Vdc                                                                                                    | 46,0 Vdc<br>42,8 Vdc<br>40,4 Vdc                                                          | 23,0 Vdc<br>21,4 Vdc<br>20,2 Vdc                                                          |  |
| Tension de retour<br>d'avertissement de batterie<br>faible (relative à puissance<br>nominale de sortie CA)                                                                                                |                                                                                           |                                                                                                    |                                                                                           |                                                                                           |  |
| charge < 20%<br>20% ≤ charge < 50%<br>charge ≥ 50%                                                                                                    | 48,0 Vdc<br>44,8 Vdc<br>42,4 Vdc                                                          | 24,0 Vdc<br>22,4 Vdc<br>21,2 Vdc                                                                                                    | 48,0 Vdc<br>44,8 Vdc<br>42,4 Vdc                                                          | 24,0 Vdc<br>22,4 Vdc<br>21,2 Vdc                                                          |  |

| Déconnexion de tension de<br>batterie faible (relative à<br>puissance nominale de<br>sortie CA)                                                                                                    | Programmable, Voir Chapitre " <b>Paramètres d'opération de l'appareil</b> " →<br>" <b>Paramètres de menu 29</b> " pour plus de détails. |                                               |                                  |                                                        |  |  |
|----------------------------------------------------------------------------------------------------|----------------------------------------------------------------------------------------------------|-----------------------------------------------|----------------------------------|--------------------------------------------------------|--|--|
| charge < 20%<br>20% $\leq$ charge < 50%<br>charge $\geq$ 50%                                                                                                    | 44,0 Vdc<br>40,8 Vdc<br>38,4 Vdc                                                                                                    | 22,0 Vdc<br>20,4 Vdc<br>19,2 Vdc              | 44,0 Vdc<br>40,8 Vdc<br>38,4 Vdc | 22,0 Vdc<br>20,4 Vdc<br>19,2 Vdc                       |  |  |
| Tension de déconnexion de<br>batterie élevée                                                                                                    | 66 Vdc                                                                                                    | 33 Vdc                                        | 66 Vdc                           | 33 Vdc                                                 |  |  |
| Tension de retour de<br>batterie élevée                                                                                                    | 64 Vdc                                                                                                    | 32 Vdc                                        | 64 Vdc                           | 32 Vdc                                                 |  |  |
| Précision de tension CC                                                                                                    | ± 0.3%V sans charge                                                                                                    |                                               |                                  |                                                        |  |  |
| Décalage CC                                                                                                    | ≦ 100 mV                                                                                                    |                                               |                                  |                                                        |  |  |
| Dégradation de la puissance de sortie CA                                                                                                    |                                                                                                    |                                               |                                  |                                                        |  |  |
| Si la puissance de charge de<br>sortie CA est supérieure a la<br>puissance indiquée dans le<br>diagramme de droite, la<br>tension de sortie CA sera<br>diminuée jusqu'a ce que la<br>puissance de sortie CA<br>atteigne la puissance<br>déclassée spécifiée pour<br>économiser la batterie. La<br>limite inférieure du<br>déclassement de la tension<br>de sortie CA est 95/190 Vac<br>pour les modèles 120Vac et<br>230 Vac, respectivement. | Puissance Nomin<br>Puissance Nomina<br>600 W pour le modèle 24<br>ou 1000 W pou<br>modèle 48 1                                          | nale -<br>Vdc<br>Vdc<br>Vdc<br>18,8 / 37,5 Vd | c 25 / 50 Vdc                    | Tension de batterie<br>pour les modèles<br>24 V / 48 V |  |  |

# 12.3 Chargement de Batterie

| Chargement à partir d'une source CA                                           |                                    |                           |                       |                       |                       |  |  |  |
|-------------------------------------------------------------------------------|------------------------------------|---------------------------|-----------------------|-----------------------|-----------------------|--|--|--|
| Modèle                                                                        |                                    | PSW-H-5KW-<br>230/48V     | PSW-H-3KW-<br>230/24V | PSW-H-5KW-<br>120/48V | PSW-H-3KW-<br>120/24V |  |  |  |
| Max. courant de charge de la<br>batterie a la tension d'entrée CA<br>nominale |                                    | 80 Adc                    |                       |                       |                       |  |  |  |
| Tension de<br>charge<br>d'amplification                                       | Batterie<br>électrolyte<br>liquide | 58,4 Vdc                  | 29,2 Vdc              | 58,4 Vdc              | 29.2 Vdc              |  |  |  |
|                                                                               | Batterie AGM /<br>Gel              | 57,6 Vdc                  | 28,8 Vdc              | 57,6 Vdc              | 28.8 Vdc              |  |  |  |
| Tension de charge de Maintien                                                 |                                    | 55.2 Vdc                  | 27,6 Vdc              | 55,2 Vdc              | 27,6 Vdc              |  |  |  |
| Protection de Surcharge                                                       |                                    | 66 Vdc                    | 33 Vdc                | 66 Vdc                | 33 Vdc                |  |  |  |
| Algorithme de chargement                                                      |                                    | 4 Étapes avec égalisation |                       |                       |                       |  |  |  |

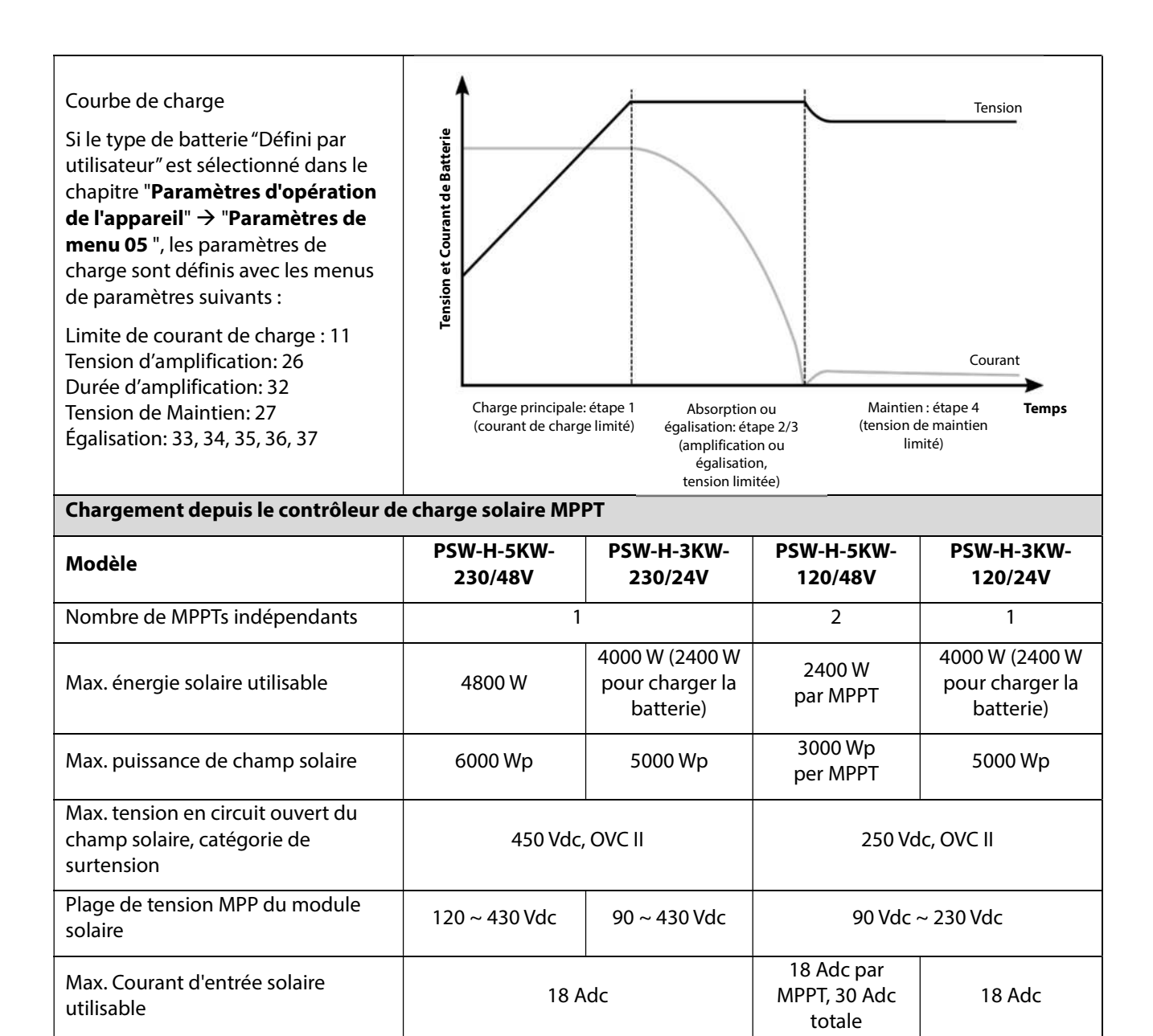

110 Vdc ± 10Vdc

Tension de démarrage MPPT

 $80 \text{ Vdc} \pm 5 \text{ Vdc}$ 

# 12.4 Générale

| Modèle                                                                                                    | PSW-H-5KW-<br>230/48V                                          | PSW-H-3KW-<br>230/24V | PSW-H-5KW-<br>120/48V                                                                                     | PSW-H-3KW-<br>120/24V                           |  |
|----------------------------------------------------------------------------------------------------|----------------------------------------------------------------|-----------------------|----------------------------------------------------------------------------------------------------|-------------------------------------------------|--|
| Certifications                                                                                                    | CE, RoHS, prod                                                 | duit dans une usine   | certifiée ISO 9001 & ISO 14001                                                                            |                                                 |  |
| Consommation propre au repos<br>(alimenté uniquement par batterie<br>lorsque les entrées<br>PV et CA ne sont pas disponibles) | < 40 W                                                         |                       | < 58 W                                                                                                    | < 40 W                                          |  |
| Plage de températures de fonctionnement                                                                                       | -10 ~ 50 ℃, 14 ~ 122 °F                                        |                       | -10 ~ 40 °C, 14 ~ 104 °F<br>pour la compatibilité UL; jusqu'à<br>50 ° C, 122 ° F sans compatibilité<br>UL |                                                 |  |
| Température de stockage                                                                                                    | -15 ~ 60 °C                                                    |                       |                                                                                                    |                                                 |  |
| Humidité                                                                                                    | 5% à 95% humidité relative (sans condensation)                 |                       |                                                                                                    |                                                 |  |
| Protection contre les infiltrations, degré de pollution                                                                       | IP21, degré de pollution 2, pour une utilisation à l'intérieur |                       |                                                                                                    |                                                 |  |
| Dimensions du boîtier (H x W x D)                                                                                             | 478 x 309 x 143 mm<br>18.8 x 12.2 x 5.6 in                     |                       | 584 x 433 x 148<br>mm / 23 x 17 x<br>5.8 in                                                               | 478 x 309 x 143<br>mm / 18.8 x 12.2<br>x 5.6 in |  |
| Poids net                                                                                                    | 12 kg / 26 lbs                                                 | 11,2 kg / 24 lbs      | 18 kg / 40 lbs                                                                                            | 12 g / 27 lbs                                   |  |

# 13.0 Garantie

### 13.1 Conditions

Nous garantissons ce produit contre les défauts de matériaux et la fabrication pendant une période de 24 mois à partir de la date d'achat et réparerons ou remplacerons tout appareil défectueux lorsqu'il est directement retourné, frais de port payé, à Phocos. Cette garantie sera considérée comme nulle si l'unité a subi des dommages physiques évidents ou une altération interne ou externe. Cette garantie ne couvre pas les dommages résultant d'une utilisation inappropriée, comme le branchement de l'unité à des sources d'alimentation inappropriées, la tentative d'exploiter des produits qui nécessitent une consommation excessive d'énergie ou l'utilisation dans des environnements inappropriés. Il s'agit de la seule garantie offerte par l'entreprise. Aucune autre garantie expresse ou implicite, y compris les garanties de qualité marchande et d'adéquation à un usage particulier. La réparation et le remplacement sont vos recours et l'entreprise ne sera pas responsable des dommages, qu'ils soient directs, accessoires et spéciaux ou consécutifs, même s'ils sont causés par négligence.

Pour plus de détails sur nos conditions de garantie, rendez-vous sur www.phocos.com.

## 13.2 Exclusion de Responsabilité

Le fabricant ne sera pas responsable des dommages, en particulier sur la batterie, causés par une utilisation autre que prévue ou mentionnée dans le présent manuel ou si les recommandations du fabricant de la batterie sont négligées. Le fabricant décline toute responsabilité en cas de service ou de réparation effectué par une personne non autorisée, une utilisation inhabituelle, une mauvaise installation ou une conception de système incorrecte.

Les spécifications peuvent être modifiées sans préavis. Copyright © 2020 Phocos AG, tous droits réservés. Version : 20200729 Fabriqué en Chine

Phocos AG Magirus-Deutz-Str. 12 89077 Ulm, Germany

Phone +49 731 9380688-0 Fax +49 731 9380688-50

www.phocos.com info@phocos.com CE ISO 9001 ISO 14001 RoHS